# **SIEMENS**

|                        | Overview                                            |   |
|------------------------|-----------------------------------------------------|---|
| SIMATIC                | Safety Instructions                                 | 2 |
| Industrial PC          | Installing and connecting the device                | 3 |
| SIMATIC IPC627D/827D   | Commissioning the device                            | 4 |
| Operating Instructions | Extended device functions                           | 5 |
|                        | Expanding and assigning<br>parameters to the device | 6 |
|                        | Device maintenance and repair                       | 7 |
|                        | Technical specifications                            | 8 |
|                        | Technical support                                   | Α |
|                        | Abbroviotione                                       | В |

Abbreviations

Preface

1

## Legal information

#### Warning notice system

This manual contains notices you have to observe in order to ensure your personal safety, as well as to prevent damage to property. The notices referring to your personal safety are highlighted in the manual by a safety alert symbol, notices referring only to property damage have no safety alert symbol. These notices shown below are graded according to the degree of danger.

#### 

indicates that death or severe personal injury will result if proper precautions are not taken.

#### 

indicates that death or severe personal injury **may** result if proper precautions are not taken.

#### 

indicates that minor personal injury can result if proper precautions are not taken.

#### NOTICE

indicates that property damage can result if proper precautions are not taken.

If more than one degree of danger is present, the warning notice representing the highest degree of danger will be used. A notice warning of injury to persons with a safety alert symbol may also include a warning relating to property damage.

#### **Qualified Personnel**

The product/system described in this documentation may be operated only by **personnel qualified** for the specific task in accordance with the relevant documentation, in particular its warning notices and safety instructions. Qualified personnel are those who, based on their training and experience, are capable of identifying risks and avoiding potential hazards when working with these products/systems.

#### Proper use of Siemens products

Note the following:

#### 

Siemens products may only be used for the applications described in the catalog and in the relevant technical documentation. If products and components from other manufacturers are used, these must be recommended or approved by Siemens. Proper transport, storage, installation, assembly, commissioning, operation and maintenance are required to ensure that the products operate safely and without any problems. The permissible ambient conditions must be complied with. The information in the relevant documentation must be observed.

#### Trademarks

All names identified by <sup>®</sup> are registered trademarks of Siemens AG. The remaining trademarks in this publication may be trademarks whose use by third parties for their own purposes could violate the rights of the owner.

#### **Disclaimer of Liability**

We have reviewed the contents of this publication to ensure consistency with the hardware and software described. Since variance cannot be precluded entirely, we cannot guarantee full consistency. However, the information in this publication is reviewed regularly and any necessary corrections are included in subsequent editions.

## Preface

#### Purpose of the Operating Instructions

These operating instructions contain all the information you need to commission and operate the SIMATIC IPC627D and IPC827D.

It is intended both for programming and testing personnel who commission the device and connect it with other units (automation systems, programming devices), as well as for service and maintenance personnel who install add-ons or carry out fault/error analyses.

#### Basic knowledge required

A solid background in personal computers and Microsoft operating systems is required to understand this manual. General knowledge in the field automation control engineering is recommended.

#### Scope of the operating instructions

These operating instructions are valid for all versions of the SIMATIC IPC627D and IPC827D.

#### Approbations

You will find additional information in "Certificates and approvals (Page 101)".

#### **CE marking**

You will find additional information in "Certificates and approvals (Page 101)".

#### Standards

For more information, refer to chapters "Certificates and approvals (Page 101)" and "Technical specifications (Page 113)".

#### Position in the information landscape

The IPC documentation comprises:

- SIMATIC IPC627D operating instructions
- SIMATIC IPC827D operating instructions

The documentation is supplied with the IPC in German and English in electronic form as a PDF file on the "Documentation and Drivers" CD/DVD.

#### Conventions

The terms "PC" and "device" are sometimes used to refer to the SIMATIC IPC627D and SIMATIC IPC827D in this documentation.

The term "Windows Embedded Standard" is used throughout to refer to "Windows Embedded Standard 7 Professional (WES 7/P)". "Windows 7" is used as an abbreviation for "Windows 7 Ultimate".

#### Note

A note is important information about the product, handling the product or a reference to specific sections of the documentation that require special consideration.

#### History

The following editions of these operating instructions have already been published:

| Edition | Comment                                       |
|---------|-----------------------------------------------|
| 12/2013 | First edition                                 |
| 09/2014 | Revision: HDD in removable drive bay and RAID |

# Table of contents

|   | Preface.                                                                             |                                                                                                    | 3                                                  |
|---|--------------------------------------------------------------------------------------|----------------------------------------------------------------------------------------------------|----------------------------------------------------|
| 1 | Overviev                                                                             | v                                                                                                    | 9                                                  |
|   | 1.1<br>1.1.1<br>1.1.2                                                                | Product description<br>Applications<br>Features                                                                                                    | 9<br>9<br>10                                       |
|   | 1.2<br>1.2.1<br>1.2.2<br>1.2.3                                                       | Design of the device<br>Operator controls and interfaces<br>Status displays<br>Removable drive bay status displays                                                                                                    | 13<br>13<br>15<br>17                               |
| 2 | Safety In                                                                            | structions                                                                                                    | 19                                                 |
|   | 2.1                                                                                  | General safety instructions                                                                                                    | 19                                                 |
|   | 2.2                                                                                  | Notes on use                                                                                                    | 22                                                 |
| 3 | Installing                                                                           | and connecting the device                                                                                                    | 23                                                 |
|   | 3.1<br>3.1.1<br>3.1.2<br>3.1.3                                                       | Preparing for installation<br>Checking the delivery package<br>Identification data of the device<br>Permitted mounting positions                                                                                                    | 23<br>23<br>25<br>26                               |
|   | 3.2<br>3.2.1<br>3.2.2<br>3.2.3<br>3.2.4<br>3.2.5                                     | Installing the device<br>Installation guidelines<br>Mounting instructions<br>Installing the device with mounting brackets<br>Installing the device with the vertical mounting kit<br>Installing the device with the vertical mounting kit for PC port access from the front | 28<br>28<br>28<br>29<br>31<br>32                   |
|   | 3.3<br>3.3.1<br>3.3.2<br>3.3.3<br>3.3.4<br>3.3.5<br>3.3.6<br>3.3.7<br>3.3.8<br>3.3.9 | Connecting the device                                                                                                    | 33<br>34<br>35<br>37<br>38<br>39<br>40<br>41<br>42 |
| 4 | Commis                                                                               | sioning the device                                                                                                    | 43                                                 |
|   | 4.1                                                                                  | General information on commissioning                                                                                                    | 43                                                 |
|   | 4.2                                                                                  | Switching on the device                                                                                                    | 44                                                 |
|   | 4.3                                                                                  | Automatic switching on of the device                                                                                                    | 45                                                 |
|   | 4.4                                                                                  | Windows Action Center                                                                                                    | 45                                                 |

|   | 4.5<br>4.5.1<br>4.5.2<br>4.5.3                            | Notes on different device configurations<br>Notes on the DVD burner<br>RAID1 system<br>Replacing hard disks                                                                                                    | . 46<br>. 46<br>. 46<br>. 47                         |
|---|-----------------------------------------------------------|----------------------------------------------------------------------------------------------------|------------------------------------------------------|
|   | 4.6                                                       | Switching off the device                                                                                                    | . 48                                                 |
| 5 | Extended de                                               | evice functions                                                                                                    | . 49                                                 |
|   | 5.1<br>5.1.1<br>5.1.2<br>5.1.3<br>5.1.4                   | Monitoring Functions<br>Overview of the monitoring functions<br>Temperature monitoring/display<br>Watchdog (WD)<br>Battery monitoring                                                                                                    | . 49<br>. 49<br>. 50<br>. 50<br>. 51                 |
|   | 5.2                                                       | Enhanced Write Filter (EWF)                                                                                                    | . 51                                                 |
|   | 5.3                                                       | File Based Write Filter (FBWF)                                                                                                    | . 54                                                 |
|   | 5.4                                                       | SRAM buffer memory (optional)                                                                                                    | . 55                                                 |
|   | 5.5                                                       | Operation without monitor and keyboard                                                                                                    | . 56                                                 |
|   | 5.6                                                       | Active Management Technology (AMT)                                                                                                    | . 56                                                 |
|   | 5.7                                                       | Trusted Platform Modul (TPM)                                                                                                    | . 57                                                 |
| 6 | Expanding a                                               | Ind assigning parameters to the device                                                                                                    | . 59                                                 |
|   | 6.1                                                       | Opening the Device                                                                                                    | . 59                                                 |
|   | 6.2                                                       | Memory expansion                                                                                                    | . 60                                                 |
|   | 6.3<br>6.3.1<br>6.3.2<br>6.3.3                            | Expansion cards<br>Notes on the expansion cards<br>Removing and installing expansion cards with 627D<br>Removing and installing expansion cards with 827D                                                                                                    | . 62<br>. 62<br>. 63<br>. 64                         |
|   | 6.4<br>6.4.1<br>6.4.2<br>6.4.3<br>6.4.4<br>6.4.5<br>6.4.6 | Drives<br>Installation options for internal drives<br>Removing and installing the drive bay module<br>Removing and installing hard disks<br>Removing and installing an SSD drive<br>Installation options for external drives<br>Removing and installing a DVD drive                                                                                               | . 66<br>. 66<br>. 67<br>. 67<br>. 69<br>. 70<br>. 71 |
| 7 | Device main                                               | tenance and repair                                                                                                    | . 73                                                 |
|   | 7.1                                                       | Maintenance                                                                                                    | . 73                                                 |
|   | 7.2<br>7.2.1<br>7.2.2<br>7.2.3<br>7.2.4<br>7.2.5<br>7.2.6 | Managing RAID systems<br>Example for a RAID1 system during the boot phase of the system<br>RAID software<br>Checking the status of the RAID system<br>Displaying a defective hard disk of a RAID system in the RAID software<br>Special feature: Replacing hard disk in the RAID system when switched off<br>Integrating a new hard disk drive in the RAID system | . 73<br>. 73<br>. 74<br>. 74<br>. 75<br>. 76<br>. 76 |
|   | 7.3                                                       | Repair and spare parts                                                                                                    | . 78                                                 |
|   | 7.4<br>7.4.1                                              | Removing and installing hardware<br>Replacing a defective hard disk drive in the RAID system                                                                                                    | . 80<br>. 80                                         |

| 7.4.2<br>7.4.3        | Removing and installing the hard disk in the removable drive bay                     | 81<br>82 |
|-----------------------|--------------------------------------------------------------------------------------|----------|
| 7.4.3<br>7 <i>4 4</i> | Removing and installing the power supply                                             | 02<br>84 |
| 745                   | Removing and installing the bus board                                                | 85       |
| 746                   | Removing and installing the power supply fan                                         | 88       |
| 7.4.0                 | Removing and installing the device fan                                               | 00       |
| 7/8                   | Renlacing the processor                                                              | 07       |
| 7.4.0                 |                                                                                      | 09       |
| 7.5                   | Installing the software                                                              | 91       |
| 7.5.1                 | Sources for installation of the operating system                                     | 91       |
| 7.5.2                 | Updating the operating system                                                        | 91       |
| 7.5.3                 | Installing drivers and software                                                      | 92       |
| 7.5.4                 | Installing Windows 7                                                                 | 92       |
| 7.5.5                 | Setting up the language selection by means of the Multilanguage User Interface (MUI) | 96       |
| 7.5.6                 | Recovery DVD languages                                                               | 98       |
| 7.5.7                 | Installing the RAID controller software                                              | 98       |
| 7.5.8                 | Update installation                                                                  | 98       |
| 7.5.8.1               | Updating the operating system                                                        | 98       |
| 7.5.8.2               | Installing or updating application programs and drivers                              | 99       |
| 7.5.8.3               | CP 1616 onboard                                                                      |          |
| 7 5 9                 | Backing up data                                                                      | 99       |
| 7591                  | Creating an image                                                                    | 99       |
| 7.0.0.1               |                                                                                      |          |
| 7.6                   | Recycling and disposal                                                               | 99       |
| Technical s           | pecifications                                                                        | 101      |
| 8.1                   | Certificates and approvals                                                           | .101     |
| 8.2                   | Directives and declarations                                                          | .102     |
| 8.2.1                 | CE marking                                                                           | .102     |
| 8.2.2                 | ESD guideline                                                                        | .103     |
| 0 2                   | Dimension drawings                                                                   | 105      |
| 0.0                   | Dimension drawings.                                                                  | 105      |
| 0.3.1                 | Dimension drawings of SIMATIC IPC027D                                                | 400      |
| 0.3.Z                 | Dimension drawings of SIMATIC IPC827D                                                | .109     |
| 8.3.3                 | Dimensional drawing for the installation of expansion modules                        |          |
| 8.4                   | Technical specifications                                                             | .113     |
| 8.4.1                 | General technical specifications                                                     | .113     |
| 8.4.2                 | Ambient conditions.                                                                  | .117     |
| 8.4.3                 | Power and energy requirements                                                        | .118     |
| 8.4.4                 | AC voltage supply                                                                    | .119     |
| 8.4.5                 | DC power supply.                                                                     | .121     |
|                       |                                                                                      |          |
| 8.5                   | Hardware descriptions                                                                | .122     |
| 8.5.1                 | Motherboard                                                                          | .122     |
| 8.5.1.1               | Structure and functions of the motherboard                                           | 122      |
| 8.5.1.2               | Position of the interfaces on the motherboard                                        | 123      |
| 8.5.1.3               | Internal interfaces                                                                  | .124     |
| 8.5.1.4               | Front interfaces (only in combination with IPC677D)                                  | 125      |
| 8.5.2                 | Bus board                                                                            | .126     |
| 8.5.2.1               | Layout and principle of operation                                                    | .126     |
| 8.5.2.2               | PCI slot pin assignment                                                              | .128     |
| 8.5.2.3               | Pin assignment 12 V power supply connection for expansion cards                      | .129     |
| 8.5.2.4               | PCI Express slot x16 pin assignment                                                  | .130     |
|                       |                                                                                      |          |

8

| 8.5.3            | External ports                                                     | 132 |
|------------------|--------------------------------------------------------------------|-----|
| 8.5.3.1          | COM1/COM2                                                          | 132 |
| 8.5.3.2          | DisplayPort                                                        |     |
| 8.5.3.3          | DVI-I                                                              |     |
| 8.5.3.4          | Ethernet                                                           |     |
| 8.5.3.5          |                                                                    |     |
| 8.5.3.6          |                                                                    |     |
| 8.3.3.7<br>9 E 4 |                                                                    |     |
| 0.3.4<br>8.5.4.1 | Currently allocated system resources                               |     |
| 8542             | System resources used by the BIOS/DOS                              |     |
| 855              | CP 1616 onboard communications processor                           |     |
| 8551             | Properties                                                         | 143 |
| 8.5.5.2          | Typical Communication Partners                                     |     |
| 8.5.5.3          | Firmware                                                           |     |
| 8.5.5.4          | Further actions in STEP 7/NCM PC                                   |     |
| 0.6              | PIOC description                                                   | 147 |
| 0.0              |                                                                    |     |
| 862              | Opening the $BIOS$ selection menu                                  |     |
| 863              | Configuration                                                      |     |
| 8.6.4            | Exit menu                                                          |     |
| 8.6.5            | General BIOS Setup settings                                        |     |
| 8.6.6            | BIOS update                                                        | 156 |
| 8.6.7            | Alarm, error and system messages                                   | 157 |
| 8.7              | Active Management Technology (AMT)                                 |     |
| 8.7.1            | Introduction                                                       | 158 |
| 8.7.2            | Overview of AMT                                                    | 159 |
| 8.7.3            | Enabling Intel® AMT / basic configuration                          | 160 |
| 8.7.4            | Resetting the Intel® AMT to the default settings and disabling AMT | 161 |
| 8.7.5            | Determining the network address                                    | 162 |
| 8.7.6            | Forcing user consent                                               | 162 |
| 8.8              | Functional scope in Windows                                        | 163 |
| 8.8.1            | Windows Embedded Standard 7 Professional                           | 163 |
| Technica         | l support                                                          | 165 |
| A.1              | Service and support                                                | 165 |
| A.2              | Troubleshooting                                                    | 166 |
| A.3              | Notes on the use of third-party modules                            | 168 |
| Abbrevia         | tions                                                              | 169 |
| Glossary         |                                                                    | 175 |
| Index            |                                                                    |     |

Α

В

# Overview

## 1.1 Product description

The SIMATIC IPC627D and IPC827D provide a high degree of industrial functionality.

- Compact design
- Expandability (expansion card slots)
- Scalability
- Level of performance
- High degree of ruggedness

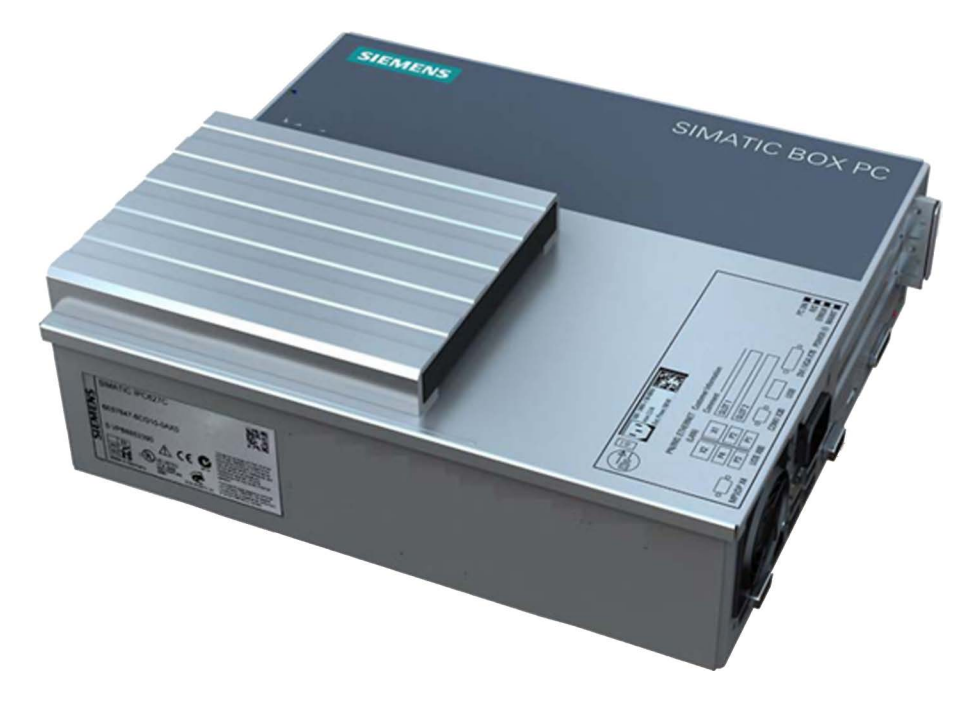

#### 1.1.1 Applications

The device are available for industrial PC systems for high-performance and space-saving applications in particular in the field of machine, plant and control cabinet engineering:

- Measuring and controlling process and machine data, for example, automated washing systems, assembling machines and packaging machines
- Operating and visualization tasks, for example, information terminals and large-scale displays in automobile manufacturing
- Data logging and processing, for example, system data logging and distributed process control

1.1 Product description

## 1.1.2 Features

| Basic data                                   |                                                                                                    |
|----------------------------------------------|----------------------------------------------------------------------------------------------------|
| Installation                                 | Wall mounting                                                                                                    |
|                                              | Vertical mounting                                                                                                    |
| Processor                                    | <ul> <li>Intel Xeon E3-1268L v3 2.3 (3.3) GHz, 4 cores, GT2, 8 MB cache,<br/>HT</li> </ul>                           |
|                                              | • Intel Core i3-4330TE 2.4 GHz, 2 cores, GT2, 3 MB cache, AMT                                                        |
|                                              | Intel Celeron G1820TE 2.2 GHz, 2 cores, GT1, 2 MB cache                                                              |
| Main memory                                  | Memory expansion up to 16 GB with the following memory modules: without ECC:                                         |
|                                              | 2 GB DDR3 SDRAM                                                                                                    |
|                                              | 4 GB DDR3 SDRAM                                                                                                    |
|                                              | 8 GB DDR3 SDRAM                                                                                                    |
|                                              | with ECC:                                                                                                    |
|                                              | 4 GB DDR3 ECC                                                                                                    |
|                                              | 8 GB DDR3 ECC                                                                                                    |
| Possible configurations with expansion cards | <ul> <li>IPC627D:</li> <li>2 × PCI Rev. 2.2</li> </ul>                                                               |
|                                              | <ul> <li>1 × PCI Rev. 2.2, 1 × PCIe x16 Rev. 3.0</li> </ul>                                                          |
|                                              | <ul> <li>1 × PCle x4 Rev. 2.0, 1 × PCle x16 Rev. 3.0</li> </ul>                                                      |
|                                              | • IPC827D:                                                                                                    |
|                                              | - 3 × PCI Rev. 2.2, 1 × PCIe x4 Rev. 2.0, 1 × PCIe x16 Rev. 3.0                                                      |
| Graphics                                     | <ul> <li>Intel® HD Graphics Controller P4600/4700 GT1/GT2</li> <li>2D and 3D engine integrated in chipset</li> </ul> |
|                                              | Dynamic Video Memory Technology                                                                                      |
|                                              | (occupies up to 512 MB in the main memory)                                                                           |
|                                              | • DVI resolution of 640 × 480 pixels up to 1920 × 1200 pixels                                                        |
|                                              | Graphics memory is claimed in main memory (dynamic UMA)                                                              |
|                                              | Triple-head mode                                                                                                    |
|                                              | DisplayPort resolutions depend on the graphics controller in the CPU, which is represented by the processor:         |
|                                              | <ul> <li>Celeron G1820TE: GT1 (HD Graphics),<br/>maximum resolutions up to 2560 × 1600</li> </ul>                    |
|                                              | <ul> <li>Core I3-4330TE: GT2 (HD Graphics 4600),<br/>maximum resolutions up to 3840 × 2160</li> </ul>                |
|                                              | <ul> <li>XEON E3-1268L v3: GT2 (HD Graphics 4600)<br/>maximum resolutions up to 3840 × 2160</li> </ul>               |

| Basic data               |                                                                                                    |  |  |
|--------------------------|----------------------------------------------------------------------------------------------------|--|--|
| Power supply             | • 120 V / 230 V AC, 190 W; wide range                                                                                                   |  |  |
|                          | • 24 V DC, 210 W                                                                                                    |  |  |
|                          | AC and DC power supply with short-term power failure backup in accordance with NAMUR: max. 20 ms at 0.85 rated voltage.                 |  |  |
|                          | The 24 VDC power supply is isolated and protected against reverse polarity connection.                                                  |  |  |
| Drives and storage media |                                                                                                    |  |  |
| Hard disk                | • 1 × 3.5" ≥ 250 GB, SATA                                                                                                    |  |  |
|                          | <ul> <li>2 × 2.5" ≥ 320 GB, SATA with RAID1 system for automatic data<br/>mirroring on two hard disks</li> </ul>                        |  |  |
|                          | <ul> <li>2 × 2.5" ≥ 320 GB, SATA in removable drive bay with RAID1<br/>system for automatic data mirroring on two hard disks</li> </ul> |  |  |
|                          | also "Hot Swap" in connection with removable drive bay, hot spare (at least 3 hard disks) is supported.                                 |  |  |
| SSD (Solid State Disk)   | 2.5" ≥ 240 GB standard                                                                                                    |  |  |
| USB stick                | Can be connected externally via USB port and internally                                                                                 |  |  |
| DVD drive                | DVD burner slimline (optional)                                                                                                    |  |  |
|                          | • DVD+/-R/RW, CD, CD-RW, DVD-RAM                                                                                                    |  |  |
|                          | Double layer functionality                                                                                                    |  |  |
| Interfaces               |                                                                                                    |  |  |
| Ethernet                 | 2 × 10/100/1000 Mbps (two RJ45)                                                                                                    |  |  |
|                          | Wake on LAN, Remote Boot and teaming are supported                                                                                      |  |  |
| PROFIBUS/MPI             | 12 Mbps, electrically isolated, compatible with CP 5622 (optional)                                                                      |  |  |
| PROFINET                 | 3 × RJ45 ports, 10/100 bps, CP 1616 on-board (optional)                                                                                 |  |  |
| USB                      | <ul> <li>External: 4 × USB 3.0 high current<br/>(a maximum of 2 can be operated as high current at the same<br/>time)</li> </ul>        |  |  |
|                          | • External: 1 × USB 2.0 high current, 1 × low current (optional)                                                                        |  |  |
|                          | Internal: 1 × USB 3.0 high current for internal USB stick/dongle                                                                        |  |  |
| СОМ                      | Serial V.24 port                                                                                                    |  |  |
| COM2/LPT                 | optional                                                                                                    |  |  |
| Monitor                  | <ul> <li>1 x DVI-I (VGA monitors can be operated with a DVI/VGA adapter<br/>acquired separately as an accessory)</li> </ul>             |  |  |
|                          | 1 x DisplayPort                                                                                                    |  |  |

1.1 Product description

| Software          |                                                              |
|-------------------|--------------------------------------------------------------|
| Operating systems | Without                                                      |
|                   | Windows 7 Ultimate 32-bit <sup>12</sup>                      |
|                   | Windows 7 Ultimate 64-bit <sup>12</sup>                      |
|                   | Windows Embedded Standard 7 Professional 32-bit <sup>3</sup> |

<sup>1</sup> MUI: Multi-language user interface; English, German, French, Italian, Spanish

<sup>2</sup> Pre-installed / Recovery and Restore DVD enclosed

<sup>3</sup> Pre-installed on SSD ≥80 GB / Restore DVD enclosed.

| Optional software                                        |                                                                                                    |  |  |
|----------------------------------------------------------|----------------------------------------------------------------------------------------------------|--|--|
| SIMATIC IPC DiagMonitor V4.4.2 or later                  | Software tool for local and remote monitoring of SIMATIC PCs:                                              |  |  |
|                                                          | Watchdog                                                                                                   |  |  |
|                                                          | Temperature                                                                                                |  |  |
|                                                          | Fan speed                                                                                                  |  |  |
|                                                          | Hard disk monitoring (SMART)                                                                               |  |  |
|                                                          | Hard disk access and HDD0 Alarm/HDD1 Alarm<br>(RAID option) in connection with SIMATIC monitoring software |  |  |
|                                                          | Communication:                                                                                             |  |  |
|                                                          | Ethernet interface (SNMP protocol)                                                                         |  |  |
|                                                          | OPC for integrating in SIMATIC software                                                                    |  |  |
|                                                          | Configuration of client/server architectures                                                               |  |  |
|                                                          | Structure of log files                                                                                     |  |  |
| SIMATIC IPC Image & Partition<br>Creator V3.3.2 or later | Software tool for local data backup and partitioning of the hard disks                                     |  |  |

#### **Expansion components**

Information on available expansion components is available on the Internet at the following address:

IPC expansion components (<u>http://www.automation.siemens.com/mcms/pc-based-automation/en/industrial-pc/expansion\_components\_accessories</u>).

# 1.2 Design of the device1.2.1 Operator controls and interfacesDevice with PROFIBUS interface

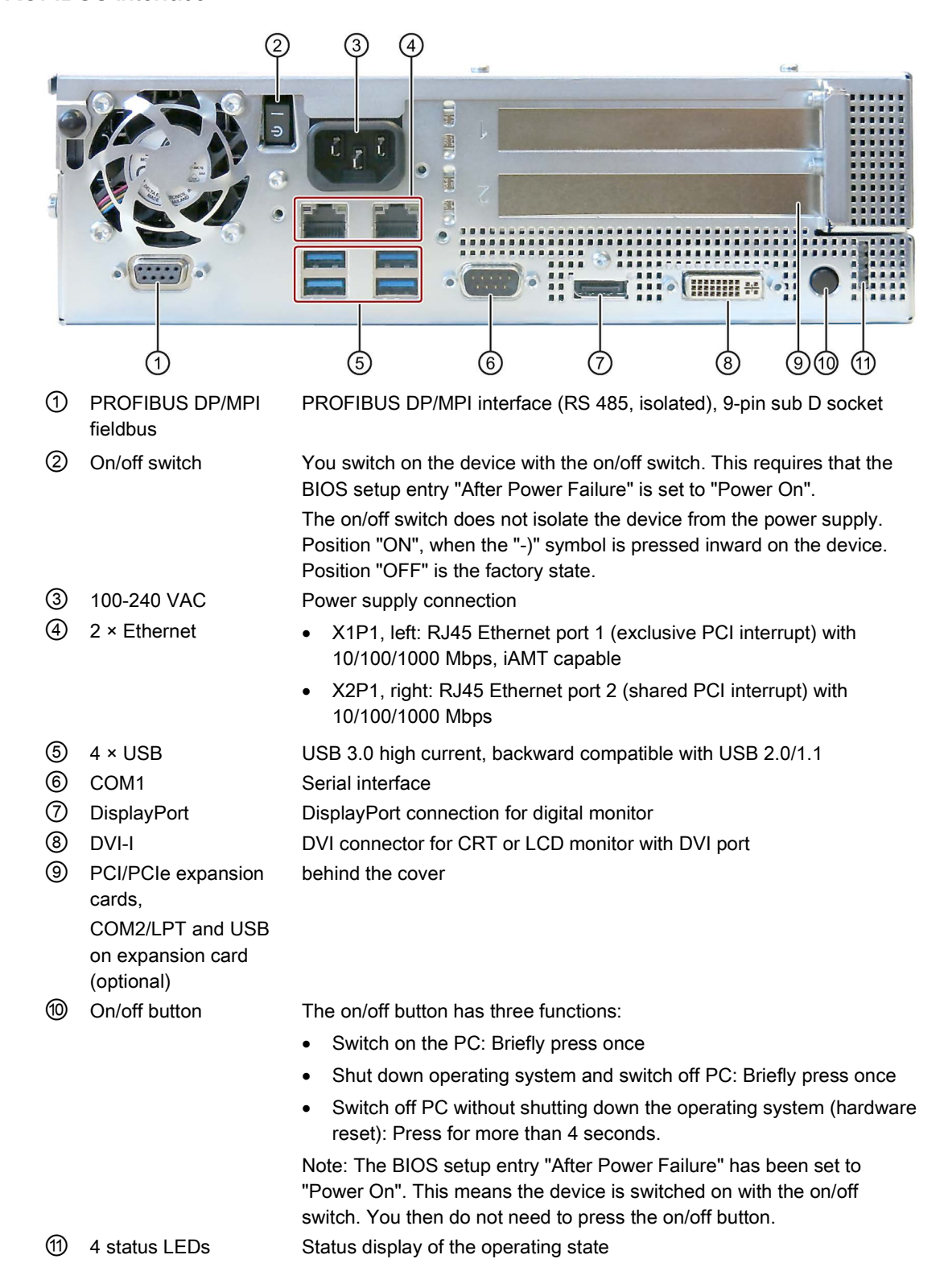

1.2 Design of the device

#### Device with PROFINET interface

The following PROFINET interface is located at the position of the PROFIBUS interface (1) in the figure above:

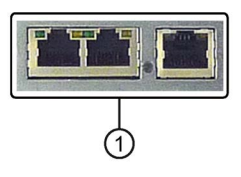

① CP 1616 onboard interface, three RJ45 sockets for devices with PROFINET, IRT capable

#### Device with COM2/LPT and USB expansion (optional)

The following expansion cards are located at the position of the cover (9) in the figure above:

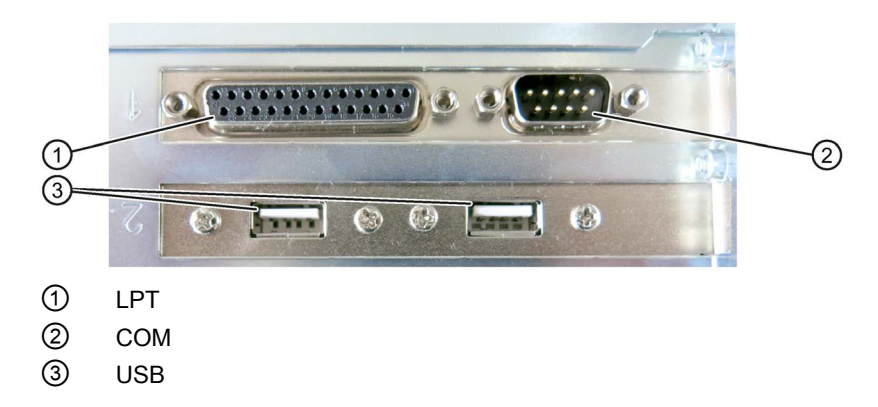

#### Devices with resistive single-touch screen

#### Note

If you open the sealed cover for the front USB port, the degree of protection IP65 for the front of the device is no longer guaranteed.

## 1.2.2 Status displays

The status display consists of four two-colored LEDs.

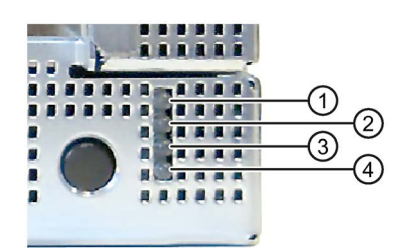

| Position | LED              | State                           | Description                                                          |  |
|----------|------------------|---------------------------------|----------------------------------------------------------------------|--|
| 1        | PC ON/WD         | Off                             | -                                                                    |  |
| •        |                  | Green                           | BIOS ready to boot                                                   |  |
|          |                  | Flashing green/yellow<br>(1 Hz) | BIOS in POST, power switch on                                        |  |
|          |                  | Yellow                          | Idle state                                                           |  |
|          |                  | Flashing red (1 Hz)             | Watchdog status display: active                                      |  |
| 2        | RUN/STOP /<br>L1 | Off                             | -                                                                    |  |
|          |                  | Green                           | Can be controlled by user program                                    |  |
|          |                  | Yellow                          | Can be controlled by controller program (e.g. WinAC)                 |  |
| 3        | ERROR / L2       | Off                             | -                                                                    |  |
| Ū        |                  | Red                             | -                                                                    |  |
|          |                  | Flashing red                    | Can be controlled by user program or controller program (e.g. WinAC) |  |
| (4)      | MAINT /<br>L3    | Off                             | -                                                                    |  |
| Ū        |                  | Yellow                          | -                                                                    |  |
|          |                  | Red                             | Can be controlled by controller program (e.g. WinAC)                 |  |

For additional information on controlling the LEDs or the SRAM with a Windows operating system, please refer to the chapter "SRAM buffer memory (optional) (Page 55)". Example programs for controlling the LEDs under Windows operating systems is available on the Internet at the following address: Technical Support (http://www.siemens.de/automation/csi\_en\_WW)

1.2 Design of the device

| PROFINET status display         |                                       |                      |                                                                                                    |  |
|---------------------------------|---------------------------------------|----------------------|----------------------------------------------------------------------------------------------------|--|
| 1                               |                                       |                      |                                                                                                    |  |
| Display                         | Meaning                               | LED                  | Description                                                                                                    |  |
| ① SF<br>PROFINET, op-<br>tional | Status display for CP<br>1616 onboard | OFF<br>Slow flashing | <ul> <li>CP not available</li> <li>CP disabled</li> <li>No error, communication<br/>established</li> <li>Download in progress</li> <li>Link status error</li> <li>IO controller: IO device cannot<br/>be addressed</li> <li>IO controller: Duplicate IP<br/>address</li> </ul> |  |
|                                 |                                       | Fast flashing        | Exception error: Diagnostics via<br>Web or SNMP no longer possible                                                                                                    |  |
|                                 |                                       | AN                   | <ul> <li>Diagnostic information<br/>available</li> <li>No communication<br/>established.</li> </ul>                                                                                                    |  |

| Virtual status displays                                                                              |              |         |                                                            |  |  |
|----------------------------------------------------------------------------------------------------|--------------|---------|------------------------------------------------------------|--|--|
| The two "virtual" CP 1616 LEDs can only be seen in the SIMATIC software and can be scanned via SNMP. |              |         |                                                            |  |  |
| PROFINET                                                                                             | Virtual LEDs | RUN     | CP is active                                               |  |  |
|                                                                                                    |              | STOP    | CP is in the stop state                                    |  |  |
|                                                                                                    |              | Flashes | There are no "slow flashing" or<br>"fast flashing" states. |  |  |

See also

Industry Automation and Drive Technologies - Homepage (http://www.siemens.com/automation/service&support)

## 1.2.3 Removable drive bay status displays

| RAID status display in removable drive bay |                                   |                        |                                                                                                    |  |  |
|--------------------------------------------|-----------------------------------|------------------------|----------------------------------------------------------------------------------------------------|--|--|
|                                            |                                   |                        |                                                                                                    |  |  |
| Display                                    | Meaning                           | LED                    | Description                                                                                                    |  |  |
| LED ① "HDD0 ALARM"                         | HDD alarm in connection           | Both off               | RAID is OK                                                                                                    |  |  |
| LED ② "HDD1 ALARM"                         | with RAID and monitoring software | LED ①<br>lights up red | HDD0 is not OK                                                                                                    |  |  |
|                                            |                                   | LED ②<br>lights up red | HDD1 is not OK                                                                                                    |  |  |
|                                            |                                   | Both light up<br>red   | RAID is not OK<br>For information on locating the<br>hard disk, see section<br>"Displaying a defective hard<br>disk of a RAID system in the<br>RAID software". |  |  |
|                                            |                                   | Both flash             | RAID is synchronizing                                                                                                    |  |  |

#### Overview

1.2 Design of the device

# Safety Instructions

## 2.1 General safety instructions

## WARNING

Life-threatening voltages are present with an open control cabinet

When you install the device in a control cabinet, some areas or components in the open control cabinet may be carrying life-threatening voltages.

If you touch these areas or components, you may be killed by electric shock.

Switch off the power supply to the cabinet before opening it.

#### System expansions

#### NOTICE

#### Damage through system expansions

Device and system expansions may be faulty and can affect the entire machine or plant.

The installation of expansions can damage the device, machine or plant. Device and system expansions may violate safety rules and regulations regarding radio interference suppression. If you install or exchange system expansions and damage your device, the warranty becomes void.

Note the following for system expansions:

- Only install system expansion devices designed for this device. Contact your technical support team or where you purchased your PC to find out which system expansion devices may safely be installed.
- Observe the information on electromagnetic compatibility (Page 102).

#### NOTICE

#### "Open Type" UL508

Note that the device is classified as "Open Type" for use in the area of Industrial Control Equipment (UL508). Installation of the device in an enclosure complying with UL508 for specific permitted mounting positions (see corresponding section) is a prerequisite for approval or operation in accordance with UL508.

#### 2.1 General safety instructions

## 

Risk of fire through expansion cards

Expansion cards generate additional heat. The device may overheat and cause a fire.

Please note the following:

- Observe the safety and installation instructions for the expansion cards.
- If in doubt, install the device in an enclosure that is compliant with sections 4.6 and 4.7.3 of the IEC/UL/EN/DIN-EN 60950-1 standard.

#### Battery and rechargeable battery

## WARNING

#### Risk of explosion and release of harmful substances

Improper handling of lithium batteries can result in an explosion of the batteries.

Explosion of the batteries and the released pollutants can cause severe physical injury. Worn batteries jeopardize the function of the device.

Note the following when handling lithium batteries:

- Replace used batteries in good time; see the section "Replacing the backup battery" in the operating instructions.
- Replace the lithium battery only with an identical battery or types recommended by the manufacturer (order no.: A5E00331143).
- Do not throw lithium batteries into fire, do not solder on the cell body, do not recharge, do not open, do not short-circuit, do not reverse polarity, do not heat above 100°C and protect from direct sunlight, moisture and condensation.

#### High frequency radiation

#### NOTICE

#### Unintentional operating situations

High frequency radiation, e g. from a cellular phone, interferes with device functions and can result in malfunctioning of the device.

Persons are injured and the plant is damaged.

Avoid high-frequency radiation:

- Remove radiation sources from the environment of the device.
- Switch off radiating devices.
- Reduce the radio output of radiating devices.
- Observe the information on electromagnetic compatibility (Page 102).

#### **ESD** Guideline

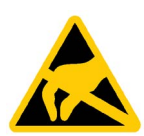

Electrostatic sensitive devices can be labeled with an appropriate symbol.

#### NOTICE

#### Electrostatic sensitive devices (ESD)

When you touch electrostatic sensitive components, you can destroy them through voltages that are far below the human perception threshold.

If you work with components that can be destroyed by electrostatic discharge, observe the ESD Guideline (Page 103).

#### **Industrial Security**

Siemens offers products and solutions with Industrial Security functions that support the safe operation of equipment, solutions, machines, devices and/or networks. They are important components in a comprehensive Industrial Security concept. As a result the products and solutions from Siemens are constantly evolving. Siemens recommends obtaining regular information regarding product updates.

For safe operation of Siemens products and solutions appropriate protective measures (e.g., cell protection concept) must be taken and each component must be integrated in a comprehensive Industrial Security concept, which corresponds with the current state of technology. The products of other manufacturers need to be taken into consideration if they are also used. You can find addition information on Industrial Security under (http://www.siemens.com/industrialsecurity).

Sign up for our product-specific newsletter to receive the latest information on product updates. For more information, see under (<u>http://www.siemens.de/automation/csi\_en\_WW</u>).

#### Disclaimer for third-party software updates

This product includes third-party software. Siemens AG only provides a warranty for updates/patches of the third-party software, if these have been distributed as part of a Siemens software update service contract or officially released by Siemens AG. Otherwise, updates/patches are undertaken at your own risk. You can find more information about our Software Update Service offer on the Internet at Software Update Service (http://www.automation.siemens.com/mcms/automation-software/en/software-update-service/Pages/Default.aspx).

#### Notes on protecting administrator accounts

A user with administrator privileges has extensive access and manipulation options in the system.

Therefore, ensure there are adequate safeguards for protecting the administrator accounts to prevent unauthorized changes. To do this, use secure passwords and a standard user account for normal operation. Other measures, such as the use of security policies, should be applied as needed.

2.2 Notes on use

## 2.2 Notes on use

#### NOTICE

#### Possible functional limitations if operation of plant is not validated

The device has been tested and certified based on technical standards. In rare cases, you may encounter functional limitations when operating your plant.

To avoid such functional limitations, you should validate the correct operation of the plant.

#### NOTICE

#### Ambient conditions

Ambient conditions for which the device is not suitable can cause faults or damage the device.

Note the following:

- Operate the device only in closed rooms. Failure to comply nullifies the warranty.
- Operate the device only in accordance with the ambient conditions specified in the technical specifications.
- Protect the device against dust, moisture and heat.
- Do not expose the device to direct sunlight or other strong sources of light.
- Without additional measures, such as a supply of clean air, the device may not be used in locations with harsh operating conditions caused by acidic vapors or gases.
- Observe the permitted mounting positions of the device.
- Do not obstruct the venting slots of the device.

#### Note

#### Use in an industrial environment without additional protective measures

This device was designed for use in a normal industrial environment according to IEC 60721-3-3.

# Installing and connecting the device

## 3.1 Preparing for installation

#### 3.1.1 Checking the delivery package

#### Procedure

- 1. When accepting a delivery, please check the packaging for visible transport damage.
- 2. If any transport damage is present at the time of delivery, lodge a complaint at the shipping company in charge. Have the shipper confirm the transport damage immediately.
- 3. Unpack the device at its installation location.
- 4. Keep the original packaging in case you have to transport the unit again.

#### Note

#### Damage to the device during transport and storage

If a device is transported or stored without packaging, shocks, vibrations, pressure and moisture may impact the unprotected unit. Damaged packaging indicates that ambient conditions have already had a massive impact on the device and it may be damaged.

This may cause the device, machine or plant to malfunction.

- Keep the original packaging.
- Pack the device in the original packaging for transportation and storage.
- 5. Check the contents of the packaging and any accessories you may have ordered for completeness and damage.

3.1 Preparing for installation

 Please inform the delivery service immediately if the package contents are incomplete or damaged or do not correspond with your order. Fax the enclosed form "SIMATIC IPC/PG Quality Control Report".

## 

#### Electric shock and fire hazard due to damaged device

A damaged device can be under hazardous voltage and trigger a fire in the machine or plant. A damaged device has unpredictable properties and states.

Death or serious injury could occur.

Make sure that the damaged device is not inadvertently installed and put into operation. Label the damaged device and keep it locked away. Send off the device for immediate repair.

#### NOTICE

#### Damage from condensation

If the device is subjected to low temperatures or extreme fluctuations in temperature during transportation, as is the case in cold weather, for example, moisture can build up on or inside the device (condensation).

Moisture causes a short circuit in electrical circuits and damages the device.

In order to prevent damage to the device, proceed as follows:

- Store the device in a dry place.
- Bring the device to room temperature before starting it up.
- Do not expose the device to direct heat radiation from a heating device.
- If condensation develops, wait approximately 12 hours or until the device is completely dry before switching it on.
- 7. Please keep the enclosed documentation in a safe place. It belongs to the device. You need the documentation when you commission the device for the first time.
- 8. Write down the identification data of the device.

#### 3.1.2 Identification data of the device

#### Unpacking the device

The device can be identified uniquely with the help of these numbers in case of repairs or theft.

Enter the identification data in the table below:

| Identification date                                              | Source             | Value                                                                          |
|------------------------------------------------------------------|--------------------|--------------------------------------------------------------------------------|
| Serial number                                                    | Nameplate          | S VP                                                                           |
| Order number of the device                                       | Nameplate          | 6AG4131-2 SIMATIC<br>IPC627D                                                   |
|                                                                  |                    | 6AG4132-2 SIMATIC<br>IPC827D                                                   |
| Microsoft Windows Product Key                                    | Back of the device | Only devices with preinstalled<br>Windows operating systems<br>have COA labels |
| Certificate of Authenticity (COA)                                |                    |                                                                                |
| Ethernet address 1                                               | BIOS setup, "Main" |                                                                                |
| Ethernet address 2                                               | menu               |                                                                                |
| CP 1616 onboard MAC Address Layer 2 (only for PROFINET devices)  |                    |                                                                                |
| CP 1616 onboard MAC address PROFINET (only for PROFINET devices) |                    |                                                                                |

#### Nameplate

The following image shows the nameplate on the SIMATIC IPC627D as an example.

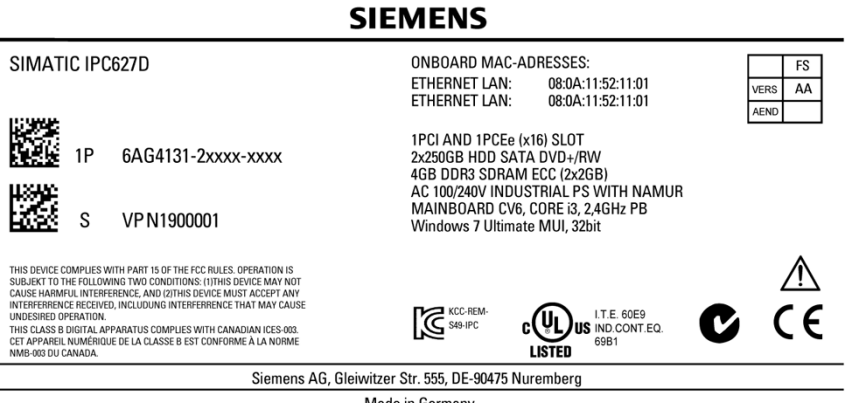

Made in Germany

3.1 Preparing for installation

#### Example of a COA label

Microsoft Windows "Product Key" on the "Certificate of Authenticity" (COA): The COA label is only attached to the rear of the device containing a Windows Embedded Standard 7 or Windows 7 operating system.

COA label of a device with Windows Embedded Standard 7 operating system

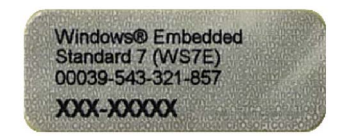

• COA label of a device with Windows 7 operating system

| abel not to to            | It EMB x32/x64 |
|---------------------------|----------------|
| of Aut                    |                |
| hentid<br>separ<br>owtote | X16-96187      |
| silv<br>sillely<br>rately |                |

#### 3.1.3 Permitted mounting positions

Mounting positions according to UL60950-1/UL508/EN60950-1/CSA22.2 No. 60950-1

## 

#### Points to note with expansion cards

Expansion cards may impose restrictions on the installation location (fire-proof enclosure) and permitted mounting positions (see Technical specifications). If the device has been fitted with expansion cards, please observe the safety and installation instructions for the expansion cards in the corresponding documentation.

If in doubt, install the device in an enclosure that is compliant with IEC/UL/EN/DIN-EN 60950-1, sections 4.6 and 4.7.3.

#### NOTICE

#### Operation only in closed rooms

The device is only approved for operation in closed rooms. Pay attention to the ambient and environmental conditions.

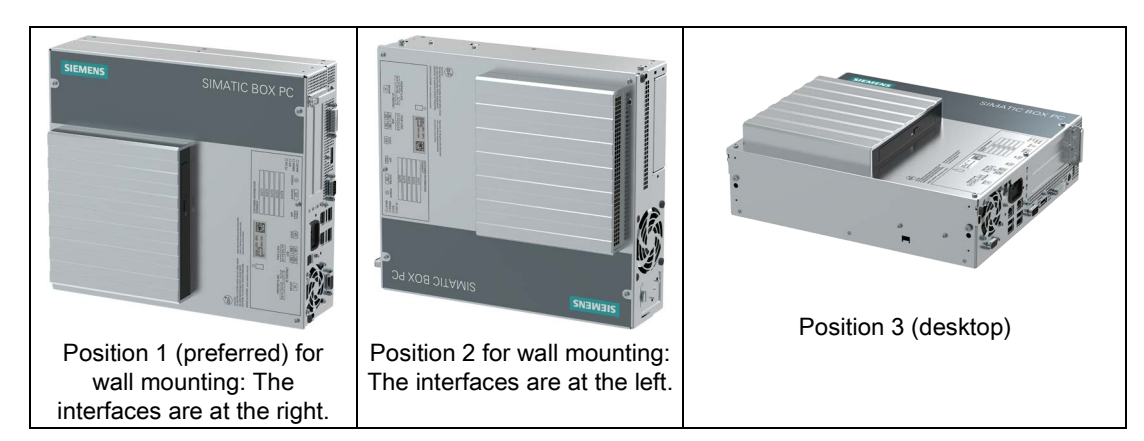

An inclination of  $\pm 20^{\circ}$  is permitted for all approved mounting positions.

## Additional mounting positions according to UL508/CSA 22.2 No. 142

An inclination of ±15° is allowed in this mounting position.

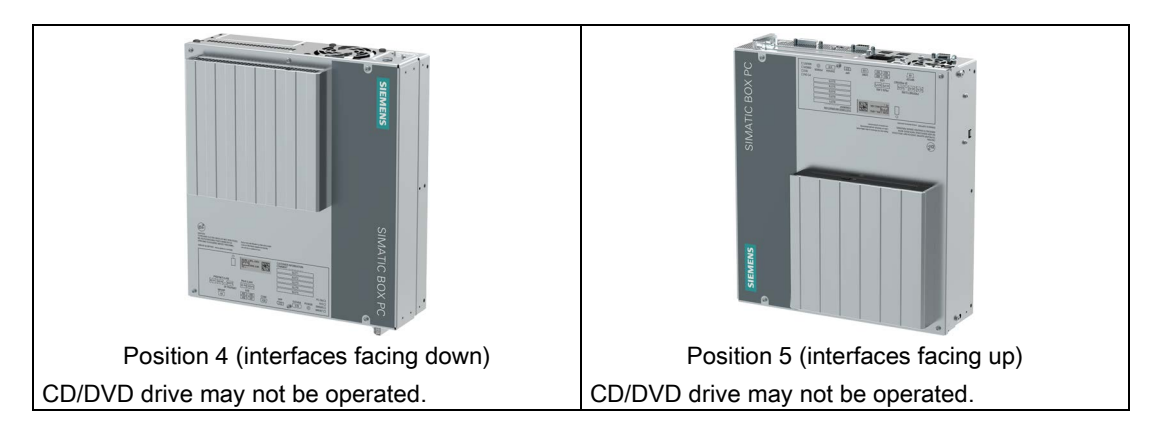

#### NOTICE

#### Points to note for position 4 and 5

CD/DVD and floppy drives cannot be operated in this position. The CD drawer opens upward or downward, which can lead to mechanical damage in the drawer mechanism.

#### Note

Mounting positions 4 and 5 are also permitted for the Information Technology Equipment area when the device is mounted in an enclosure that fulfills the requirements stipulated by sections 4.6 and 4.7.3 of IEC/UL/EN/DIN EN 60950-1.

3.2 Installing the device

## 3.2 Installing the device

#### 3.2.1 Installation guidelines

When you plan your project, take note of the following points:

- Take note of the climatic and mechanical ambient conditions (Page 117).
- This device was designed for use in a normal industrial environment. Without additional protective measures (such as the provision of clean air), SIMATIC Box PCs may not be operated in harsh environments that are subject to caustic vapors or gases.
- Do not cover the vent slots of the device.
- The device together with its AC power supply fulfils the requirements for fire protected enclosures according to EN 60950-1. Therefore it can be installed without any additional fire protective covering.
- The device with DC power supply does not fulfill the requirements according to EN 60950-1 in the power supply unit area. The device must therefore be installed so that it is part of a restricted access location (e.g. a locked switchgear cabinet, control panel or server room).

#### NOTICE

#### Voided approvals

Failure to adhere to these conditions when mounting the system voids the approvals based on UL 60950-1, UL 508 and EN 60950-1!

• At least 100 mm space should be left free around the ventilation slots, in order that the PC receives sufficient ventilation.

#### 3.2.2 Mounting instructions

Note the following:

- Always observe the mounting positions permitted for this device.
- The device is only approved for operation in closed rooms.
- For installation in a control cabinet, observe the SIMATIC installation guidelines and applicable DIN/VDE requirements or other applicable country-specific regulations.
- When the device is used in the area of Industrial Control Equipment in accordance with UL508, note that the device is classified as "Open Type". The installation of the device in a housing conforming to UL508 is therefore a mandatory requirement for approval or operation in accordance with UL508.

#### Securing the device

#### NOTICE

#### Insufficient load carrying capacity

If the wall it is mounted on does not have a sufficient load-bearing capacity, the device may fall and be damaged.

Ensure that the mounting surface on the wall can bear four times the total weight of the device, including fixing elements.

#### NOTICE

#### Incorrect fixing elements

The device may not be securely fitted if you use anchors and screws other than those specified below for mounting. The device can fall and may be damaged.

Use only the anchors and screws specified in the following table.

## 3.2.3 Installing the device with mounting brackets

#### Screw-mounting the brackets

Two angle brackets are included in the product package.

Secure the two brackets with six M4x6 screws, maximum penetration depth 5 mm, to the device. Use the marked threaded holes.

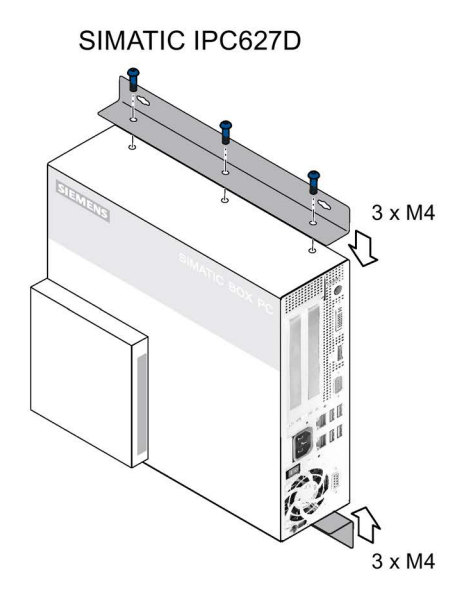

3 x M4

SIMATIC IPC827D

3.2 Installing the device

#### Instructions for wall mounting

| Mounting examples                         |                               |                                                         |  |  |
|-------------------------------------------|-------------------------------|---------------------------------------------------------|--|--|
| Material                                  | Hole diameter                 | Mounting                                                |  |  |
| Concrete                                  | 8 mm diameter,<br>60 mm depth | Dowel: 8 mm diameter, 50 mm length screws 4.5-6 x 50 mm |  |  |
| Plasterboard<br>(at least 13 mm<br>thick) | 14 mm diameter                | Tilting dowel: 4 mm diameter,<br>at least 50 mm long    |  |  |
| Metal<br>(at least 2 mm thick)            | 5 mm diameter                 | Metal screws: 4 mm diameter,<br>at least 15 mm long     |  |  |

#### 

Personal injuries or material damage in the case of insufficient load-bearing capacity of wall

The device could fall if the wall to which it is mounted has insufficient load-bearing capacity. This can result in personal injuries or material damage.

Ensure that the wall is capable of bearing four times the total weight of the device (including the brackets and expansion modules). The total weight of the device is approximately 7 kg.

## 3.2.4 Installing the device with the vertical mounting kit

The optional vertical mounting kit allows space-saving installation of the device.

#### Securing the vertical mounting plate to the device

1. Remove the equipotential bonding screw ① from the device and attach it to the vertical mounting plate ②.

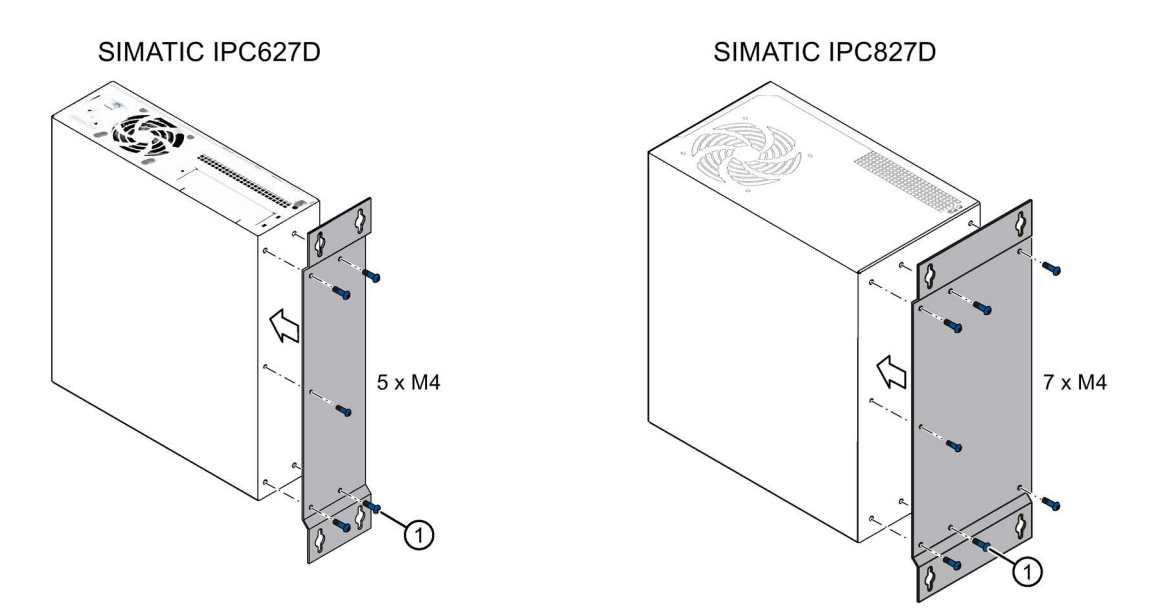

- 2. Secure the vertical mounting plate to the device using the following number of screws:
  - SIMATIC IPC627D: 5 x M4 screws
  - SIMATIC IPC827D: 7 x M4 screws

#### Note

Read the information in section Permitted mounting positions (Page 26).

3.2 Installing the device

# 3.2.5 Installing the device with the vertical mounting kit for PC port access from the front

The optional vertical mounting kit allows space-saving installation of the device.

#### Securing the vertical mounting plate to the device

Secure the vertical mounting plate to the device using five M4 screws. Two screws at the top and three at the bottom of the device.

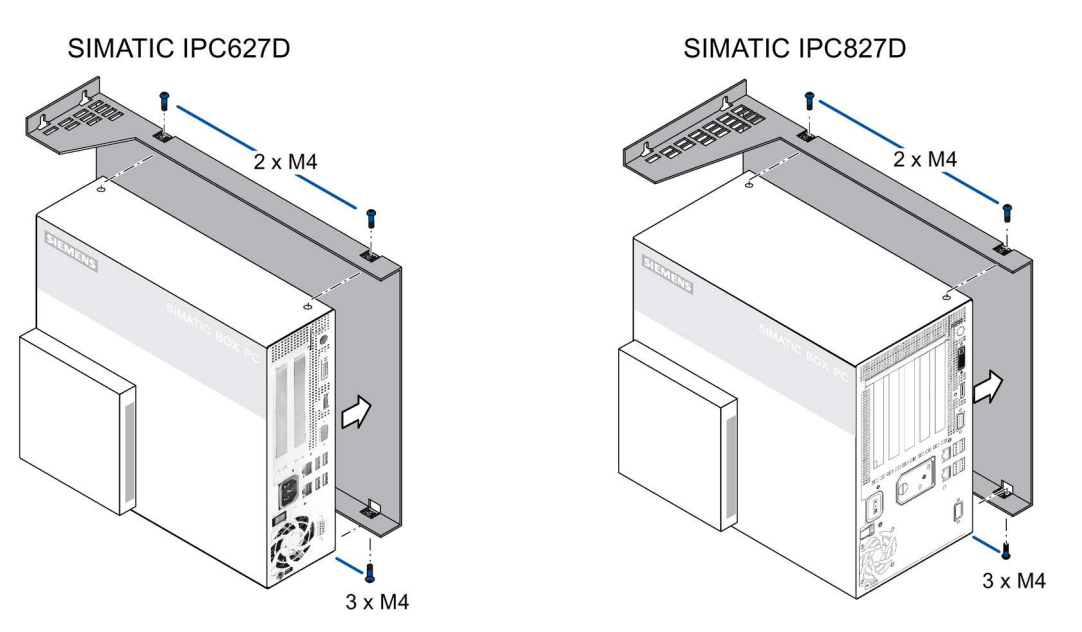

#### Note

Read the information in section Permitted mounting positions (Page 26).

## 3.3 Connecting the device

## 3.3.1 Wiring information

## 

#### Risk of fire and electric shock

The on/off switch does not isolate the device from the power supply. Risk of electric shock if the device is opened incorrectly or defective. There is also a risk of fire if the device or connecting lines are damaged.

You should therefore protect the device as follows:

- Always pull out the power plug when you are not using the device or if the device is defective. The power plug must be freely accessible.
- Properly connect the device to a protective conductor.
- Use a central isolating switch in the case of cabinet installation.

## 

#### **Risk of lightning strikes**

A lightning flash may enter the mains cables and data transmission cables and jump to a person.

Death, serious injury and burns can be caused by lightning.

Take the following precautions:

- If there is no additional lightning protection equipment: Disconnect the device from the power supply in good time when a thunderstorm is approaching.
- Do not touch mains cables and data transmission cables during a thunderstorm.
- Keep a sufficient distance from electric cables, distributors, systems, etc.

#### NOTICE

#### Fault caused by I/O devices

The connection of I/O devices can cause faults in the device.

The result may be personal injury and damage to the machine or plant.

Note the following when connecting I/O devices:

- Read the documentation of the I/O devices. Follow all instructions in the documentation.
- Only connect I/O devices which are approved for industrial applications in accordance with EN 61000-6-2 and IEC 61000-6-2.
- I/O devices that are not hotplug-capable may only be connected after the device has been disconnected from the power supply.

#### 3.3 Connecting the device

#### NOTICE

#### Damage through regenerative feedback

Regenerative feedback of voltage to ground by a connected or installed component can damage the device.

Connected or built-in I/Os, for example, a USB drive, are not permitted to supply any voltage to the device. Regenerative feedback is generally not permitted.

#### 3.3.2 Connecting the Equipotential Bonding Circuit

A low-resistance ground connection ensures that interference signals generated by external power supply cables, signal cables or cables to the I/O modules are safely discharged to ground.

The equipotential bonding connection of the device is located on the side of the device and is identified by the following symbol:

#### Requirement

For the equipotential bonding connection, you need:

- One TORX T20 screwdriver
- One equipotential bonding cable with minimum cross-section of 2.5 mm<sup>2</sup>

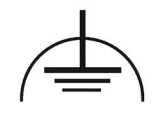

#### Procedure

 Connect the identified equipotential bonding connection (thread M4) of the device with the equipotential bonding cable.
 Make sure that the equipotential bonding

cable is in contact with the enclosure over a wide area.

 Connect the equipotential bonding cable with the central grounding point of the control cabinet. Make sure that the equipotential bonding cable is in contact with the central grounding point over a wide area.

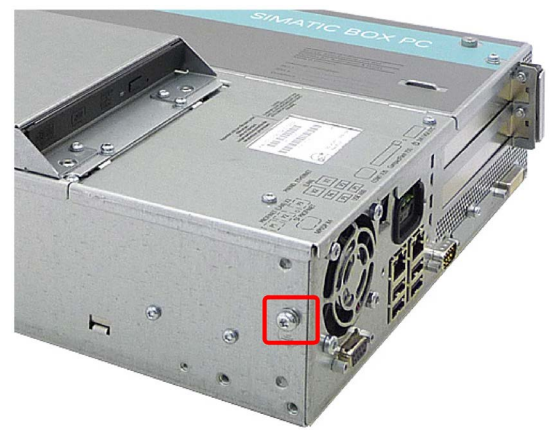

## 3.3.3 Connecting 100-240 VAC power supply

#### Note before connecting the device

#### Note

The varying voltage power supply module is designed for operation on 120/230/240 V AC networks. The setting of the voltage range takes place automatically.

## 

#### Thunderstorms

Do not connect or disconnect power and data cables during thunderstorms.

## 

#### Operation only in TN networks

The device is designed for operation in grounded power supply networks (TN networks according to VDE 0100 Part 100, or IEC 60364-1).

Operation on ungrounded or impedance-grounded power networks (IT networks) is prohibited.

## 

#### Rated voltage

The permitted nominal voltage of the device must conform with local mains voltage.

#### NOTICE

#### Notes on the power supply network

The mains connector must be disconnected to fully isolate the device from mains. Ensure easy access to this area.

A master mains disconnect switch must be installed if the device is mounted in a switch cabinet.

Make sure that the safety power outlet of the building installation is freely accessible and located as close as possible to the device.

#### Note

The power supply contains an active PFC (Power Factor Correction) circuit to conform to the EMC guidelines.

Uninterruptible AC power systems (UPS) must supply a sinusoidal output voltage in the normal and buffered mode when used with SIMATIC PCs with an active PFC.

UPS characteristics are described and classified in the standards EN 50091-3 and IEC 62040-3. Devices with sinusoidal output voltage in the normal and buffered mode are identified with the classification "VFI-SS-...." or "VI-SS-....".

3.3 Connecting the device

#### Localized information

#### For countries other than the USA and Canada:

#### 230 V supply voltage

This device is equipped with a safety-tested power supply cord which may only be connected to a grounded safety power outlet. If you choose not to use this cable, you must use a flexible cable of the following type: Cable cross-section at least 0.82 mm<sup>2</sup> and 15 A / 250 V ground contact connector. The cable set must be compliant with the safety regulations of the country where the device is to be installed and carry the identification labels required by law.

#### For the USA and Canada:

For the United States and Canada, a CSA or UL-listed power supply cord must be used. The connector must be compliant with NEMA 5-15.

#### 120 V supply voltage

A flexible cable with UL approval and with CSA label which has the following features is to be used: Type SJT with three leads, min. 18 AWG conductor cross-section, max. 4.5 m in length and parallel ground contact connector 15 A, min. 125 V.

#### 240 V supply voltage

A flexible cable with UL approval and with CSA label which has the following features is to be used: Type SJT with three conductors, min. 18 AWG conductor cross-section, max. length 4.5 m, and tandem grounded connector 15 A, min. 250 V.

#### Procedure

 Make sure that the ON/OFF switch is in position '-' (Off) to avoid unintentional startup of the device when you plug in the power cord.

- 2. Connect the appliance connector to the device.
- 3. Connect the power cable with the safety power outlet.
- 4. If necessary, install the enclosed cable grip.

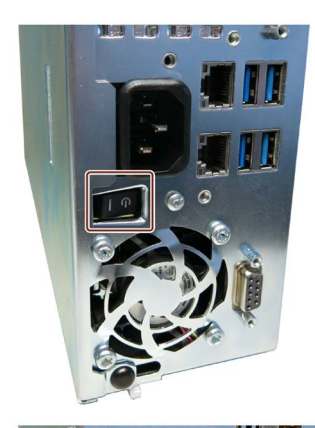

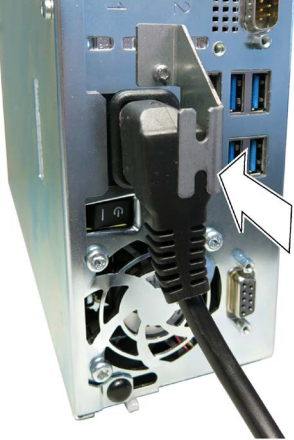
# 3.3.4 Connecting the 24 VDC power supply Note before connecting the device

# WARNING

# Safety extra-low voltage (SELV)

The device should only be connected to a 24 V DC power supply which meets the requirements of safe extra low voltage (SELV) according to IEC/EN/DIN EN 60950-1. A protective conductor must also be used. The conductors must withstand the short-circuit current of the 24 V DC power source, so that a short-circuit will not damage the cable. Only connect cables with a minimum cross-section of 1.3 mm<sup>2</sup> (AWG16) and a maximum cross-section of 3.3 mm<sup>2</sup> (AWG12).

# Note

The 24 V DC power source must be adapted to the input data of the device (see specifications).

# Procedure

- Make sure that the ON/OFF switch is in the position "0" (OFF) to prevent unintentional startup of the device when it is connected to the 24 V power supply.
- 2. Switch off the external 24 V DC power supply.
- 3. Connect the 24 VDC plug connector to the device. Observe the correct polarity of the contacts:
  - ① DC 24 V
  - 2 ground
  - ③ protective conductor
- 4. If necessary, install the enclosed cable grip.
- 5. Secure the 24 VDC cable to the cable grip using a cable tie.

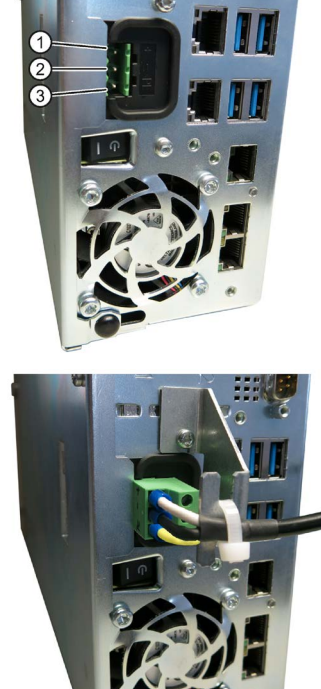

#### Note

# **Reverse-polarity protection**

The DC power supply (24V) has a mechanism to protect against reverse polarity. In the event that the 24 VDC lines are reversed (24 VDC nominal (-20% / +20%) and connected to ground, the device will not be damaged. The device will simply fail to turn on. After the power supply has been connected correctly, the device will again be ready to operate.

3.3 Connecting the device

#### See also

General technical specifications (Page 113)

#### 3.3.5

# Connecting peripheral equipment

#### Note

#### Observe suitability for industrial applications

Only connect I/O devices that are suitable for industrial applications in accordance with EN IEC 61000-6-2.

#### Note

#### I/O devices capable of hot-plugging (USB)

Hot-plug I/O devices (USB) may be connected while the PC is in operation.

#### NOTICE

#### Non-hot-plug I/O devices

I/O devices that do not support hot-plugging may not be connected until the device is powered off. Strictly adhere to the specifications for peripheral equipment.

#### Note

Wait at least ten seconds before you reinsert USB devices.

Note that the EMC immunity of standard USB devices is designed only for office environments. These USB devices are appropriate for handling commissioning and service tasks. Only industrial grade USB devices are permitted for use in industrial environments. The USB devices are developed and marketed by the respective supplier. The respective product supplier provides support for the USB devices. The manufacturer's terms of liability shall apply.

#### Note

A monitor should be connected and switched on before device booting to ensure it is correctly detected and run by the BIOS and the operating system. The screen may otherwise remain dark.

#### Note

The connected or built-in I/Os, such as USB drives, should not introduce a counter EMF into the device.

Reverse voltages exceeding 0.5 V to ground that are generated by connected or installed components may prevent proper operation of the device or lead to its destruction.

# 3.3.6 Connecting the device to networks

The following options are available for the integration in existing or planned system environments or networks:

### Ethernet

The integrated Ethernet port (10/100/1000 Mbps) can also be used for communication and data exchange with automation devices such as SIMATIC S7. This functionality requires the "SOFTNET S7" software package.

### **PROFIBUS/MPI**

The optional electrically isolated PROFIBUS interface (12 Mbps) can be used to interconnect distributed field devices or for coupling to SIMATIC S7.

The "SOFTNET for PROFIBUS" software package is required for coupling to S7 automation systems.

## PROFINET

PROFINET can be operated via

- CP1616 IRT (Isochronous Real Time)
- Standard Ethernet interfaces (RT)

CP 1616 on-board allows you to connect IPCs to Industrial Ethernet. Only one CP 1616 can be installed in a PG/PC. You will find detailed information in sections "PROFINET (Page 40)" and "CP 1616 onboard communications processor (Page 143)".

#### Device driver CP 16xx.sys

The device driver allow integration of the Windows network protocol in the optional "CP 1616 onboard" Ethernet PROFINET controller on SIMATIC PCs. The PROFINET interface will act like a regular 100 Mbit Ethernet interface with a MAC address when you use this driver. The three RJ45 sockets are connected with each other via switch.

#### **PROFINET IO application**

You can create, operate and configure PROFINET IO applications using the "Development Kit DK-16xx PN IO. It must be installed in addition to the CP 16xx.sys device driver. This kit and the documentation are available free of charge at the following Internet address: Development Kit DK-16xx PN IO

(http://www.automation.siemens.com/net/html\_00/produkte/040\_cp\_1616\_devlopkit.htm)

# SIMATIC NET

Use this software package to configure network components and connections. You will find information on this on the SIMATIC NET DVD. This software package and the documentation are not part of the product package.

# Additional information

Additional information is available in the catalog and the online ordering system Industry Mall (<u>https://mall.industry.siemens.com</u>).

3.3 Connecting the device

# 3.3.7 PROFINET

## CP 1616 onboard

The basic characteristics of the PCS 1616 onboard are:

- Optimized for PROFINET IO
- With Ethernet realtime ASIC ERTEC 400
- Three RJ45 sockets for connection terminal devices or addition network components
- Integrated 3-port real-time switch
- Automatic hardware detection

### NOTICE

#### A maximum of one CP 1616/1604 is permitted

A maximum of one CP 1616/1604 module can be installed in one PG/PC. If you want to use an additional CP 1616/1604 card, the CP 1616 onboard option must be disabled using the "Profinet" entry in the BIOS setup.

# Additional documentation on PROFINET

Get an overview of the information available for PROFINET (http://support.automation.siemens.com/WW/view/en/18880715/133300).

| Document name                                                                                                    | What is contained in this document?                                                                                                    |  |  |  |
|----------------------------------------------------------------------------------------------------|----------------------------------------------------------------------------------------------------|--|--|--|
| This documentation is <b>not</b> included in the product package:                                                                                            |                                                                                                    |  |  |  |
| <b>Getting Started</b><br>PROFINET IO Getting Started: Manual<br>Collection                                                                                  | The documents use concrete examples to provide step-by-step instructions on how to commission a fully functional application.                                                                                         |  |  |  |
| Manual<br>PROFINET System Description                                                                                                    | This gives you the basic knowledge about the PROFINET IO topics:                                                                                                    |  |  |  |
|                                                                                                    | Network components, data exchange and communication,<br>PROFINET IO, component-based automation, application<br>example of PROFINET IO and component-based<br>automation.                                             |  |  |  |
| Manual<br>From PROFIBUS DP to PROFINET IO                                                                                                    | Read this document if you want to convert an installed PROFIBUS system to a PROFINET system.                                                                                                    |  |  |  |
| <b>Readme file</b> for CP 1616/CP 1604 and DK-16xx PN IO                                                                                                    | This provides the latest information about the SIMATIC NET products CP 1616/CP 1604, CP 1616 onboard, the developer kit.                                                                                              |  |  |  |
| Configuration Manual<br>Commissioning PC Stations                                                                                                    | This provides you will all the information necessary for<br>commissioning and configuring a PC as a PROFINET IO<br>controller or IO device.                                                                           |  |  |  |
| Manual<br>SIMATIC NET Industrial Communication<br>with PG/PC: Volume 1 - Basics<br>SIMATIC NET Industrial Communication<br>with PG/PC: Volume 2 - Interfaces | This manual introduces you to industrial communication<br>and explains the available communication protocols. It<br>also describes the OPC interface as an alternative to the<br>IO-based user programming interface. |  |  |  |

| Document name                                                            | What is contained in this document?                                                                                   |  |
|--------------------------------------------------------------------------|----------------------------------------------------------------------------------------------------|--|
| S7 CPs for Industrial Ethernet<br>Configuring and Commissioning          | This provides the following support:<br>- For commissioning S7 stations<br>- For establishing effective communication |  |
| <b>Manual</b><br>SIMATIC NET - Twisted Pair and<br>Fiber-Optic Networks  | Configure and build your Industrial Ethernet networks based on this document.                                         |  |
| This documentation is part of the supplied Documentation and Drivers CD: |                                                                                                    |  |
| Operating instructions<br>CP 1616/CP 1604/CP 1616 onboard                | This provides you with all information required for operation.                                                        |  |
| Installation guide<br>Device Driver CP16xx.sys                           | Read this guide if you want to install the NDIS device driver, CP16xx.sys.                                            |  |

### Further information

You can find the information on specific products in the Internet at the address: Productrelated Information SIMATIC NET (http://www.siemens.com/simatic-net)

# 3.3.8 Connecting Ethernet/USB strain relief

The Ethernet/USB strain relief supplied in the product package is used to prevent accidental removal of the Ethernet cable and Industrial Ethernet FastConnect connector from the device. You need two cable ties to use the strain relief. In addition to the Ethernet cables, you can also use this strain relief to protect the four USB cables from inadvertent removal.

To secure the Ethernet strain relief, you will need a TORX T10 screwdriver.

#### Procedure

- Secure the Ethernet/USB strain relief with two oval-head screws M3 ① to the device housing.
- Connect the network and USB cables with the device and secure the connectors to the strain relief with cable ties ②.

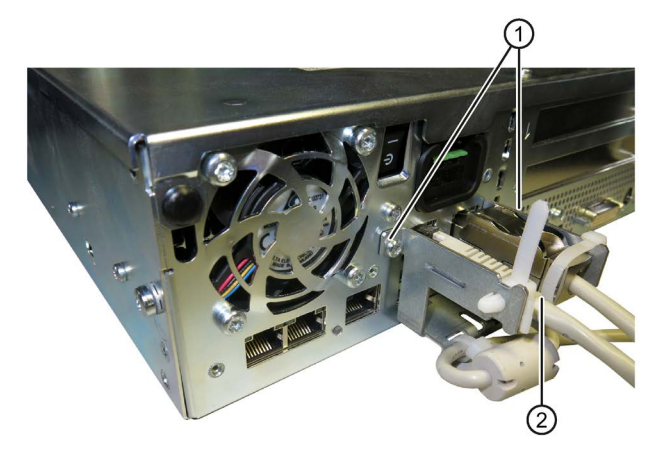

3.3 Connecting the device

# 3.3.9 Connecting the PROFINET strain relief

The PROFINET strain relief supplied in the product package is used to prevent accidental removal of the Ethernet cable and Industrial Ethernet FastConnect connector from the device. You need two cable ties to use the strain relief.

To fix the PROFINET strain relief, you will need a TORX T10 screwdriver.

## Procedure

- Secure the PROFINET strain relief with two oval-head screws M3 ① to the device housing.
- 2. Connect the PROFINET cables with the device and secure the PROFINET connector with straight cable outlet to the strain relief with cable ties ②.

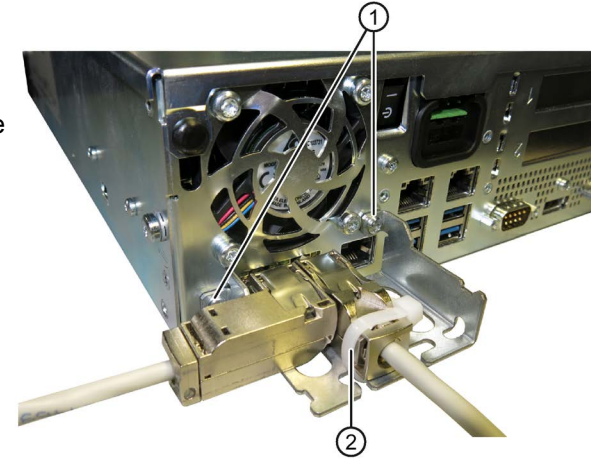

# Commissioning the device

# 4.1 General information on commissioning

#### Note

#### Windows Embedded Standard 7

Read the EWF and FBWF information

Two configurable write filters (Enhanced Write Filter and File Based Write Filter) are provided with Windows Embedded Standard. Read the EWF/FBWF information if you activate and use them, otherwise you may experience data loss.

#### Note

#### Configuring memory cards in the device

Memory cards used in a device need to be configured on that device. Memory cards configured on other devices will not boot as the drive parameters will be different.

#### Requirement

- The device is connected to the power supply.
- The protective conductor is connected.
- The connection cables are plugged in correctly.
- The following hardware is available for initial commissioning:
  - One USB keyboard
  - One USB mouse
  - A monitor/display

4.2 Switching on the device

# 4.2 Switching on the device

Following the initial startup, the operating system preinstalled on the drive is automatically configured on the device.

# NOTICE

### Faulty installation

If you change the default values in the BIOS Setup or if you turn off the device during installation, you disrupt the installation and the operating system is not installed correctly. The operating safety of the device and the plant is at risk.

Do not switch off the device during the entire installation process. Do not change the default values in the BIOS Setup.

# Requirement

• A monitor is connected.

### Procedure

1. Set the On/Off switch to "ON" position.

The "PC ON/WD" LED lights up. The device carries out a self-test. During the self-test, the following message appears:

Press Esc for Boot Options

- 2. Wait for the message to disappear.
- 3. Follow the instructions on the screen.

The following steps only need to be carried out for initial switch-on of the device in the delivery state:

4. Make the region and language settings.

If you want your system language to be international, select English. Information about changing the region and language settings is available in the chapter "Servicing and maintaining the device", under "Installing software".

#### Note

Once the operating system has been set up, the device may restart.

5. Type in the product key as required.

The product key is located below the identification data of the device on the "Certificate of Authentication" COA label, in the "Product Key" line.

6. If the device is connected with a SIMATIC Industrial Flat Panel, the setup of the SIMATIC IPC Wizard is started automatically after operating system installation (see next chapter).

The installation of the operating system is complete.

#### 4.3 Automatic switching on of the device

In the BIOS setup, you can specify the behavior of the device when it is disconnected from the mains voltage. The following property is set as default:

- BIOS setup, "Advanced" menu, "Chipset Configuration" submenu, setup parameter "After • G3 On" to "Last State".
- After a power loss during operation, the device will automatically restart when the power returns.
- If the device was not in operation, it remains switched off when the power returns.

The mains voltage must have failed for at least 20 s for the power failure to be detected and for this defined action to be executed.

# NOTICE

#### Unintentional reactions at power loss restart

Automatic startup, for example, after a power failure, can result in unintentional reactions of the machine or plant. This endangers the operation.

Take the BIOS setup entry "After G3 On" into consideration in the plant planning.

#### 4.4 Windows Action Center

#### Warning from the Windows Security Center

A warning from the Windows Security Center is displayed the first time you switch on your device. The Security Center checks the status of the device with regard to the three important safety aspects listed below. If a problem is detected (an outdated antivirus program, for example), the Security Center issues a warning and makes recommendations on how you can better protect the device.

• Firewall: The Windows Firewall adds protection to the device by blocking network or Internet access to the device by unauthorized users. Windows checks if the device is protected by a software firewall.

The firewall is enabled by default in the delivery state.

- Antivirus software: Antivirus programs add protection to the device by searching for and eliminating viruses and other security threats. Windows checks if a full-range, up-to-date antivirus program is running on the device. No antivirus software is installed in the delivery state.
- Automatic updates: Using the Automatic Update feature allows Windows to regularly search for the latest critical updates for the device and to install them automatically. This feature is disabled in the delivery state.
- Real-time protection (only with Windows 7): Windows Defender displays warnings if spyware or possibly unwanted software is installed or executed on the computer. You will also receive a warning if programs attempt to modify important Windows settings. This feature is disabled in the delivery state.

Configure the Security Center according to your requirements.

4.5 Notes on different device configurations

# 4.5 Notes on different device configurations

# 4.5.1 Notes on the DVD burner

Notes on reading and writing optical data carriers

### NOTICE

#### Danger of data errors when reading and writing data carriers

In a mechanically disturbed environment, for example in the case of shock or vibration, data errors while reading and writing a DVD drive cannot be ruled out, even if no error message is initially displayed. In addition, the quality of the raw discs will fluctuate considerably.

Operate the optical drive only in undisturbed environments without mechanical load.

# 4.5.2 RAID1 system

This is a RAID1 system configuration (data mirroring with two drives). This means that if there is a defective hard disk or there are cable problems, the system can continue to operate in one channel and achieve a high degree of availability.

### Note

You will find information about the Intel<sup>®</sup> RAID controller in the RAID documentation in the "Drivers\RAID-AHCI\Intel" directory on the "Documentation and Drivers" DVD that ships with the product.

Additional information on RAID1 systems can be found in the section "Managing RAID systems (Page 73)".

#### See also

Replacing a defective hard disk drive in the RAID system (Page 80)

4.5 Notes on different device configurations

# 4.5.3 Replacing hard disks

The hard disks in the removable drive bay can be replaced during operation in connection with RAID1.

## Requirement

- A hard disk of the same interface type
  - Always replace the defective hard disk with a new one of the same interface type and capacity.
- A key for the hard disk lock

# Procedure

#### NOTICE

### Damage to the hard disk and loss of data

When you remove the hard disk while data is being written to the hard disk, you may damage the hard disk and destroy data.

- Only remove the hard disk tray from the removable drive bay when the hard disk is inactive.
- Observe the EGB guidelines.
- 1. Identify which hard disk the RAID controller has reported as being faulty.
- 2. Open the lock identified in the figure with the appropriate key.

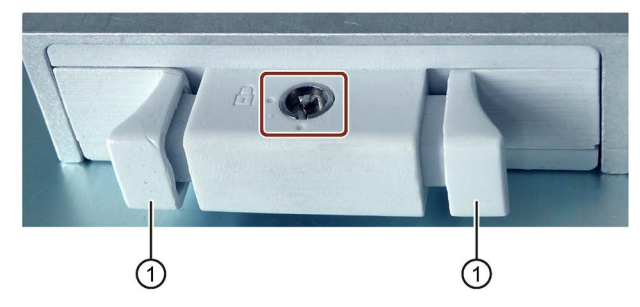

- 3. Push in both sliders ① on the handle and remove the hard disk tray using its handle.
- 4. Insert the hard disk tray with the replaced hard disk into the removable drive bay and push it all the way in.
- 5. Lock it with the appropriate key.

#### Note

Always lock the hard disk tray in the removable drive bay to ensure reliable operation of a device with removable drive bay.

# 4.6 Switching off the device

# Procedure

# 

## Risk of electric shock

The on/off switch does not isolate the device from the mains. When the on/off switch is in the position 0 "Off", the device is still supplied with line voltage to generate the internal auxiliary voltage.

Always pull out the plug to isolate the device from the mains.

# NOTICE

### Risk of data loss

Microsoft operating systems and hardware components, such as hard drives, save your data in internal caches. Files may be open or data may be being written when the power supply is interrupted in the following ways:

- When you activate the on/off switch while the device is running (uncontrolled switch off)
- In the case of a hardware reset
- In the case of an unpredictable supply voltage failure

This results in data loss, which damages the device of plant. Follow these steps to prevent data loss:

- Shut down the operating system with "Start > Shut down" before you switch off the device.
- Protect the device and plant with a suitable uninterruptible power supply (UPS).
- 1. Open the function "Start > Shut down" in the Start menu.

The green LED "PC ON/WD" changes to yellow.

# **Extended device functions**

# 5.1 Monitoring Functions

# 5.1.1 Overview of the monitoring functions

The basic version of the device also provides monitoring functions. The following display, monitoring and control functions are available when the appropriate software is used:

- Temperature monitoring (over / under temperature)
- Battery monitoring: The charge level of the battery is monitored.
- Monitoring of hard disks, memory cards and SSD drives with S.M.A.R.T. functionality
- Watchdog (hardware or software reset of the computer)
- Operating hours meter (information on the cumulative run time)
- · Hard disk status and status of the RAID system

#### SIMATIC IPC DiagBase software

Use the functions of the SIMATIC IPC DiagBase software included in the scope of delivery for local monitoring. Use the "DiagBase Management Explorer" application to obtain a clear overview for monitoring purposes. Use the DiagBase Alarm Manager to receive notifications about individual alarms.

#### Note

For more information on SIMATIC IPC DiagBase software functionality, please refer to the relevant online help.

#### SIMATIC IPC DiagMonitor software

SIMATIC IPC DiagMonitor is available on CD (not included in the scope of delivery). The CD contains both the monitoring software and the software for the stations to be monitored. The interface specifications and a library for creating your own applications are also provided.

5.1 Monitoring Functions

# 5.1.2 Temperature monitoring/display

Four temperature sensors monitor the temperature of the device at several positions:

- Processor temperature
- Temperature close to the RAM ICs/chips
- Temperature of the basic module below the power supply
- Temperature in proximity of the air inlet

A temperature error is triggered under these circumstances:

- The configured low threshold for the temperature has been violated.
- The configured high threshold for the temperature has been violated.

A temperature error causes the following reaction:

| Reaction                                              | Option |
|-------------------------------------------------------|--------|
| The DiagBase or DiagMonitor software alerts the user. | None   |

The temperature error is retained in memory until temperatures have fallen below the thresholds and it is reset by one of the following measures:

- · Acknowledgment of the error message by the monitoring software
- Restart of the device

# 5.1.3 Watchdog (WD)

#### Configuration

You configure the watchdog with the DiagBase or DiagMonitor software.

#### Function

The watchdog is able to monitor system runtime and informs the user about the different reactions that are triggered if the system does not respond to the watchdog within the specified monitoring time.

A watchdog alarm is retained after a restart and is reset and logged by the DiagBase or DiagMonitor software. The watchdog configuration is retained in the process.

#### Watchdog reactions

The following reactions can occur if the watchdog is not addressed within the set time:

| Option    | Reaction                                                  |
|-----------|-----------------------------------------------------------|
| Reset on  | Executes a hardware reset when the watchdog expires       |
| Reset off | Executes no action when the watchdog expires              |
| Restart   | Restarts the operating system when the watchdog expires   |
| Shutdown  | Shuts down the operating system when the watchdog expires |

5.2 Enhanced Write Filter (EWF)

#### NOTICE

#### "Reset on" option

The "Reset on" option immediately triggers a hardware reset that may result in loss of data under Windows and damage to the installation.

#### Watchdog monitoring times

The monitoring time can be configured with the DiagBase or DiagMonitor software.

Note

When you change the monitoring time, the change becomes effective immediately.

# 5.1.4 Battery monitoring

The installed buffer battery has a service life of at least 5 years. The status can be checked with two-tier battery monitoring. The information can be read from an I/O register and evaluated.

When the first warning level is reached, the remaining service life of the battery for buffering CMOS data and buffer memory is at least 1 month.

# 5.2 Enhanced Write Filter (EWF)

#### Purpose and function

The Enhanced Write Filter (EWF) is a function that is only available for Windows Embedded operating systems. EWF is a write filter that can be configured by the user.

You can use the Enhanced Write Filter to boot Windows Embedded Standard from read-only media, for example, memory cards or Solid State Drives (SSD), or provide individual partitions with write protection.

EWF can be used to minimize write access to storage media. This is important because the write cycles are limited due to technical reasons. We therefore recommend using EWF if you work with these storage media.

5.2 Enhanced Write Filter (EWF)

If you use HORM or compressed NTFS, EWF is indispensable.

# 

#### Data loss with several write filters

Both EWF and FBWF are preinstalled in the SIMATIC IPC images. If several writer filters are active on one partition at the same time, you may experience data loss. This may damage the machine or plant.

Make sure that you only activate one write filter for each partition.

#### Note

#### Windows Embedded Standard

The Enhanced Write Filter is deactivated in the Windows Embedded Standard default state.

- Back up your data after installation of the operating system and programs.
- Activate the EWF.

### Setting EWF

The following programs can be used to install, enable or disable the EWF:

- EWFMGR.EXE
- SIMATIC IPC EWF Manager.

The SIMATIC IPC EWF Manager is pre-installed and included on the supplied "Documentation and Drivers" DVD.

Start the SIMATIC IPC EWF Manager as follows:

 "Start > All Programs > Siemens Automation > SIMATIC > EWF Manager > EWF Manager"

Configure the SIMATIC IPC EWF Manager as follows:

 "Start > All Programs > Siemens Automation > SIMATIC > EWF Manager > EWF Settings"

or

• Click the "SIMATIC IPC EWF Manager" icon in the system tray.

The following functions are available:

| Function                                                      | Command                     |
|---------------------------------------------------------------|-----------------------------|
| Write-protect drive C: Power on                               | ewfmgr c: -enable           |
| Write-protect drive C: disable: the modified data are applied | ewfmgr c: -commitanddisable |
| Modified data on drive C: apply                               | ewfmgr c: -commit           |
| Display information about the EWF drive                       | ewfmgr c:                   |
| Display help                                                  | ewfmgr /h                   |

5.2 Enhanced Write Filter (EWF)

#### Note

The EWF commands affecting the write protection do not become active until after the next booting process.

#### Note

The EWF command ewfmgr c: -commitanddisable may not be used with the option -live: not ewfmgr c: -commitanddisable -live.

#### Special notes for use

If EWF is enabled, when the PC shuts down all changes made on drive C: after the boot process are lost.

These changes are only retained on the PC in the following cases:

- EWF is disabled when you make changes.
- EWF is enabled and you save the changes before shutting down the device using the following command on C: drive :

ewfmgr c: -commit

#### Note

When the system is set to automatically adjust the clock for daylight saving time adjustment, systems without central time management and with activated EWF set the clock forward or backward by one hour in the daylight saving time or standard time period each time the system boots.

The reason for this behavior is that Windows Embedded Standard 7 makes a registry entry that the changeover to daylight saving time has occurred. Since this file is also protected against modification by the EWF, the marker is lost during the boot sequence and the adjustment is made again.

We therefore recommend that you deactivate the automatic adjustment and change the clock manually.

Follow these steps:

- Deactivate automatic adjustment in the Control Panel: In the "Time Zone" tab opened with the menu command "Start > Control Panel > Date and Time", remove the check mark from the "Automatically adjust clock for daylight saving changes" check box.
- 2. Save the change you made with ewfmgr c: -commit and then reboot the system.

5.3 File Based Write Filter (FBWF)

# 5.3 File Based Write Filter (FBWF)

#### Purpose and function

With the Feature Pack 2007 for Windows XP Embedded and Windows Embedded Standard 7, Microsoft introduced a second write filter, File Based Write Filter (FBWF).

In contrast to EWF, which protects partitions based on sectors, FBWF works on the file level. When FBWF is enabled, all files and folders of a partition are protected unless they are included in an exception list.

FBWF is disabled by factory default in the operating system images for SIMATIC IPC and must be enabled and configured by the user.

When you enable FBWF, the folders C:\FBWF and D:\FBWF are authorized for writing by default.

#### Comparison between EWF and FBWF

- You should prefer FBWF, because it is more flexible in its configuration and allows immediate writing without rebooting.
- If you use HORM or compressed NTFS, EWF is indispensable.

# 

#### Data loss with several write filters

Both EWF and FBWF are preinstalled in the SIMATIC IPC images. If several writer filters are active on one partition at the same time, you may experience data loss. This may damage the machine or plant.

Make sure that you only activate one write filter for each partition.

5.4 SRAM buffer memory (optional)

# **Configuring FBWF**

FBWF can be configured in command console using the program FBWFMGR.EXE.

#### Note

- Observe the following syntax: Enter a **space** after the drive designation colon.
- Changes for direct write access only take effect after rebooting.
- Only existing files and folders can be entered in the exception list.

| Function                                        | Command                                            |  |
|-------------------------------------------------|----------------------------------------------------|--|
| Display the current FBWF status                 | fbwfmgr /displayconfig                             |  |
| Enable FBWF after the next startup              | fbwfmgr /enable                                    |  |
| Write to protected files                        | fbwfmgr /commit c: \Test.txt                       |  |
| Adding/removing elements in the exception list: |                                                    |  |
| Add file                                        | fbwfmgr /addexclusion C: \Test.txt                 |  |
| Add folder                                      | <pre>fbwfmgr /addexclusion C: \Test fold- er</pre> |  |
| Remove file                                     | fbwfmgr /removeexclusion<br>C: \Test.txt           |  |
| Remove folder                                   | fbwfmgr /removeexclusion C: \Test<br>folder        |  |
| Call up the help function                       | fbwfmgr /?                                         |  |

Detailed instructions on FBWF are available on the Internet (<u>http://msdn.microsoft.com/en-us/library/aa940926(WinEmbedded.5).aspx</u>).

# 5.4 SRAM buffer memory (optional)

In order for applications to store data following a power failure, motherboards with fieldbus (PROFIBUS or PROFINET) feature battery-buffered SRAM. If the supply voltage fails for more than 20 ms for the AC power supply or more than 5 ms for the DC power supply, then you will be informed about this situation by the NAU signal.

At least 10 ms is available to copy the data to the buffered RAM. During this time, 128 Kb can be saved with a full load and even more with a smaller configuration, in other words, a lesser load. A maximum 2 MB memory window is displayed via a PCI address register. The base address is initialized by the BIOS.

A corresponding function is implemented there for using the SRAM under WinAC RTX.

#### Note

If replacement of the battery takes longer than 30 seconds, the data saved in the CMOS RAM and in the buffered SRAM is lost.

#### Note

The buffer memory SRAM is available only with devices with PROFIBUS or PROFINET interfaces.

#### See also

Status displays (Page 15)

5.5 Operation without monitor and keyboard

# 5.5 Operation without monitor and keyboard

The device can be operated without a monitor and keyboard. The device startup is guaranteed without these peripherals. A USB keyboard and mouse and an analog CRT monitor can be later connected for diagnostics.

A digital DVI monitor or DisplayPort monitor cannot be activated retrospectively unless the Windows Embedded Standard or Windows 7 Ultimate operating system has completed booting.

# 5.6 Active Management Technology (AMT)

AMT (Active Management Technology) is technology for the remote maintenance of computers (simply called AMT-PC in the remainder of the document) and it includes the following functions:

- Keyboard Video Mouse( KVM) Redirection: Using KVM that is integrated in the AMT hardware you access the AMT PC remotely. With KVM, you can also control AMT PCs that have no operating system or a defective operating system. A KVM remote session is always possible with the KVM server integrated in the firmware. This means you can restart the PC and change the BIOS setup remotely.
- Remote power management: AMT PCs can be turned on and off and restarted from another PC.
- SOL (Serial over LAN): Redirection of the data of a serial interface to the network. The main use of the function is text-based remote control of an AMT PC using a console.
- IDE redirection: An ISO file on the help desk PC can be mounted on the AMT PC and used as a DVD drive.

An ISO file contains a memory image of the content of a CD or DVD structured in the ISO 9660 format.

 Remote reboot: An AMT PC can be booted from a bootable ISO file made available by another PC.

#### SIMATIC IPC Remote Manager

The "SIMATIC IPC Remote Manager" software is available for utilization of the AMT functions with SIMATIC IPCs. The software can be ordered from the Siemens online ordering system. For detailed information about "SIMATIC IPC Remote Manager", refer to the corresponding product documentation: SIMATIC IPC Remote Manager (http://support.automation.siemens.com/WW/view/en/48707158)

Typical areas of application and functions of the SIMATIC IPC Remote Manager:

- Remote maintenance of SIMATIC IPC with AMT, for example for service purposes in the case of a defective operating system or for adapting BIOS settings.
- Diagnostics without on-site use
- Convenient service: Access to AMT clients, such as headless systems, without additional hardware
- Resource management

5.7 Trusted Platform Modul (TPM)

## Requirement

- A device with Xeon processor
- A functioning and configured management engine
- A functioning and configured Ethernet connection
- A help desk PC with a functioning and configured Ethernet connection for the full AMT functionality

### Configuration of the AMT PC

You configure AMT by means of the BIOS setup and MEBx (Management Engine BIOS Extension). MEBx is a BIOS extension for configuration of AMT (see BIOS description in chapter "Technical specifications").

# 5.7 Trusted Platform Modul (TPM)

Depending on the ordered configuration, the motherboard contains a Trusted Platform Module (TPM). A TPM is a chip that adds important security functions to your device, such as enhanced protection of the PC against unauthorized manipulation by third parties. The current operating systems, for example, Windows 7 and Windows 8, support these security functions.

### NOTICE

#### Import restrictions

TPM technology is subject to legal restrictions in some regions and may not be used there. You could commit a crime by importing or exporting the device in certain countries.

Note the respective import provisions for the TPM module.

#### Activating the Trusted Platform Module

The TPM can be activated under "Security" in the BIOS setup. Please follow the instructions in the BIOS setup.

#### 5.7 Trusted Platform Modul (TPM)

#### Using the Trusted Platform Module

The TPM can be used in Windows 7 with the "BitLocker" drive encrypter. Please follow the instructions for this in the operating system.

#### Note

#### Risk of data loss

If you lose the password for the drive encryption, you will not be able to restore the data. You will then lose accesss to the encrypted drive.

The warranty does not cover a reset of the hardware in the event of a loss of a password.

Please store the password carefully and make sure it is protected against unauthorized access.

# Expanding and assigning parameters to the device

# 6.1 Opening the Device

# 

The device contains electronic components which may be destroyed by electrostatic charge.

You therefore need to take precautionary measures before you open the device. Refer to the ESD guidelines on handling electrostatically sensitive components (Page 103).

### Requirement

- The device is disconnect from the mains.
- All connecting cables are unplugged
- Screwdriver of type Torx T10

### Limitation of liability

All technical data and approvals apply only to expansion units which are released by SIEMENS.

Siemens disclaims any liability for impairment of functions caused by the use of third-party devices or components.

Observe the installation instructions for the components. UL approval of the device only applies when the UL-approved components are used according to their "Conditions of Acceptability".

6.2 Memory expansion

# Procedure

- 1. Remove the four screws in the cover.
- 2. Lift up the cover.

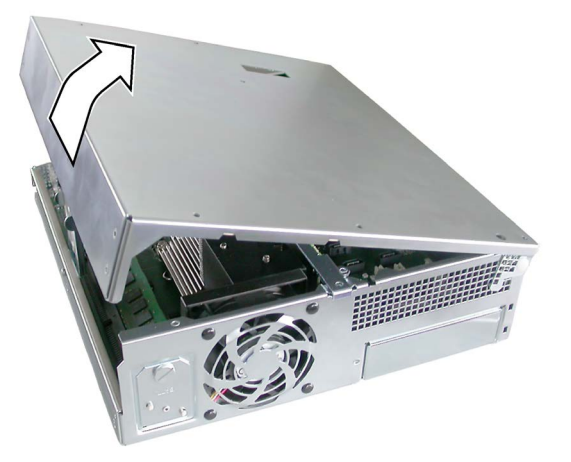

# 6.2 Memory expansion

### Memory expansion options

The motherboard has 2 slots for memory modules. DIMM DDR3 1600 memory modules, type PC3-12800, unbuffered, with or without ECC can be used. This allows you to expand IPC memory capacity to up to 16 GB, of which you can use approx. 3.2 GB for the operating system and applications with 32-bit operating systems. You can install one or two modules.

| Combination | Slot x19 (outside) | Slot x20 (inside) | Maximum expansion |
|-------------|--------------------|-------------------|-------------------|
| 1           | 2 GB/4 GB/8 GB     |                   | 8 GB              |
| 2           | 2 GB/4 GB/8 GB     | 2 GB/4 GB/8 GB    | 16 GB             |

#### Note

#### Dual-channel operation and available memory

- The modules can be inserted into any slot. Memory is operated in dual-channel mode if two modules are installed.
- Memory modules with ECC and without ECC may not be used in mixed operation.
- If expansion modules with their own memory, for example graphics cards, with 256 MB or more are used, the memory available for the 32-bit operating system or applications may also be less than 3.2 GB.

In order to avoid operating faults you may have to remove a module so that the real memory expansion on the motherboard and the reserved memory of the expansion module do not overlap.

# Preparation

Disconnect the device from mains and unplug all cables.

## NOTICE

### Electrostatic discharge

The electronic components on the PCBs are highly sensitive to electrostatic discharge. Always take appropriate precautionary measures when handling these components. Refer to the ESD directives on handling electrostatic sensitive components.

### Note

We strongly recommend using only memory modules approved by Siemens. Siemens disclaims any liability for impairment of functions caused by the use of third-party memory modules.

# Installing a memory module

- 1. Open the device (Page 59).
- Note where the (polarized) cutout
   is located on the pin side of the RAM module before inserting it.

- Open the two locking mechanisms on the left ② and right ③ of the slot.
- 4. Insert the module downwards, applying slight pressure and press it until the locking snaps into place.
- 5. Close the device.

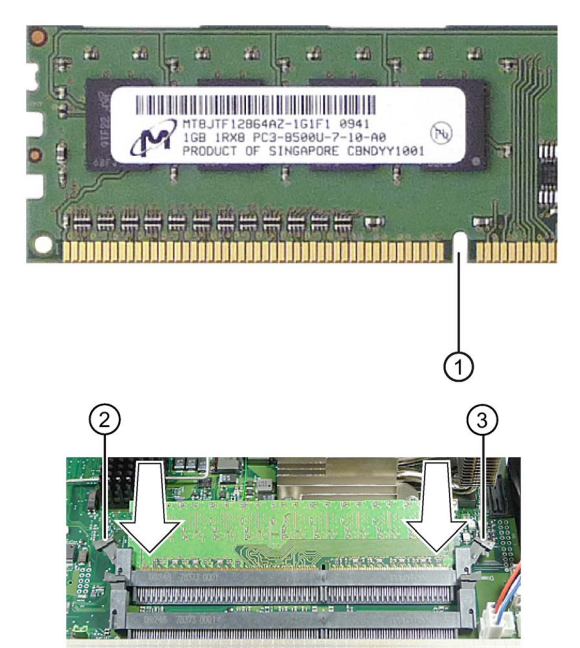

6.3 Expansion cards

# Removing a memory module

- 1 Open the device (Page 59).
- 2 Release the locking mechanisms on the left and right of the slot.

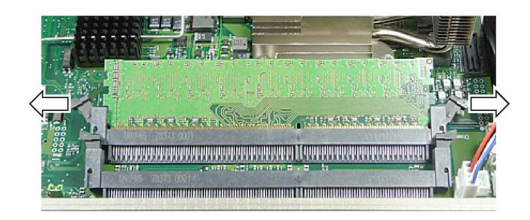

- 3 Pull the memory module out of the slot.
- 4 Close the device.

# Display of the current memory configuration

A new memory module is automatically detected. When switching on the device and starting the BIOS Setup using <F2>, the current memory size is displayed under "Total Memory".

# 6.3 Expansion cards

# 6.3.1 Notes on the expansion cards

The device is designed for the following types of expansion cards:

- PCI specification 2.3
- x4: PCIe Gen 2, expansion cards of the PCIe type Gen 1 and Gen 2 are supported.
- x16: PCIe Gen 3, expansion cards of the PCIe type Gen 1, Gen 2, Gen 3 and PEG are supported.

PCI expansion cards with 5 V and 3.3 V supply voltage can be operated.

Possible configurations for IPC627D:

- 2 × PCI
- 1 × PCI, 1 × PCIe x16
- 1 × PCIe x4 Slot 1, 1 × PCIe x16 Slot 2

Possible configurations for IPC827D:

• 3 × PCI, 1 × PCIe x4 slot 4, 1 × PCIe x16 slot 5

# 6.3.2 Removing and installing expansion cards with 627D

# Requirement

• The device is opened.

# Procedure

- Loosen the fastening screw (4) and remove the card retainer (5).
- 2. Remove the slot cover ① from the intended slot.
- 3. Insert the expansion card ④ into the intended slot.
- 4. Mount the card bracket and insert the slider ③.
- 5. Screw in the slot cover ① of the expansion card.

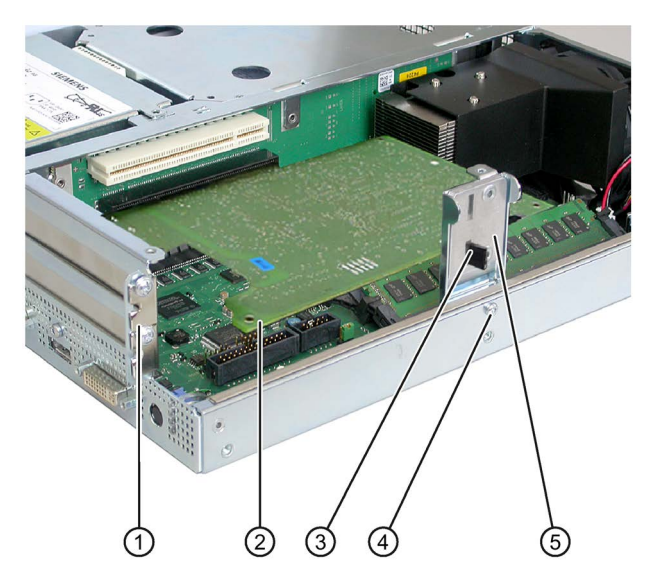

6. Insert the slider.

# Inserting the slider

1. Push the slider through the guide slot until it is firmly seated on the expansion card. The expansion card must now be inserted into the slot.

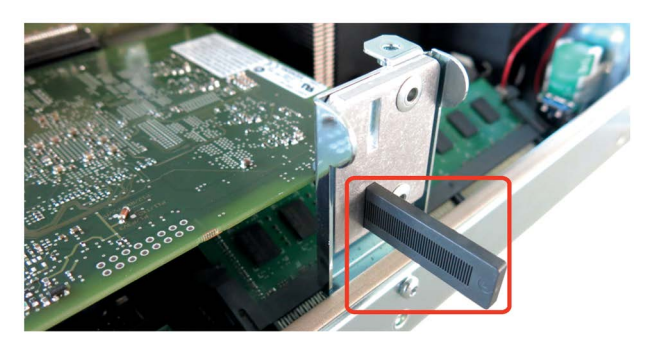

# NOTICE

# Damage to the expansion card.

The expansion card can break if excessive force is used.

- Do not apply any pressure.
- Do not apply excessive force on the slider when you push it onto the expansion card.

2. Cut off the protruding part of the slider element.

Use a knife to apply a cut on the slider at the upper edge of the bracket and then break this section off. Cut off the excess length with a diagonal cutter.

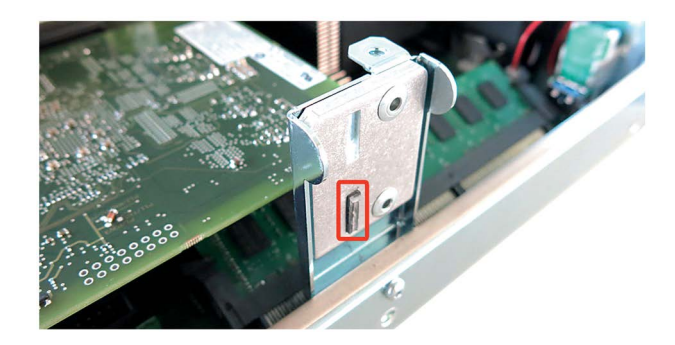

### Notes on the allocation of resources

The slots for the expansion cards come with exclusive interrupts. The assignment of the PCI IRQ line to the PCI slot is explained in the chapter "Bus board (Page 126)".

# 6.3.3 Removing and installing expansion cards with 827D

### Requirement

• The device is opened.

# Procedure

- Remove the two fastening screws ② and remove the module bracket ①.
- 2. Remove the slot cover ④ from the intended slot.
- 3. Insert the expansion card ③ into the intended slot.
- 4. Install the module bracket.
- 5. Fasten the slot cover ④ of the expansion card.
- 6. Insert the slider.

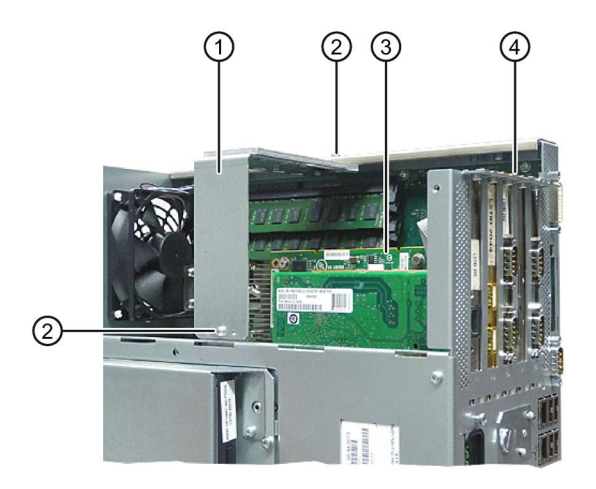

6.3 Expansion cards

# Inserting the slider

 Push the slider through the guide slot until it is firmly seated on the card. The card must now be inserted into the slot.

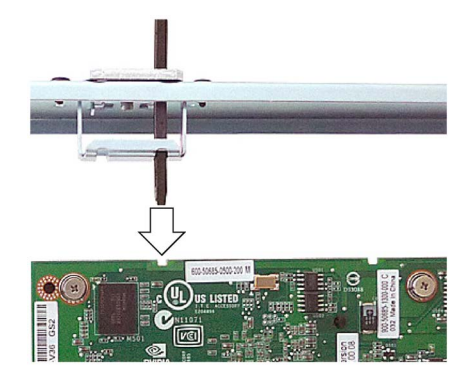

# NOTICE

### Damage to the expansion card.

The expansion card can break if excessive force is used.

- Do not apply any pressure.
- Do not apply excessive force on the slider when you push it onto the expansion card.
- 2. Cut off the protruding part of the slider element.

Use a knife to apply a cut on the slider at the upper edge of the bracket and then break this section off. Cut off the excess length with a diagonal cutter.

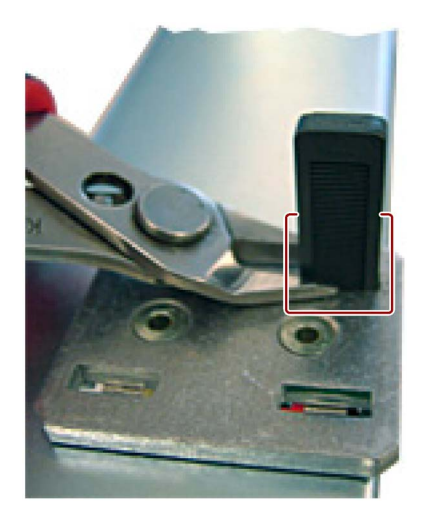

### Notes on the allocation of resources

The slots for the expansion cards come with exclusive interrupts. The assignment of the PCI IRQ line to the PCI slot is explained in the section "System resources (Page 137)".

# Note on PROFINET expansion cards

For devices with CP 1616 on-board: Before you install a PROFINET expansion card, for example CP 1616, deactivate the "Onboard PROFINET" parameter in the BIOS setup "Advanced" menu, submenu "Peripheral Configuration".

# 6.4 Drives

# 6.4.1 Installation options for internal drives

One 3.5" hard disk

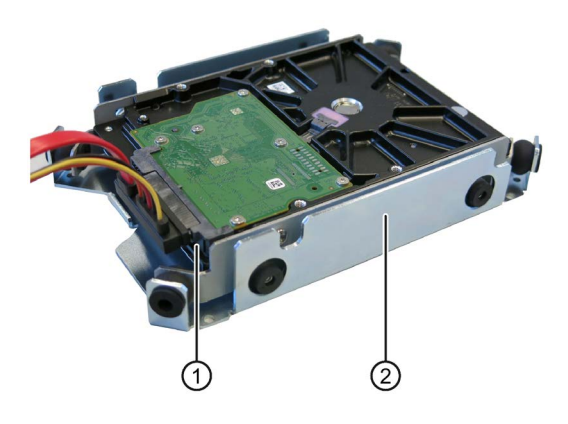

Item Description

- (1) Slot for one 3.5" drive
- (2) Drive bay for one 3.5" drive

Two 2.5" hard disks

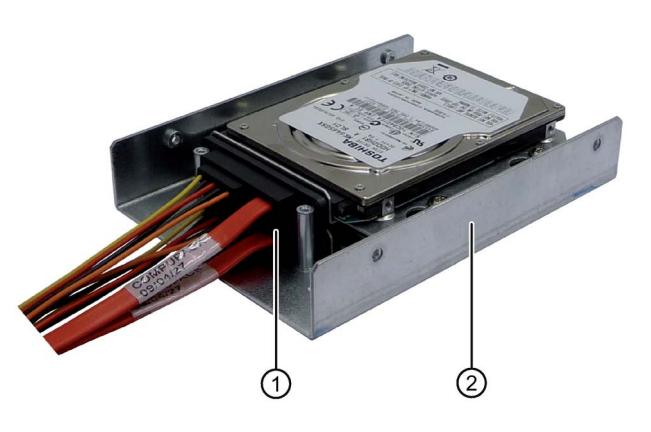

One SSD drive

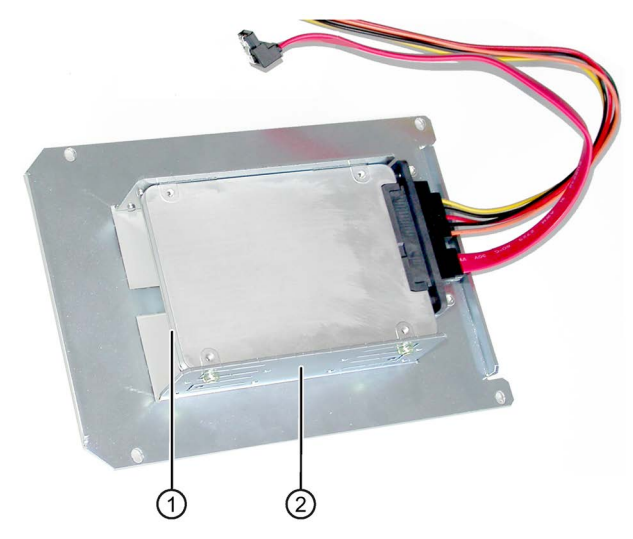

Item Description

2.5" hard disks

(1)

2

#### Item Description

(1) SSD drive: Two slots for SSD drives

2.5" hard disk: Two slots for

Drive bay for 2.5" hard disks

② Drive bay for SSD drive

# 6.4.2 Removing and installing the drive bay module

# Requirement

• The device is opened.

# Procedure

1. Remove the four screws 1.

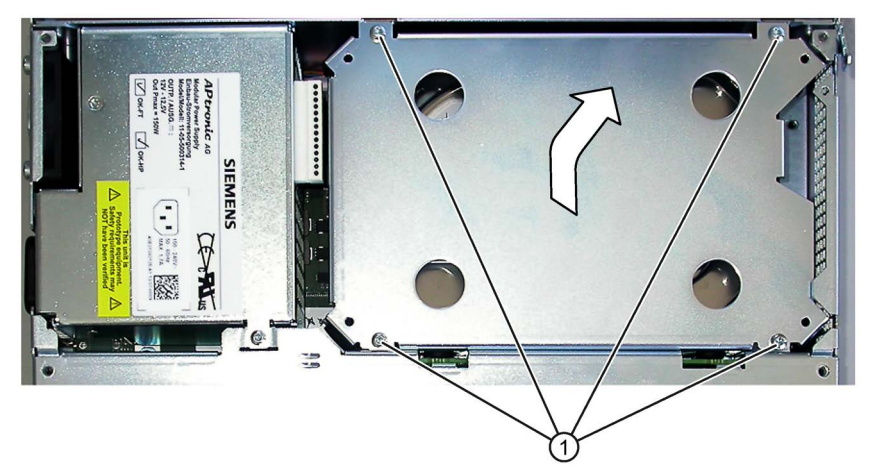

2. Lift out the drive bay module for hard disks and set it down carefully with the base facing downwards.

# 6.4.3 Removing and installing hard disks

# Procedure

#### Removing 2.5" drive

- 1. Remove the drive bay module.
- Loosen the 4 screws ① on the holding plates.
   Do not remove the screws.

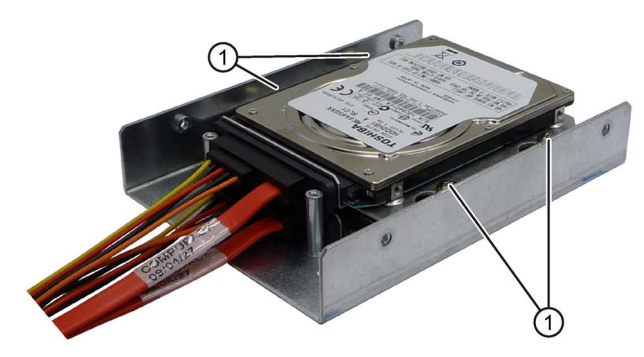

- 3. Remove the hard disk drive including the mounting plate from the bay.
- 4. Disconnect the power supply and the data cable from the drive.

# 6.4 Drives

#### Removing 3.5" drive

#### Note

Special screws with inch threads (screw designation 6-32x3/16"-St-G3E) are used with this drive.

- 1. Remove the drive bay module.
- 2. Disconnect the power supply and the data cable from the drive.
- 3. Remove the screws ① (Torx T15) of the drive.

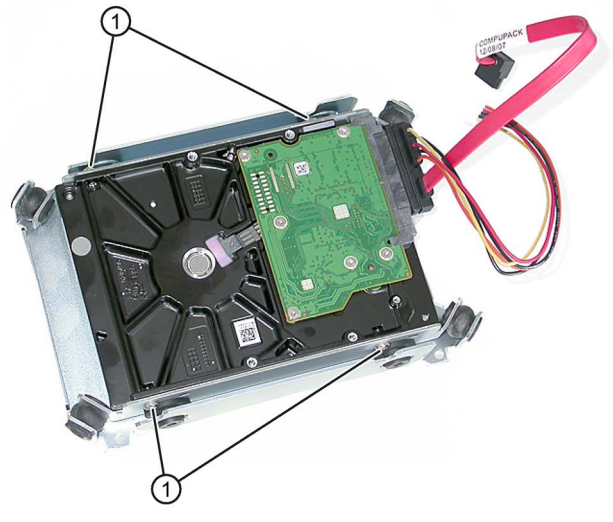

4. Remove the hard disk drive from the bay.

#### Removing hard disk in removable drive bay

See chapter "Maintaining and repairing the device", "Removing and installing hardware", section "Removing and installing the hard disk in the removable drive bay (Page 81)".

#### Installation

Proceed in reverse order in each case.

# 6.4.4 Removing and installing an SSD drive

# Requirement

• The device is opened.

# Procedure

## Removal

- 1. Remove the drive bay module.
- 2. Disconnect the power supply and the data cable from the drive.
- 3. Loosen the screws ① of the drive.

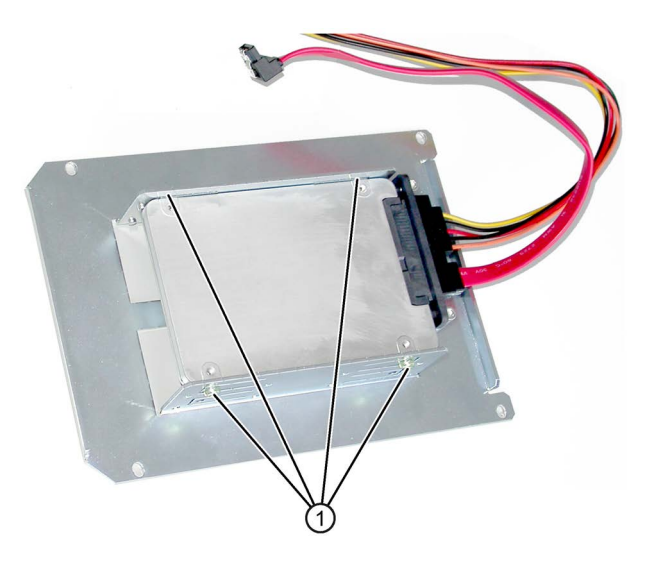

4. Remove the drive from the bay.

### Installation

Proceed in reverse order.

6.4 Drives

# 6.4.5 Installation options for external drives

Some devices are equipped with external drives according to their configuration; these are mounted on the outside of the device, for example, a DVD drive.

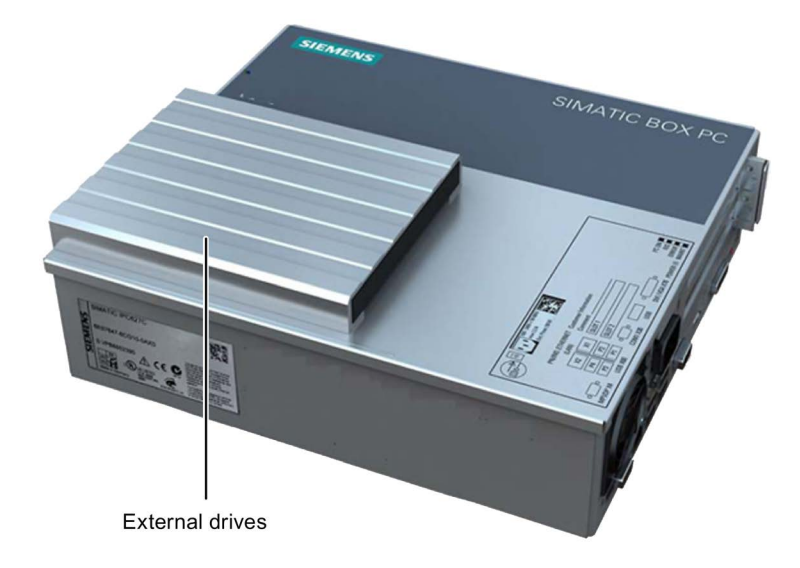

# A DVD drive

The figure shows a mounted DVD drive.

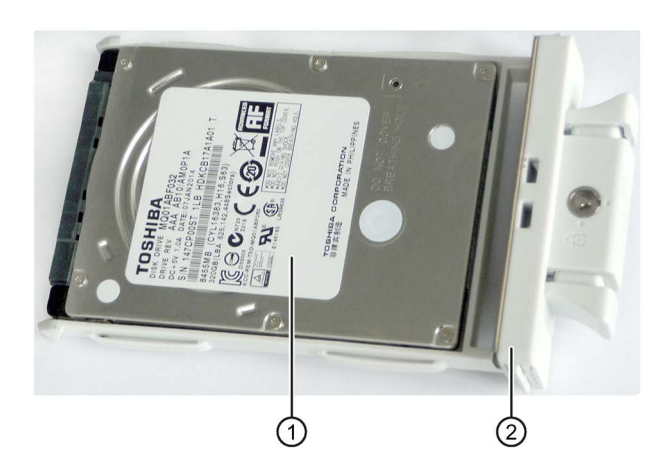

# Two 2.5" hard disks in removable drive bay

Item Description

- ① 2.5" hard disk
- (2) Tray for one 2.5" hard disk

#### 6.4 Drives

#### 6.4.6 Removing and installing a DVD drive

# Requirement

The device is opened. •

# Procedure

# Removing external drive

- 1. Remove the internal HDD/SSD drive bay module.
- 2. Loosen the following connectors of the optical drive from the motherboard:
  - Power supply connector ①.
  - SATA connector 2 •

- 3. Loosen the designated rivets on the left and right on the cover with a screwdriver and put the cover down with the optical drive facing downwards.
- 4. Loosen the designated screws on the inside of the cover.

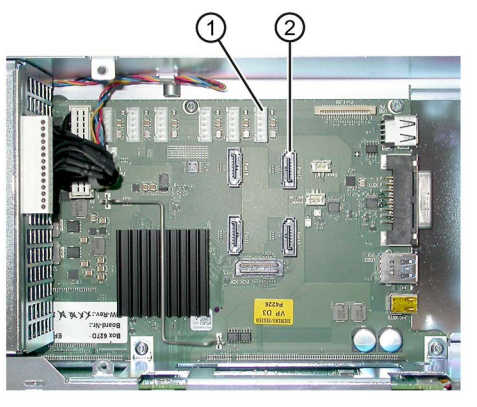

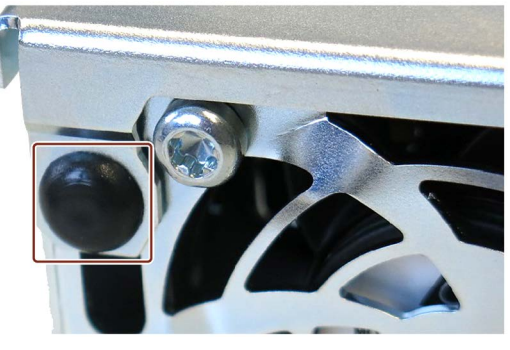

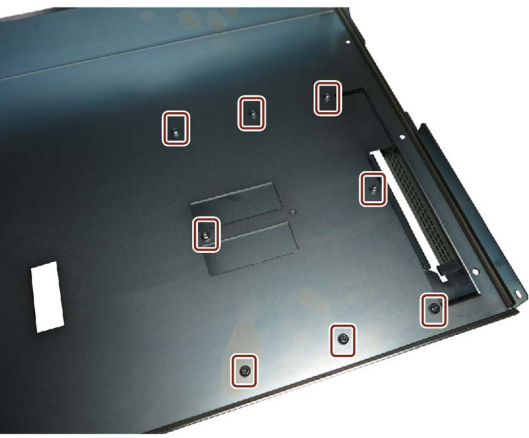

- 5. Remove the cover of the external drive and the drive bay from the device.
- 6. Pull the connector of the SATA cable from the drive.

7. Loosen the four screws that connect the optical drive with the drive bay and pull out the optical drive to the front from the drive bay.

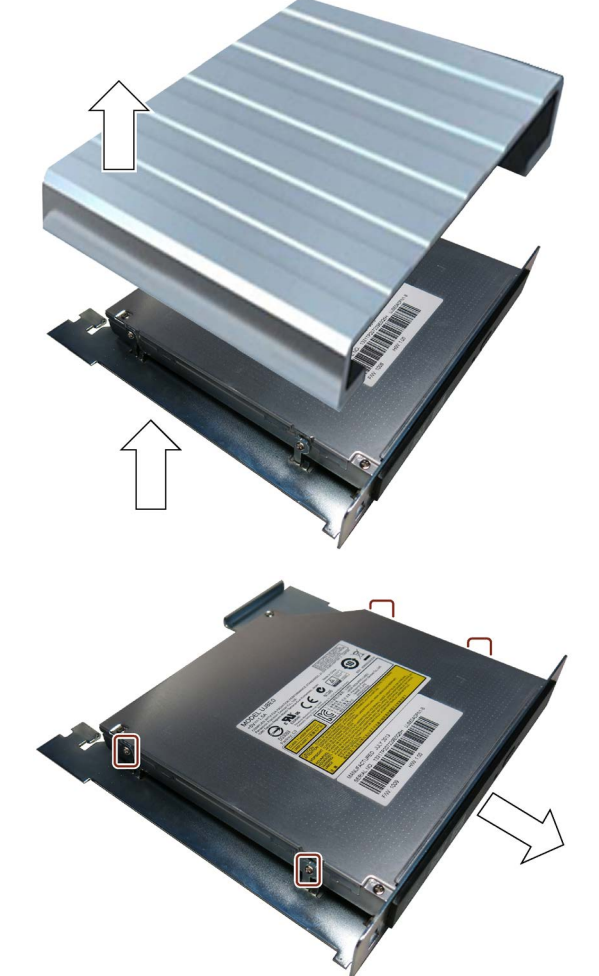

#### Installing external drive

Proceed in reverse order.
# 7.1 Maintenance

To maintain high system availability, we recommend the preventative replacement of those PC components that are subject to wear. The table below indicates the intervals for this replacement.

| Component           | Replacement interval:                   |
|---------------------|-----------------------------------------|
| Hard disk drive     | 3 years                                 |
| Fan                 | 3 years                                 |
| CMOS backup battery | 5 years                                 |
| SSD                 | Depends on the type of use <sup>1</sup> |

<sup>1</sup> The interval for replacement of the flash drives (SSD) depends greatly on the type of use. A specific interval cannot be given.

All drives are monitored with the software tools DiagBase or DiagMonitor on the basis of their SMART status. As soon the SMART status of the HDD or SSD switches to "Not OK", a message is sent in DiagBase or DiagMonitor, or when you start up the PC. You should then back up your data and replace the drive.

7.2 Managing RAID systems

# 7.2.1 Example for a RAID1 system during the boot phase of the system

| RAI | D Volumes:     |               |       |                |               |
|-----|----------------|---------------|-------|----------------|---------------|
| ID  | Name           | Level         | Strip | Size Status    | s Bootable    |
| θ   | Volume0        | RAID1(Mirror) | N/A   | 931.5GB Normal | Yes           |
| Phy | sical Devices: |               |       |                |               |
| Por | t Device Model | Serial #      |       | Size Type/St   | tatus(Vol ID) |
| Θ   |                |               |       | Member         | Disk(0)       |
| 1   |                |               |       | Menher         | Disk(0)       |

You can configure RAID hardware with <CTRL-I> in the boot phase. The associated description is available on the "Documentation and Drivers" DVD.

7.2 Managing RAID systems

## 7.2.2 RAID software

Die RAID software "Intel Rapid Storage Technology" offers advanced functions to use and manage the RAID system.

1. Select the RAID software via "Start > Programs > Intel Rapid Storage Technology".

| 2 Intel® Rapid Storage Technology<br>Status Manage Performance Preferences Help                                                                                                    | (intel)                                                                                                    |
|----------------------------------------------------------------------------------------------------|----------------------------------------------------------------------------------------------------|
| Current Status Your system is functioning normally.     Manage Click on any element in the storage system view to manage its properties.     The Windows* write-cache buffer flushing policy can be enabled for all RAID array drives to ensure data integrity or disabled to improve data performance. Click the Help icon for more information on setting the write-cache buffer flushing policy based on your needs. | Storage System View<br>SATA, Array_0000<br>466 GB<br>Volume I<br>Type: RAID 1<br>466 GB<br>ATAPI Device<br>ATAPI Device<br>Internal empty port 2<br>Internal empty port 3<br>Internal empty port 4 |
|                                                                                                    | More help on this pag                                                                                                    |

- 2. Select "Manage" > "Advanced" to display details of the RAID system.
- Select "Help" > "System Report" > "Save" to create a report with the details of the RAID system.

## 7.2.3 Checking the status of the RAID system

By default, the status of the RAID system is displayed in the Windows Event Viewer and in a log file of the program. If an error occurs, a hard disk can be synchronized at the operating system level.

#### Note

It may take a very long time (hours or even days in the case of a high drive load) to synchronize a new hard disk in the background, depending on its size and on the system load.

The redundant system state is reached again only after synchronization is completed.

#### NOTICE

#### Operator errors on the machine or plant

Data is synchronized if a hard disk fails. Depending on the work load of the processor and hard disks, the system may react with some delay. Execution of keyboard, mouse or touch screen commands may be briefly delayed in extreme situations. This could result in operator errors on the machine or plant.

Do not operate safety-critical functions when a hard disk has failed.

# 7.2.4 Displaying a defective hard disk of a RAID system in the RAID software

#### Note

Always replace the defective hard disk with a new hard disk of the same type and capacity.

If an error is detected the defective hard disk must be replaced with a new hard disk to return to a secure RAID status after an error.

The RAID software indicates the following:

- A defective hard disk
- Details of the functioning hard disk:

The functioning hard disk is indicated by BIOS with its port number or by the RAID software with its device port number.

The following figure shows the corresponding window in the RAID software with a RAID1 system.

| 🔁 Intel® Rapid Storage Technology                                                                                                    |                                                                                                    | ×                                |
|----------------------------------------------------------------------------------------------------|----------------------------------------------------------------------------------------------------|----------------------------------|
| Status Manage Performance Preferences                                                                                                    |                                                                                                    | (intel)                          |
| Current Status         Your system is reporting one or more events, and data may be at risk.         Refer to the details below for more information.         Image         Click on any element in the storage system view to manage its properties.         The Windows* write-cache buffer flushing policy can be enabled for all RAID array drives to ensure data integrity or disabled to improve data performance. Click the Help icon for more information on setting the write-cache buffer flushing policy based on your needs.         SATA_Array_0000          Volume1:       Degraded         Details: Fix any problems reported on the array disks, or rebuild the volume to a new disk.         Unknown disk on Controller 0, Port Unknown: Missing | Storage System View<br>SATA_Array_0000<br>466 GB<br>466 GB<br>ATAPI Device<br>Mathematical Array port 2<br>Mathematical Array port 3<br>Mathematical Array port 3<br>Mathematical Array port 4 | Volume1<br>Type: RAD 1<br>466 GB |
|                                                                                                    | м                                                                                                    | ore help on this page            |

You can find information on how to detect and replace a defective hard disk in the RAID system in the section "Removing and installing hardware (Page 80)".

## See also

Removable drive bay status displays (Page 17)

7.2 Managing RAID systems

## 7.2.5 Special feature: Replacing hard disk in the RAID system when switched off

The RAID system does not automatically boot up when restarted if a defective hard disk was replaced while the RAID system is switched off. Therefore, place the RAID system in the first place of the bootable sources in the BIOS setup menu "Boot". Otherwise, the system will boot from the hard disk you have just installed and the message "Operating system not found" will be displayed.

## 7.2.6 Integrating a new hard disk drive in the RAID system

The RAID system is configured in the delivery state so that a new hard disk must be integrated manually in case of an error. To integrate the hard disk automatically, activate "Automatic rebuild" in the "Preferences" menu of the RAID software.

#### Automatic integration of a hard disk

## NOTICE Data loss

The hard disk to be integrated is not checked for partition information or existing data during automatic integration.

All partitions and data on the hard disk are deleted without warning. Insert only a brand-new hard disk.

#### Requirement:

- "Automatic rebuild" is selected in the "Preferences" menu of the RAID software.
- The hard disk must be completely new or set up as spare drive for this purpose. Notes on creating spare drives are available in the controller documentation.

#### Sequence

The following figure is an example for the automatic rebuilding process.

| C Intel® Rapid Storage Technology                                                                                                    |                                                                                                    |                                  |
|----------------------------------------------------------------------------------------------------|----------------------------------------------------------------------------------------------------|----------------------------------|
| Status     Status     Status     Status     Status     Status                                                                                                    |                                                                                                    | (intel)                          |
| Current Status         Your system is reporting one or more events, and data may be at risk.         Refer to the details below for more information.         Image         Click on any element in the storage system view to manage its properties.         Image         Click on any element in the storage system view to manage its properties.         Image         Click on any element in the storage system view to manage its properties.         Image         Stata_Array_0000 %         Volume1: Rebuilding 1% complete         Unknown disk on Controller 0, Port Unknown: Missing | Storage System View<br>SATA_Array_0000<br>466 GB<br>466 GB<br>600<br>0 GB<br>ATAPI Device<br>Internal empty port 2<br>Marrial empty port 2<br>Marrial empty port 2 | Volume1<br>Type: RAD 1<br>466 G8 |
|                                                                                                    | М                                                                                                    | ore help on this page            |

A defective hard disk is still displayed during the rebuilding process. This display disappears when the rebuilding process is completed.

## Procedure - integrating hard disk manually

When the "Automatic rebuild" option is deselected in the "Preferences" menu of the RAID software (default setting), you must integrate the hard disk manually:

- 1. Select "Start" > "Programs" > "Intel Rapid Storage Technology".
- 2. Click 🔍 "Run Hardware Scan now".

The new hard disk is found and displayed.

Or:

1. Reboot the device.

The RAID software automatically integrates the hard disk.

2. Click the "Rebuild to another Disk" link.

The RAID system is synchronized.

The following figure shows the window when integrating a hard disk in a RAID1 system.

| 2. Intel® Rapid Storage Technology                                                                                                    |                                                                                                    | - <b>-</b> X                      |
|----------------------------------------------------------------------------------------------------|----------------------------------------------------------------------------------------------------|-----------------------------------|
| Status     Status     Status     Status     Status     Status                                                                                                    |                                                                                                    | (intel)                           |
| Current Status         Your system is reporting one or more events, and data may be at risk.         Refer to the details below for more information.         Image         Click on any element in the storage system view to manage its properties.         Image         Click on any element in the storage system view to manage its properties.         Image         Solution         Solution         Volume1:         Deported on the array di | Storage System View<br>SATA_Array_0000<br>466 GB<br>0 GB<br>Constraints<br>AGE GB<br>Constraints<br>ATAPI Device<br>Constraints<br>ATAPI Device<br>Constraints<br>Internal empty port in<br>Constraints<br>Internal empty port in | Volume1<br>Type: RAID 1<br>466 GB |

If you shut down and restart the system without installing a functioning new hard disk, "unused" is displayed for the corresponding SATA port. You can install the functioning hard disk while the system is running. The new hard disk is then assigned to a SATA port and is integrated into the RAID system.

A defective hard disk is still displayed during the rebuilding process. This display disappears when the rebuilding process is completed.

7.3 Repair and spare parts

# 7.3 Repair and spare parts

## Making repairs

## 

#### Opening the device

Unauthorized opening and improper repairs on the device may result in substantial damage to equipment or endanger the user. If you install or replace a system expansion and damage your device, the warranty will become void.

The device may only be repaired by qualified personnel.

#### Safety when working in and on electrical systems

Work in or on electrical systems may only be carried out by authorized persons. The following safety regulations apply in Germany for the prevention of electric shock and electrocution:

- 1. Switch off the system
- 2. Secure the system to prevent it switching back on
- 3. Check the system to ensure it is de-energized
- 4. Ground and short the system
- 5. Cover or shield adjacent live parts

These safety rules are based on the DIN VDE 0105 standard.

#### Note

These safety steps must always be taken in the above order before any work on electrical systems. Once work on an electrical system is finished, cancel the safety steps starting with the last and finishing with the first.

In accordance with the applicable safety regulations, clearly indicate on an electrical system that work on it is underway.

Observe the safety regulations applicable in the country of operation.

# 

#### Electrostatic-sensitive components

The device contains electronic components which are destroyed by electrostatic charges. This can result in malfunctions and damage to the machine or plant.

Make sure you take precautionary measures even when you open the device, for example, when opening device doors, device covers or the housing cover. For more information, refer to the chapter "ESD Guideline (Page 103)"

# 

#### Risk of explosion and release of harmful substances

Improper handling of lithium batteries can result in an explosion of the batteries. Explosion of the batteries and the released pollutants can cause severe physical injury.

Observe all safety and handling instructions for lithium batteries. Do not expose lithium batteries to flames and do not solder the battery cell. Do not recharge, open, or short lithium batteries. Do not reverse lithium battery polarity or heat the batteries to over 100°C. Keep lithium batteries out of direct sunlight and protect them from moisture and condensation.

Note the following when handling lithium batteries:

- An empty battery jeopardizes the function of the device. Charge the battery in good time.
- Replace lithium batteries only with batteries of the same type or a type recommended by the manufacturer.

The order number for the lithium battery is A5E00331143.

## NOTICE

#### Batteries and rechargeables pollute the environment

Do not dispose of used batteries or rechargeables in household waste. Users are obliged by law to return used batteries and rechargeable batteries. You as the user are legally responsible disposing used batteries or rechargeables in a correct manner.

Observe the following rules for the disposal of batteries and rechargeables:

- Dispose of used batteries and rechargeable batteries separately as hazardous waste in accordance with local regulations.
- You can take used batteries and rechargeable batteries to public collection points and wherever batteries and rechargeable batteries of the type in question are sold.
- Mark used battery containers as "Used batteries".

## Limitation of liability

All technical specifications and approvals for the device apply only if you use expansion components that have a valid CE approval (CE marking). The installation instructions for expansion components in the associated documentation must be observed.

UL approval of the device only applies when the UL-approved components are used according to their "Conditions of Acceptability".

We are not liable for functional limitations caused by the use of third-party devices or components.

#### See also

Spare parts and repairs (http://support.automation.siemens.com/WW/view/en/16611927)

# 7.4 Removing and installing hardware

## 7.4.1 Replacing a defective hard disk drive in the RAID system

A hard disk can only be replaced during operation in the removable drive bay in connection with a configured RAID1 system. This functionality is referred to as "Hot Swap".

#### Note

If you have configured a non-RAID system with several hard disks, or in the case of an internally installed hard disk, you need to turn off the device before you replace a hard disk.

Observe the EGB guidelines. Always replace the drive with a new drive of the same type and capacity.

#### Mounting locations for hard disks in the RAID1 system

Hard disks for a RAID1 system can be installed permanently in the device or in a removable drive bay.

#### Note

The replacement of a RAID hard disk with removable drive bay can be performed without shutting down the device. An internal hard disk may only be replaced when the device is switched off.

The new hard disk can be integrated into the RAID system at operating system level with the RAID software. Synchronization may take several hours, depending on system load.

#### Status displays of the hard disks in a RAID1 system

The following table includes information on the alarms of the status displays. If the hard disk is defective and the SIMATIC DiagBase monitoring software is installed, the LEDs of the status display light up individually or simultaneously.

#### Internal hard disk or hard disk in removable drive bay

| Status display | RAID BIOS | RAID software | SATA connection of the motherboard | Drive |
|----------------|-----------|---------------|------------------------------------|-------|
| HDD0 alarm     | Port 0    | Device port 0 | SATA 0                             | 0     |
| HDD1 alarm     | Port 1    | Device port 1 | SATA 1                             | 1     |

## Replacing a defective hard disk in the RAID system

- 1. Determine which hard disk was reported by the RAID software as defective.
- 2. Remove the defective hard disk or replace the hard disk in the removable drive bay.
- 3. Replace the defective hard disk with a hard disk of the same type and capacity.

Information about the recovery of the RAID system is available in the section "Integrating a new hard disk into the RAID system".

# 7.4.2 Removing and installing the hard disk in the removable drive bay

### Procedure

#### Removal

- 1. Open the lock identified in the figure with the appropriate key from the top.
- Push in both sliders ① on the handle and remove the hard disk tray using its handle.
- 3. Place the hard disk bay top down on a soft surface.
- 4. Loosen the screws ② of the drive.

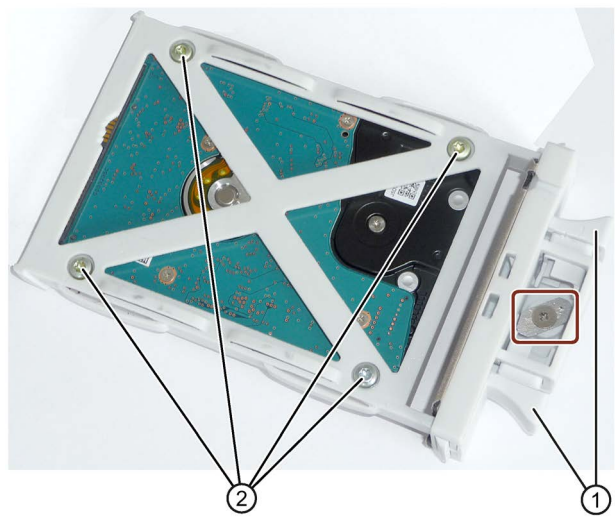

5. Remove the drive from the removable drive bay.

#### Installation

Proceed in reverse order.

# 7.4.3 Replacing the Backup Battery

#### Note

Batteries are wearing parts and should be replaced every 5 years to ensure proper functioning of the PC.

#### To be noted before you replace the battery

# 

#### Risk of explosion and release of harmful substances!

For this reason, do not burn lithium batteries, do not solder on the cell body, do not open, do not short circuit, do not reverse polarity, do not heat above 100°C, dispose of correctly, and protect against direct sunlight, dampness and dew.

### NOTICE

#### **Risk of damage!**

The lithium battery may only be replaced with an identical battery or with a type recommended by the manufacturer (Order No.: A5E00331143).

#### Disposal

Batteries must be disposed of in accordance with local regulations.

#### Requirement

#### Note

For the BIOS setting "Profile: Standard" the configuration data of the device is deleted when the battery replacement takes more than 30 seconds. You need to enter the configuration data again in the BIOS setup.

For the BIOS setting "Profile: User" the configuration data of the device is retained; only the date and time has to be reconfigured.

The content of the SRAM is lost if the battery replacement takes more than 30 seconds.

- You have written down the current settings of the BIOS setup. A list in which you can note down this information is found in the BIOS description.
- The device is disconnected from the mains and all connecting cables have been removed.

#### Note

You can also replace the battery while the device is running; do not touch anything with the device in this case. We recommend switching off the device beforehand.

## Procedure

1. Open the battery compartment with a screwdriver at the indicated location.

2. Remove the battery holder.

3. Detach the cable.

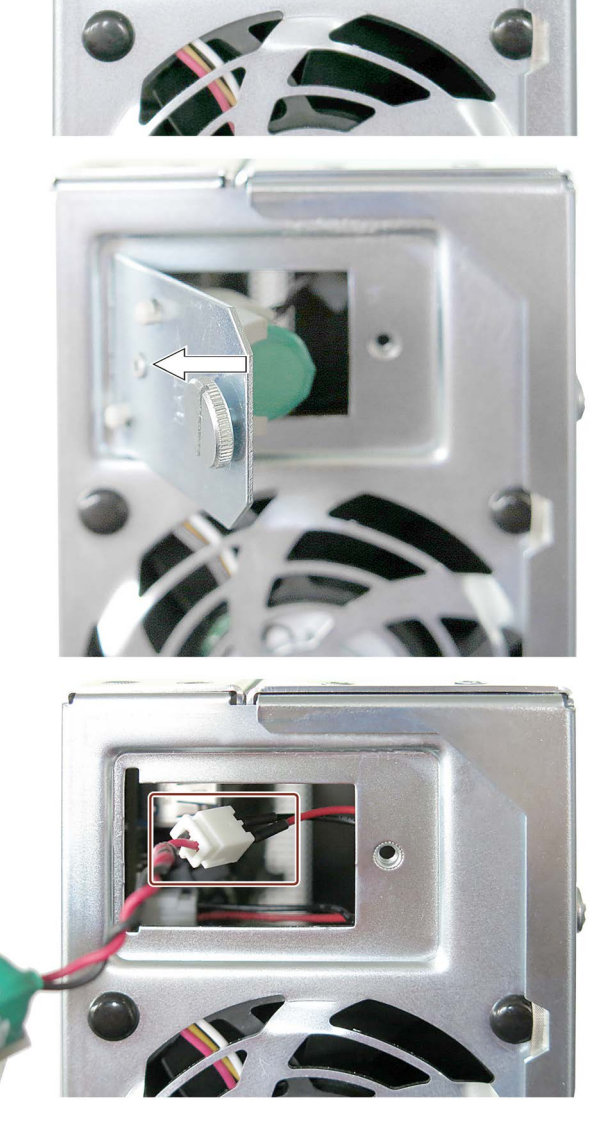

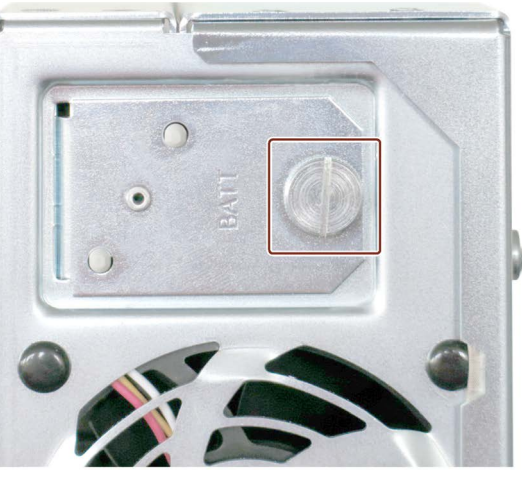

- 5. Fasten the new battery and reinsert the battery holder.
- 6. Close the battery compartment.

# 7.4.4 Removing and installing the power supply

# Requirement

• The device is opened.

## Procedure

#### Removal

- 1. Remove the screw at the indicated location below the on/off switch on the back of the device.
- 2. Remove the identified screws (Torx T10) on the side.

- Lift up the power supply slightly and remove the identified power supply connector from the power supply unit.
- 4. Lift out the power supply unit completely.

#### Installation

Proceed in reverse order.

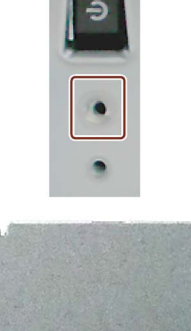

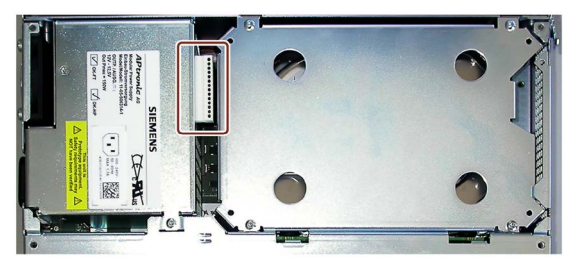

# 7.4.5 Removing and installing the bus board

## Requirement

• The device is opened.

## Procedure

## Removal

- 1. Remove all modules from the slots.
- 2. Remove the drive bay module for hard disks.
- 3. Remove the power supply.
- 4. Remove the screws 1 on the bus board.

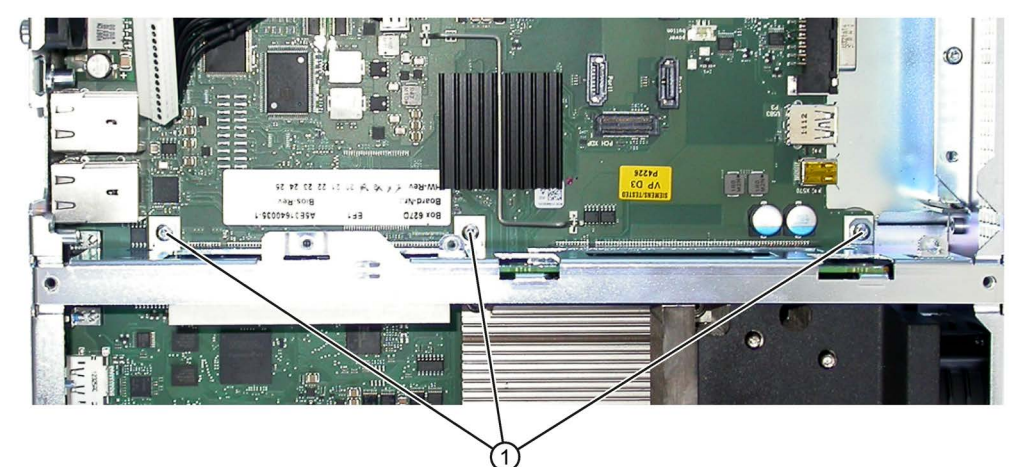

5. Pull the bus board from the motherboard.

#### Installation

Proceed in reverse order.

## 7.4.6 Removing and installing the power supply fan

### Requirement

- The device is opened.
- The power supply has been removed.

## Procedure

### Removal

1. Pull out the plug of the power supply fan ①.

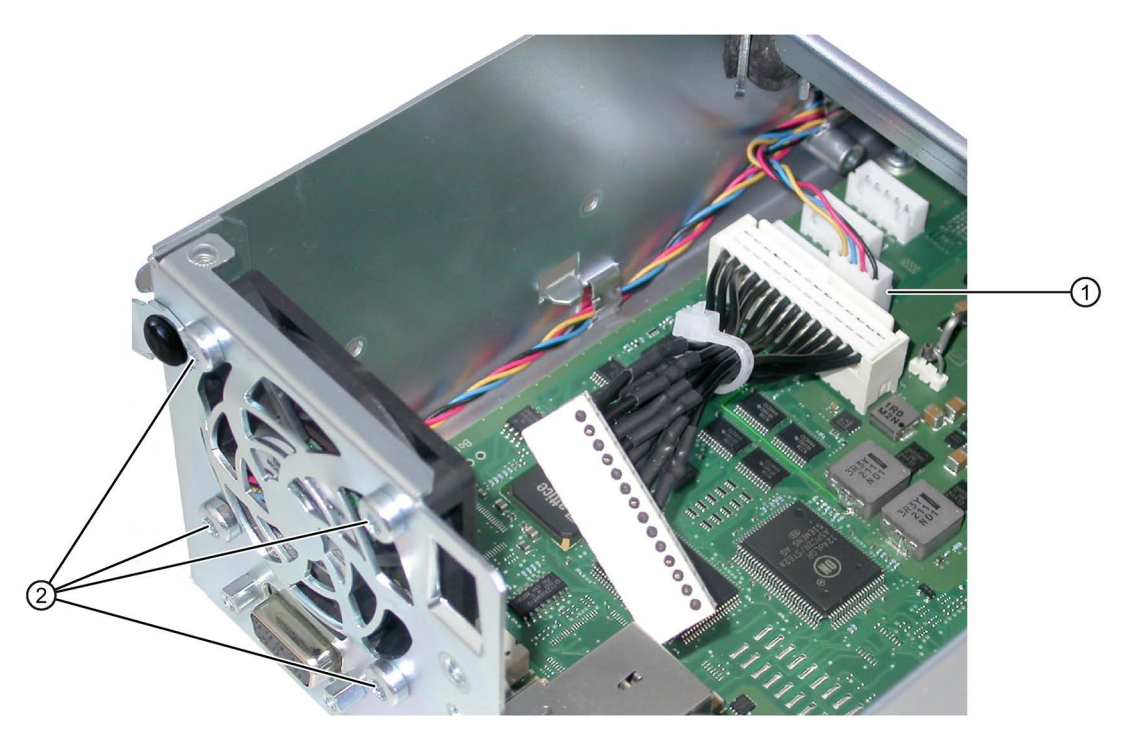

- 2. Loosen the four screws (2) on the enclosure.
- 3. Take the power supply fan out of the enclosure.

## Installation

#### Note

Install only a fan of the same type. Note the correct mounting position of the fan.

The figure shows the correct mounting position.

- Direction of flow: Make sure that the blades ① of the power supply fan are on the outside of the housing.
- Run the power supply cable ② along the housing edge and fasten any excess cable as loop as shown in the illustration.

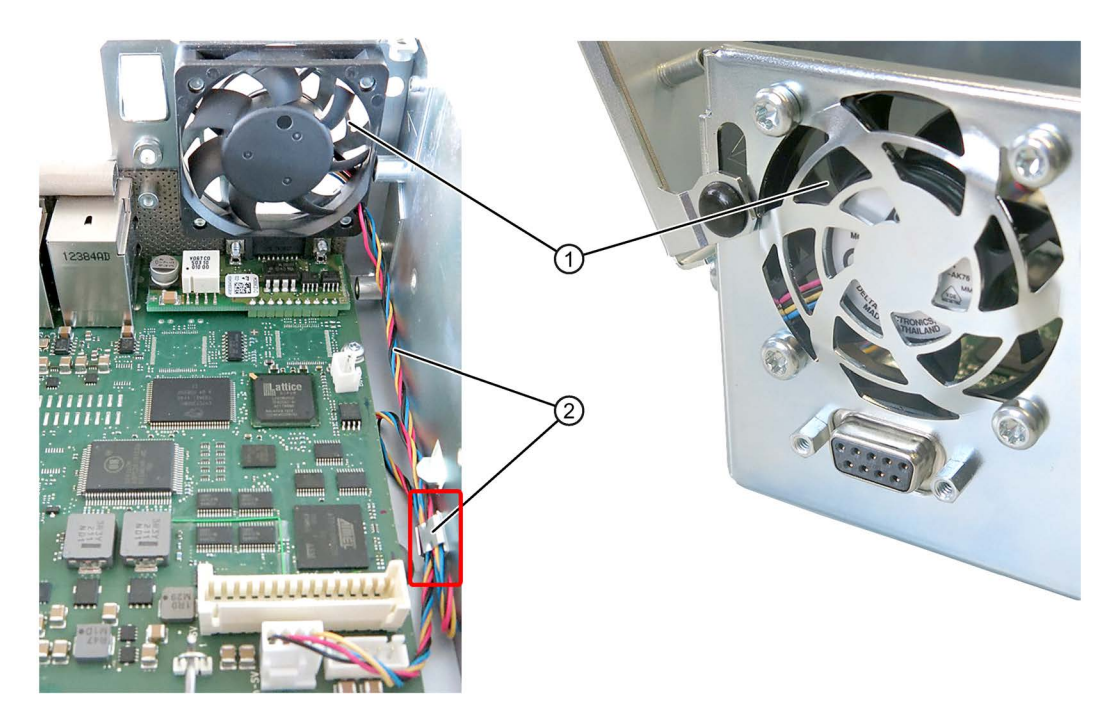

# 7.4.7 Removing and installing the device fan

## Requirement

• The device is opened.

## Procedure

#### Removal

1. Remove the two screws ① and remove the air guide pulling it up vertically.

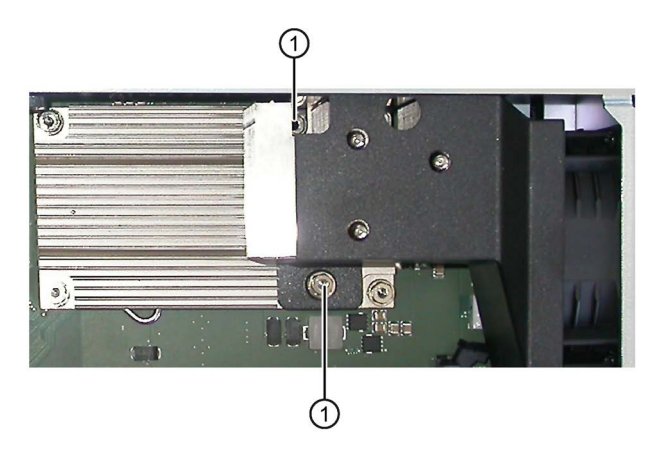

2. Loosen the four plastic rivets ② on the enclosure.

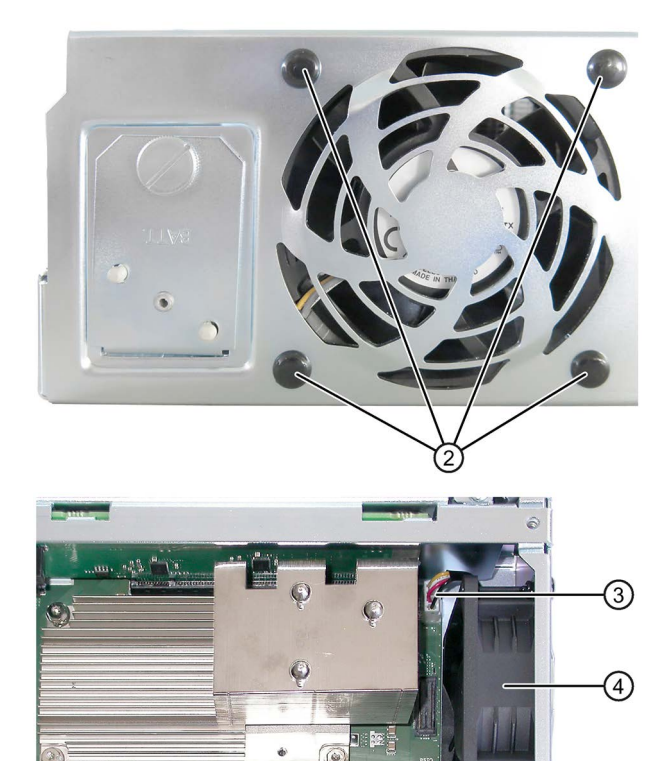

- 3. Pull out the fan plug ③.
- 4. Take the fan ④ out of the enclosure.

#### Installation

#### Note

Install only a fan of the same type. Note the correct fan mounting position: Make sure that the blades of the fan are on the outside of the housing.

Proceed in reverse order.

## 7.4.8 Replacing the processor

### Requirement

- The device is opened.
- The memory modules have been removed.
- The air guide has been removed (see chapter "Removing and installing the device fan (Page 87)")
- A suitable processor

Only an approved processor is permitted to be installed on the motherboard of the device. If the processor type is changed, the BIOS must be updated so that the suitable microcode is loaded. Information about original spare parts for SIMATIC IPCs is available on the Internet at:

- Contacts (http://www.siemens.com/automation/partner)
- SIMATIC IPC after-sales information system (http://www.siemens.com/asis)

## Procedure

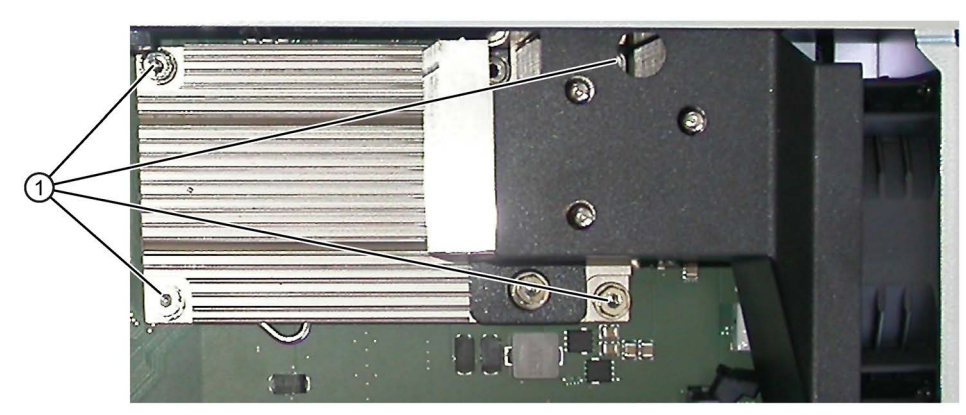

1. Loosen the screws  $\bigcirc$ .

The fourth screw is hidden by the air guide in the figure.

- 2. Remove the heat sink.
- 3. Release the lever ② of the processor bay and tilt it all the way back. The bay releases the processor.

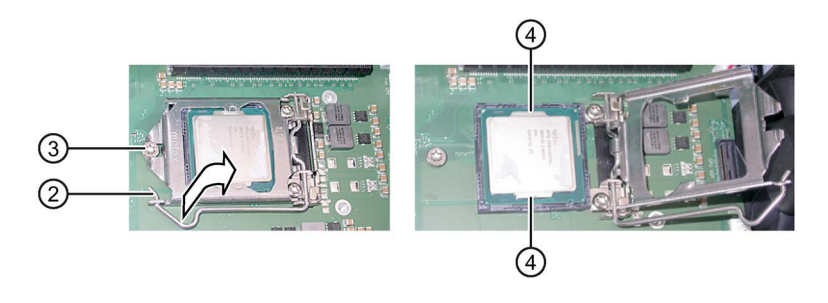

- Remove the processor by grabbing the rails on the side ④. Do not touch the processor and its connections in the process (see Technical Specifications, chapter "ESD guidelines").
- 5. Install the new processor on the socket, as shown in the figure.

During positioning, make sure to take the highlighted arrow on the processor into consideration.

- 6. Tilt the lever to the front again. Make sure that the bay covers the screw ③.
- 7. Press the lever all the way down and lock it again.

### NOTICE

#### Damage to the processor

The locking mechanism may be stuck. The locking mechanism is damaged while being pressed down. The processor is not correctly locked in place by the bay. The result may be malfunctions.

- Do not use excessive force.
- Tilt the lever back again and try again.

The next steps are available in the "Technical manual of the motherboard" on the "Documentation and Drivers" DVD shipped with the product.

#### Processor type and clock frequency

When a processor is replaced, perform a BIOS update. The microcode matching the processor is loaded in the process.

#### Note

#### Damage to the processor due to high clock frequency

If the installed processor is operated with a higher clock frequency than permitted, it can be destroyed or cause loss of data.

Operate the processor only at a clock frequency that is equal to or less than the permitted clock frequency.

# 7.5 Installing the software

## 7.5.1 Sources for installation of the operating system

If the operating system is faulty, you can reinstall it with one of these DVDs:

• With the recovery DVD and "Documentation and Drivers" DVD

The recovery DVD is included in the scope of delivery when you have ordered a device with operating system. The recovery DVD includes:

- The installation program for installing the operating system with the supported languages
- The tools for setting up the drives

The basic language of the installed operating system is English. If additional languages are required, install these from the recovery DVD.

The "Documentation and Drivers" DVD contains the documentation and the hardware drivers.

• From the Restore DVD

The Restore DVD is included in the scope of delivery when you have ordered a device with operating system. The DVD contains an image file with the following software:

- Operating system with installed hardware drivers
- Monitoring software, e.g., DiagBase.

## 7.5.2 Updating the operating system

#### Windows

The latest updates for the Windows operating system are available on the Internet at Microsoft (<u>http://www.microsoft.com</u>) and on the device in the Start menu "Start > All Programs > Windows Update > Check for updates".

#### Note

Before you install new drivers or operating system updates for Windows MUI versions, configure the regional menu and dialog settings and the default English (US) language.

#### other operating systems

Contact the corresponding manufacturer.

7.5 Installing the software

## 7.5.3 Installing drivers and software

#### Introduction

#### Note

In the case of multilingual operating systems (MUI versions), you have to set the regional settings for menus and dialogs and the default language to English (US) before you install new drivers or operating system updates.

#### Procedure

- If your device has no CD/DVD drive, connect an external USB CD/DVD drive to a USB port.
- 2. Insert the "Documentation and Drivers" CD/DVD provided.
- 3. Start the "START" program.
- 4. Select "Drivers" from the index.
- 5. Select the device and operating system.
- 6. Select the desired driver
- 7. Open the folder with the driver data by clicking on the link next to "Driverpath".
- 8. Start the setup program in this folder.

#### Note

For a new installation of Windows operating systems, the chipset driver must be installed before all other drivers, if required.

## 7.5.4 Installing Windows 7

#### Note

Specific information on using the Windows operating systems is available in the following manuals:

• Windows 7, Technical Reference, MS Press No. 5913

The listed manuals are not included in the scope of delivery.

## Requirement

You need the Recovery DVD for the operating system you want to install. The recovery DVD is included in the scope of delivery when you have configured a device with operating system.

If you use storage controllers that are unknown to the operating system, for example a RAID controller or AHCI controller, copy the respective controller driver to a USB stick and keep this USB stick to hand. The controller driver is required during installation.

## Procedure

- 1. If your device has no DVD drive, connect an external USB DVD drive to a USB port.
- 2. Insert the Recovery DVD into the DVD drive.
- 3. Reboot the device.
- 4. Press the <Esc> key when the device boots and keep it pressed.

The BIOS selection menu is displayed when initialization is completed.

- 5. Click the "Boot Manager" button.
- Select the optical drive using the cursor keys. It is identified by a "P" in front of the SATA port number.

Example:

P5: DV-W28S-A

- 7. Confirm the selection by pressing ENTER.
- 8. **Immediately** press any key when you see the following prompt to install the operating system from the Recovery DVD.

Press any key to boot from CD or DVD ..

After a few seconds, you will see the "Install Windows" installation program.

9. Now follow the instructions in the installation program.

You can find additional information on this in the next section.

#### "Install Windows" installation program

The language of the installation program and the operating system is preset to English. You can change the language of the operating system after the installation. Information on this topic is available in the section "Setting up the language selection using the Multilanguage User Interface (MUI)".

#### Setting up partitions and integrating storage controllers unknown to the operating system

You can set up partitions during the installation process and integrate storage controllers that are unknown to the operating system. To do so, select "Custom (advanced)" when prompted for the installation type in the "Install Windows" installation program.

7.5 Installing the software

The following dialog boxes are available:

| 🚱 🐉 Install Windows                 |            |                          | ×    |
|-------------------------------------|------------|--------------------------|------|
| Where do you want to install Window | rs?        |                          |      |
| Name                                | Total Size | Free Space Type          |      |
| Disk 0 Unallocated Space            |            |                          |      |
|                                     |            |                          |      |
|                                     |            |                          |      |
|                                     |            |                          |      |
|                                     |            |                          |      |
| <b>€</b> p <u>R</u> efresh          |            | Drive options (advanced) |      |
| 🚱 Load Driver                       |            |                          |      |
|                                     |            |                          |      |
|                                     |            |                          |      |
|                                     |            |                          | Next |

| Refresh                     | Updating                                                                                                    |
|-----------------------------|----------------------------------------------------------------------------------------------------|
| Load Driver                 | Integration of controller drivers unknown to the operating system and required for installation. Please read the information in the section "Information for systems with RAID controller or AHCI controller". |
| Drive options<br>(advanced) | For display of additional functions that you can use to set up the data medium, see figure "Windows installation window "Drive options (advanced)"".                                                           |

| 🧿 🐉 Install Windows |                    |               |                 | -    |
|---------------------|--------------------|---------------|-----------------|------|
| Where do you w      | ant to install Win | dows?         |                 |      |
| Name                |                    | Total Size    | Free Space      | Туре |
| 🚙 Disk 0 Unallo     | ocated Space       |               |                 |      |
|                     |                    |               |                 |      |
|                     |                    |               |                 |      |
|                     |                    |               |                 |      |
|                     |                    |               |                 |      |
|                     |                    |               |                 |      |
| ★ <u>R</u> efresh   | X Delete           | <u>Eormat</u> | -₩ N <u>e</u> w |      |
| 💽 Load Driver       | Extend             |               |                 |      |
|                     |                    |               |                 |      |
|                     |                    |               |                 |      |
|                     |                    |               |                 | Next |
|                     |                    |               |                 |      |

| Refresh     | Updating                                                                                                    |
|-------------|----------------------------------------------------------------------------------------------------|
| Load Driver | Integration of controller drivers unknown to the operating system and required for installation. Please read the information in the section "Information for systems with RAID controller or AHCI controller". |
| Delete      | Deleting a partition                                                                                                    |
| Extend      | Changing the partition size                                                                                                    |
| Format      | Formatting a partition                                                                                                    |
| New         | Creating new partitions                                                                                                    |
|             | Identification for error messages, for example, if the data medium was not for-<br>matted in the required "NTFS" format.                                                                                       |

#### Note

If you want to install the operating system on a data medium connected to a storage controller unknown to the operating system, you have to integrate the driver of the storage controller. Integrate this driver before you partition the data medium and before you install the operating system. For more information on integrating the storage controllers, refer to the section "Information for systems with RAID controller or AHCI controller".

7.5 Installing the software

1. Make sure that the partition on which you want to install the operating system is large enough and is set up with a NTFS file system.

The recommended minimum size of this partition varies, depending on the operating system, how much RAM you have available and how much additional software you want to use. Information on how the data medium is partitioned in its factory state is available in the tables below.

- 2. Select the partition on which you want to install the operating system.
- 3. Click "Next".

Installation is started. The Windows operating system is installed on the data medium.

#### Windows 7 partitions in the factory state

| Partition | Name   | Size      | File system                                       |
|-----------|--------|-----------|---------------------------------------------------|
| First     | BOOT   | 100 MB    | Automatically set up by installa-<br>tion program |
| Second    | SYSTEM | 100 GB    | NTFS not compressed                               |
| Third     | DATA   | Remainder | NTFS not compressed                               |

### Information for systems with RAID controller or AHCI controller

Data carrier controllers unknown to the operating system must be made known to the operating system prior to installation in the "Install Windows" installation program.

#### Requirement

You have copied the relevant controller driver to a USB stick.

#### Procedure

- 1. Connect the USB stick with the controller driver to the device.
- 2. Start the "Install Windows" installation program as described above.
- 3. Select "Load Drivers" in the Windows installation window.
- 4. Select the respective driver on the USB stick.

# 7.5.5 Setting up the language selection by means of the Multilanguage User Interface (MUI)

You can set the display of menus, dialogs or other information, such as date and time, to a different language. For this purpose, you can either select one of the preinstalled languages or install a new language package.

The following command sequences are described in English. Depending on the default setting, they can be displayed in another language.

## Setting up the language selection in Windows 7

#### Note

Specific information on setting up the language selection for Windows operating systems can be found in Manual "Windows 7, Technical Reference (MSPress No. 5913)", not included in the scope of delivery.

#### Changing the settings for language, region and formats of a registered user account

1. Choose:

"Start > Control Panel > Clock, Language, and Region > Regional and Language Options"

2. You can make the desired changes in the "Formats" and "Location und Keyboards and Languages" tabs.

# Changing the settings for language, region and formats of the system account and the standard user account

You can change the settings for language, region and formats of the system account (for example, the language in the user login dialog) and the settings of the standard user account (standard setting for new users). The settings of the registered user are copied to the system account and the standard user account for this purpose.

1. Choose:

"Start > Control Panel > Clock, Language, and Region > Regional and Language Options"

2. You can make the required changes in the "Administrative" tab. You copy the settings by clicking the respective button.

#### Installing new language packages

The available language packages are described in the section "Configuration of the device". Some language packages are available on the Recovery DVD in the "Languagepacks" folder.

1. Choose:

"Start > Control Panel > Clock, Language, and Region > Regional and Language Options"

- 2. Select the "Keyboards and Languages" tab.
- 3. Click the "Install/uninstall languages" button and make the required changes.

7.5 Installing the software

## 7.5.6 Recovery DVD languages

The following additional languages can be installed from the Operating System Recovery DVD:

| Language             | Windows 7 |
|----------------------|-----------|
| German               | Х         |
| English              | X         |
| French               | Х         |
| Italian              | Х         |
| Spanish              | X         |
| Chinese (Hong Kong)  | Х         |
| Chinese (simplified) | Х         |
| Chinese (Taiwan)     | Х         |
| Russian              | Х         |

## 7.5.7 Installing the RAID controller software

You install the software of the integrated RAID controller with its driver.

## 7.5.8 Update installation

## 7.5.8.1 Updating the operating system

#### Windows

The latest updates for the Windows operating system are available on the Internet at Microsoft (<u>http://www.microsoft.com</u>) and on the device in the Start menu "Start > All Programs > Windows Update > Check for updates".

#### Note

Before you install new drivers or operating system updates for Windows MUI versions, configure the regional menu and dialog settings and the default English (US) language.

#### other operating systems

Contact the corresponding provider.

## 7.5.8.2 Installing or updating application programs and drivers

You need a corresponding internal or external drive for installation of software under Windows operating systems from CD or DVD.

For information about installation of SIMATIC software packages, refer to the corresponding manufacturer documentation.

For updates of third-party drivers and application programs, contact the respective manufacturer.

## 7.5.8.3 CP 1616 onboard

#### NDIS device driver

Read the information in the Installation\_CP16xx.pdf document and on the supplied "Documentation and Drivers" CD/DVD.

#### **PROFINET IO**

Read the information in the "Integration" section listing the SIMATIC devices and SIMATIC NET documentation.

## 7.5.9 Backing up data

#### 7.5.9.1 Creating an image

#### Data backup with Windows Embedded Standard 7 and Windows 7

We recommend that you use the **SIMATIC IPC Image & Partition Creator** software tool for data backups in Windows Embedded Standard 7 and Windows 7. This tool provides convenient and efficient functions for backing up and restoring the full content of memory cards, hard disks and individual partitions (images).

SIMATIC IPC Image & Partition Creator supports the burning of DVD media only. You can order the tool using the Siemens online ordering system

(<u>http://www.siemens.com/automation/mall</u>). For more information about SIMATIC IPC Image & Partition Creator, refer to its product documentation.

# 7.6 Recycling and disposal

The devices described in these operating instructions can be recycled thanks to their low level of pollutants. Contact a certified disposal service company for environmentally sound recycling and disposal of your old devices.

Device maintenance and repair

7.6 Recycling and disposal

# **Technical specifications**

# 8.1 Certificates and approvals

## ISO 9001 certificate

The Siemens quality management system for our entire product creation process (development, production and sales) meets the requirements of ISO 9001:2008.

This has been certified by DQS (the German society for the certification of quality management systems).

Certificate no.: 001323 QM08

#### Software license agreements

If the device is supplied with preinstalled software, you must observe the corresponding license agreements.

## UL approval

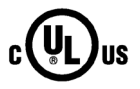

The following approvals are available for the device:

Underwriters Laboratories (UL) according to standard UL 60950-1 and Canadian National Standard CAN/CSA-C22.2 No. 60950-1 (I.T.E) or UL508 and to Canadian National Standard CAN/CSA-C22.2 No. 142 (IND.CONT.EQ)

## FCC and Canada

| USA                                                                                     |                                                                                                    |
|-----------------------------------------------------------------------------------------|----------------------------------------------------------------------------------------------------|
| Federal<br>Communications<br>Commission<br>Radio Frequency<br>Interference<br>Statement | This equipment has been tested and found to comply with the limits for a Class A digital device, pursuant to Part 15 of the FCC Rules. These limits are designed to provide reasonable protection against harmful interference when the equipment is operated in a commercial environment. This equipment generates, uses, and can radiate radio frequency energy and, if not installed and used in accordance with the instruction manual, may cause harmful interference to radio communications. Operation of this equipment in a residential area is likely to cause harmful interference in which case the user will be required to correct the interference at his own expense. |
| Shielded Cables                                                                         | Shielded cables must be used with this equipment to maintain compliance with FCC regulations.                                                                                                    |
| Modifications                                                                           | Changes or modifications not expressly approved by the manufacturer could void the user's authority to operate the equipment.                                                                                                    |
| Conditions of<br>Operations                                                             | This device complies with Part 15 of the FCC Rules. Operation is subject to the following two conditions: (1) this device may not cause harmful interference, and (2) this device must accept any interference received, including interference that may cause undesired operation.                                                                                                    |

# CANADA

| CANADA          |                                                                                  |  |  |  |
|-----------------|----------------------------------------------------------------------------------|--|--|--|
| Canadian Notice | This Class B digital apparatus complies with Canadian ICES-003.                  |  |  |  |
| Avis Canadien   | Cet appareil numérique de la classe B est conforme à la norme NMB-003 du Canada. |  |  |  |

| 8.2 Directives and declarations |                                                                                                    |  |  |  |  |
|---------------------------------|----------------------------------------------------------------------------------------------------|--|--|--|--|
| Australia an                    | d New Zealand                                                                                                    |  |  |  |  |
| C                               | This product meets the requirements of the standard EN 61000-6-3:2007 Generic standards - Emission standard for residential, commercial and light-industrial environments. |  |  |  |  |
| -                               | This product meets the requirements of the standard EN 61000-6-3:2007 Generic standards - Emission standard for residential, commercial and light-industrial environments. |  |  |  |  |
| KOREA                           |                                                                                                    |  |  |  |  |
| Me l                            | This product meets the requirements of Korean certification.                                                                                                    |  |  |  |  |
|                                 | This product satisfies the requirement of the Korean Certification (KC Mark).                                                                                              |  |  |  |  |
|                                 | 이 기기는 업무용(A급) 전자파 적합기기로서 판매자 또는 사용자는 이 점을 주의하시기<br>바라며 가정 외의 지역에서 사용하는 것을 목적으로 합니다.                                                                                        |  |  |  |  |

# 8.2 Directives and declarations

# 8.2.1 CE marking

()

Technical specifications

The device meets the guidelines listed in the following sections.

## EC Declaration of Conformity

The associated declaration of conformity is available on the Internet at the following address: Certificate Box PC (http://support.automation.siemens.com/WW/view/en/10805671/134200).

## Electromagnetic compatibility

This product meets the requirements of EC Directive 2004/108/EC "Electromagnetic Compatibility".

The device is designed for the following areas of application corresponding to the CE marking:

| Scope of application                                  | Requirements for             |                          |  |
|-------------------------------------------------------|------------------------------|--------------------------|--|
|                                                       | Interference emission        | Immunity to interference |  |
| Industrial area                                       | EN 61000-6-4 : 2007 +A1:2011 | EN 61000-6-2 : 2005      |  |
| Residential and commercial areas and small businesses | EN 61000-6-3 : 2007 +A1:2011 | EN 61000-6-1 : 2007      |  |

The devices comply with the standards EN 61000-3-2:2006 +A1:2009 +A2:2009 (harmonic currents) and EN 61000-3-3:2008 (voltage fluctuations and flicker).

### Low-voltage directive

The device with AC power supply complies with the requirements of the EC Directive 2006/95/EC "Low Voltage Directive". Compliance with this standard has been verified according to EN 60950-1:2006 + A11:2009 +A1:2010 +A12:2011.

## 8.2.2 ESD guideline

#### What does ESD mean?

An electronic module is equipped with highly integrated components. Due to their design, electronic components are highly sensitive to overvoltage and thus to the discharge of static electricity. Such electronic components or modules are labeled as electrostatic sensitive devices.

The following abbreviations are commonly used for electrostatic sensitive devices:

- ESD Electrostatic sensitive device
- ESD Electrostatic Sensitive Device as a common international designation

Electrostatic sensitive devices can be labeled with an appropriate symbol.

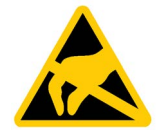

# NOTICE

#### Damage to ESD from touch

Electrostatic sensitive devices, ESD, can be destroyed by voltages which are far below the human perception limit. If you touch a component or electrical connections of a module without discharging any electrostatic energy, these voltages may arise.

The damage to a module by an overvoltage can often not be immediately detected and only becomes evident after an extended period of operation. The consequences are incalculable and range from unforeseeable malfunctions to a total failure of the machine or system.

Avoid touching components directly. Make sure that persons, the workstation and the packaging are properly grounded.

## Charge

Every person without a conductive connection to the electrical potential of his/her surroundings can be electrostatically charged.

The material with which this person comes into contact is of particular significance. The figure shows the maximum electrostatic voltages with which a person is charged, depending on humidity and material. These values conform to the specifications of IEC 61000-4-2.

8.2 Directives and declarations

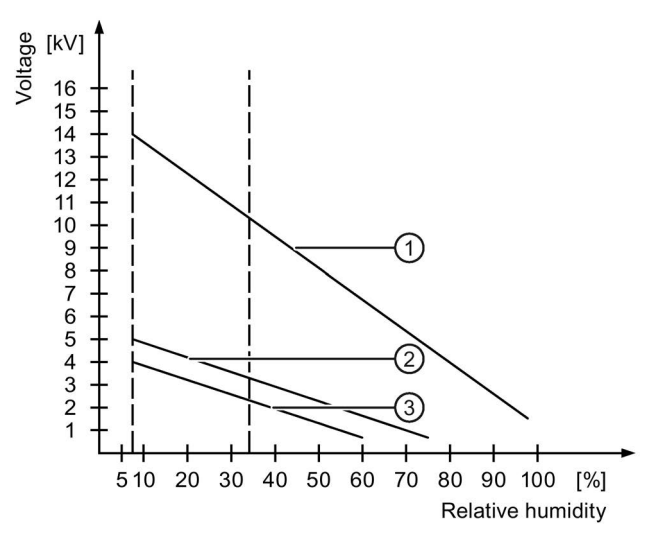

- ① Synthetic materials
- 2 Wool
- ③ Antistatic materials such as wood or concrete

#### NOTICE

#### Grounding measures

There is no equipotential bonding without grounding. An electrostatic charge is not discharged and may damage the ESD.

Protect yourself against discharge of static electricity. When working with electrostatic sensitive devices, make sure that the person and the workplace are properly grounded.

#### Protective measures against discharge of static electricity

- Disconnect the power supply before you install or remove modules which are sensitive to ESD.
- Pay attention to good grounding:
  - When handling electrostatical sensitive devices, make sure that persons, the workstation and devices, tools and packaging used are properly grounded. This way you avoid static discharge.
- Avoid direct contact:
  - As a general rule, do not touch electrostatic sensitive devices, except in the case of unavoidable maintenance work.
  - Hold the modules at their edge so that you do not touch the connector pins or conductor paths. This way, the discharge energy does not reach and damage the sensitive components.
  - Discharge your body electrostatically before you take a measurement at a module. Do so by touching grounded metallic parts. Always use grounded measuring instruments.

# 8.3 Dimension drawings

# 8.3.1 Dimension drawings of SIMATIC IPC627D

Dimension drawing for mounting with angle brackets

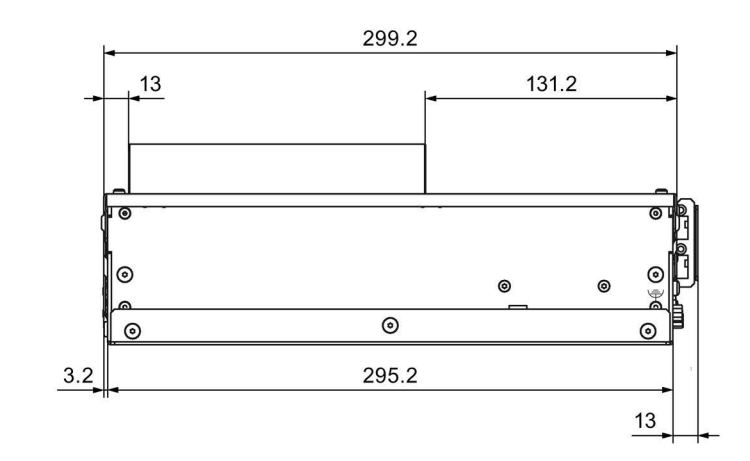

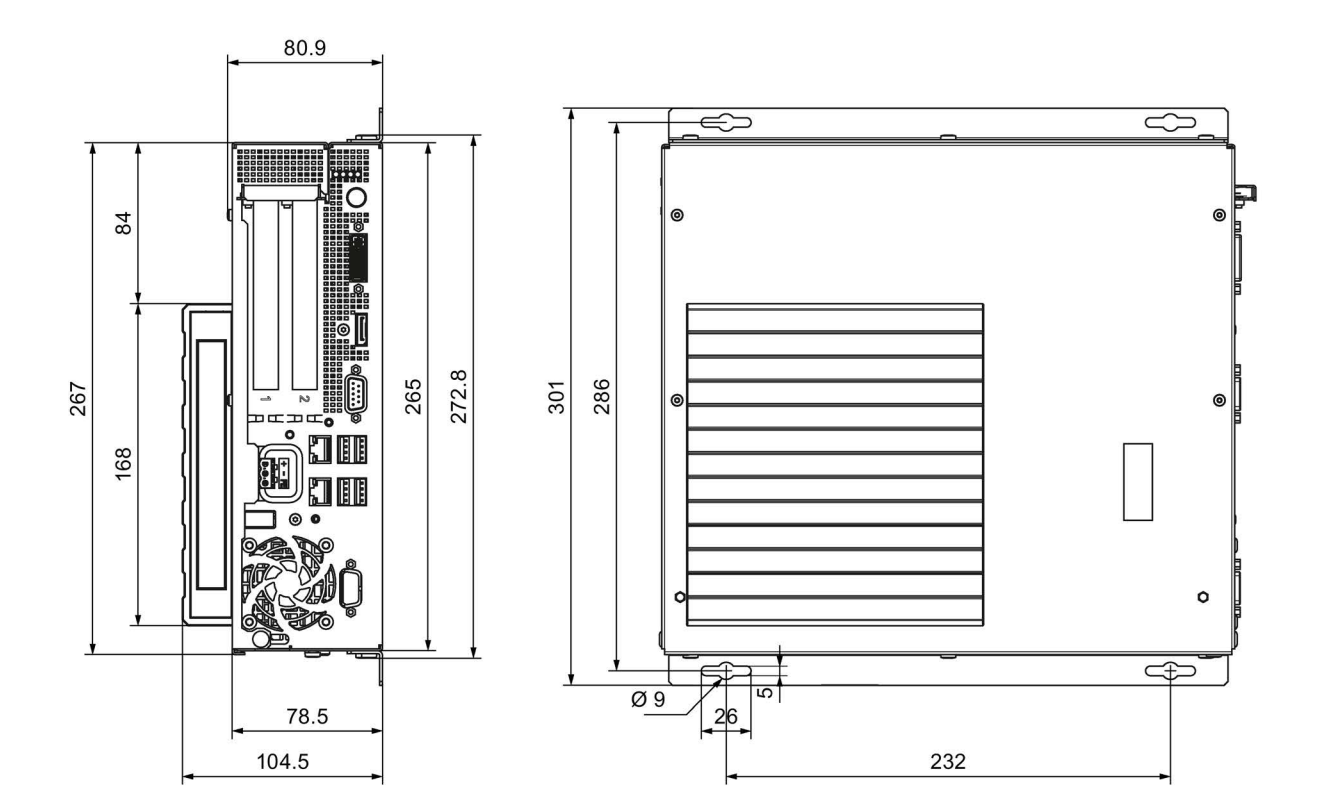

All dimensions in mm.

8.3 Dimension drawings

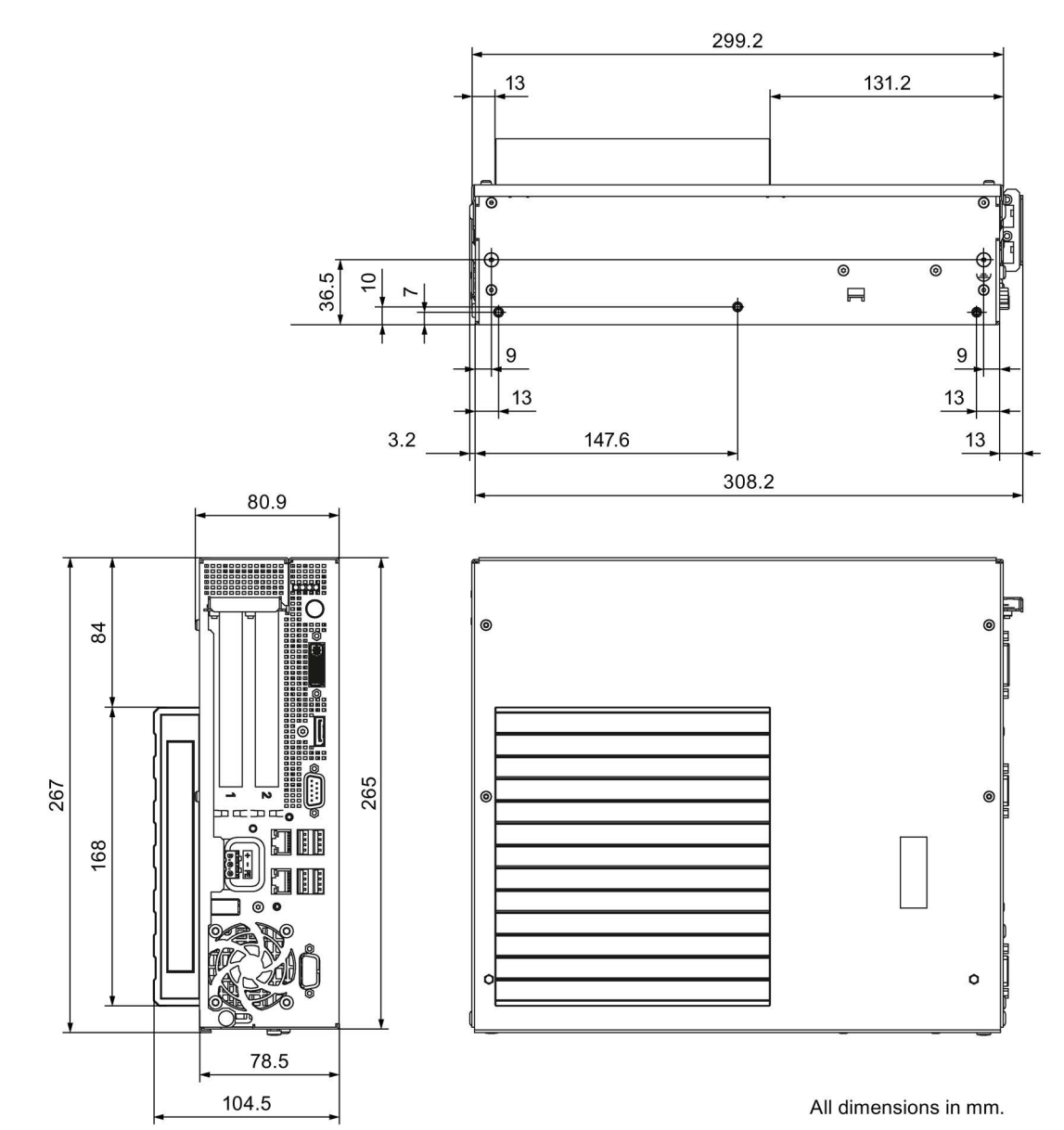

Dimension drawing for mounting without angle bracket

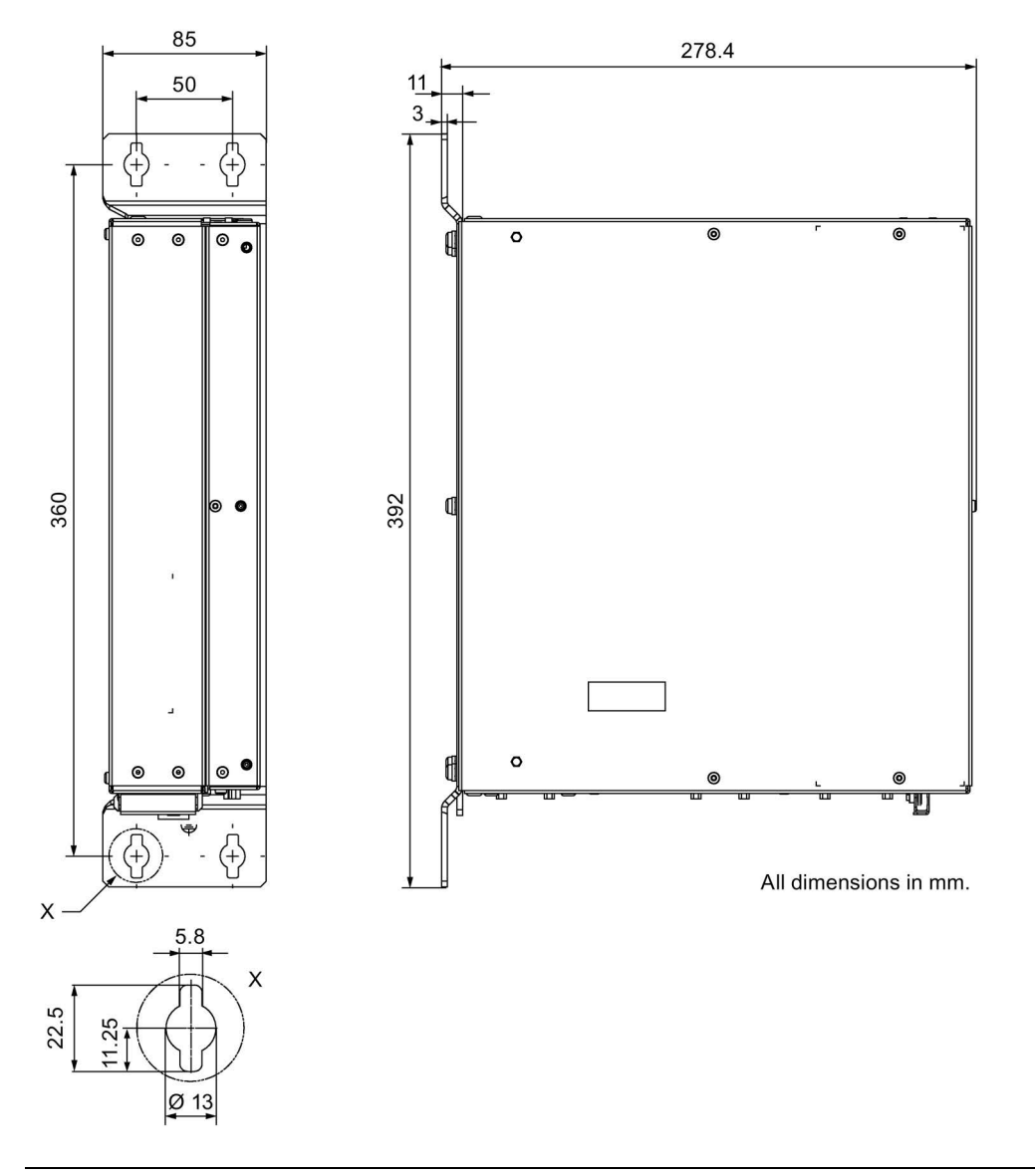

## Dimension drawing for mounting with vertical mounting kit

## Note

When mounting devices with optical drives, the mounting depth changes.

8.3 Dimension drawings

Х

5.8

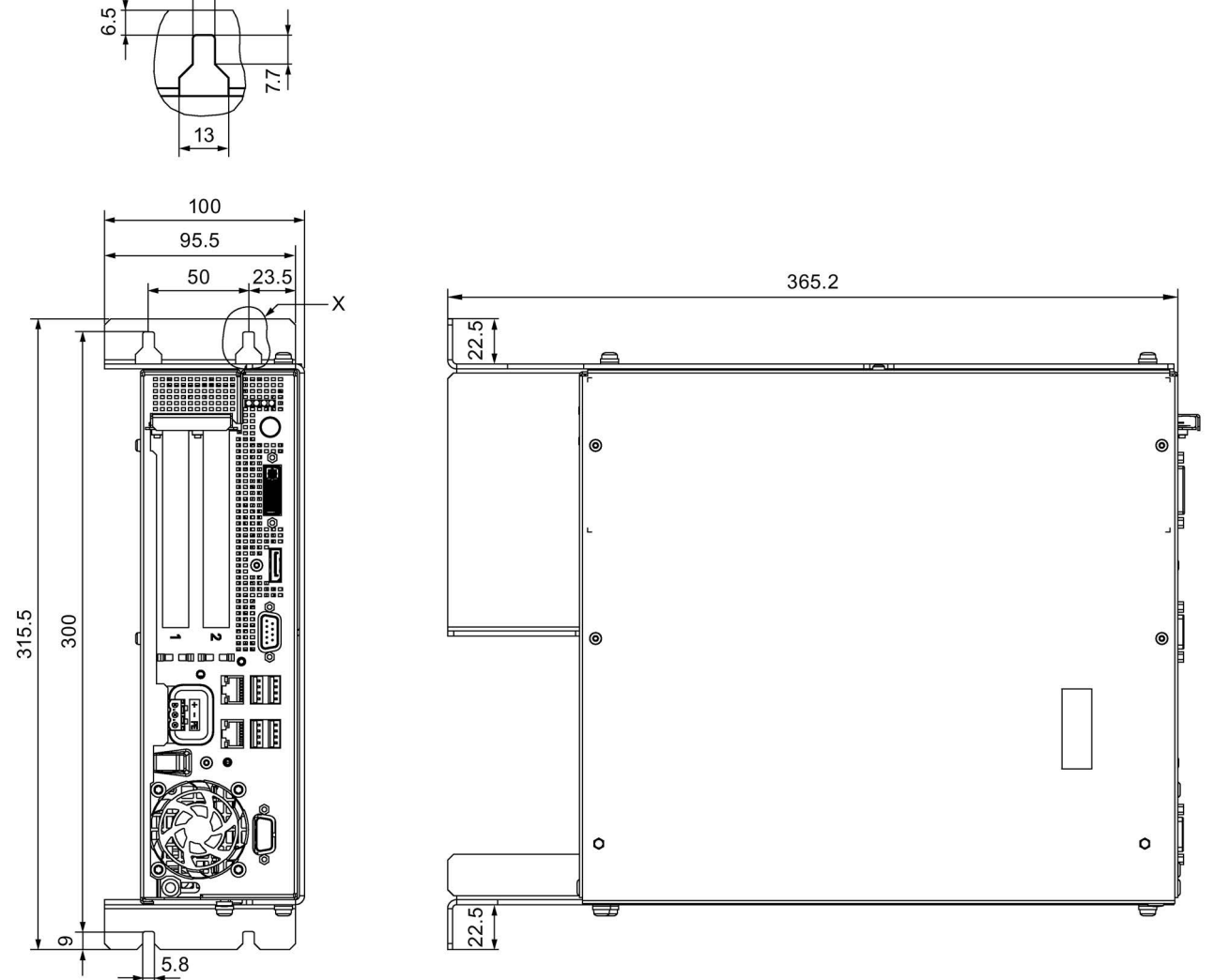

Dimension drawing for installation with the vertical mounting kit for PC port access from the front

All dimensions in mm.
# 8.3.2 Dimension drawings of SIMATIC IPC827D

#### Dimension drawing for mounting with angle brackets

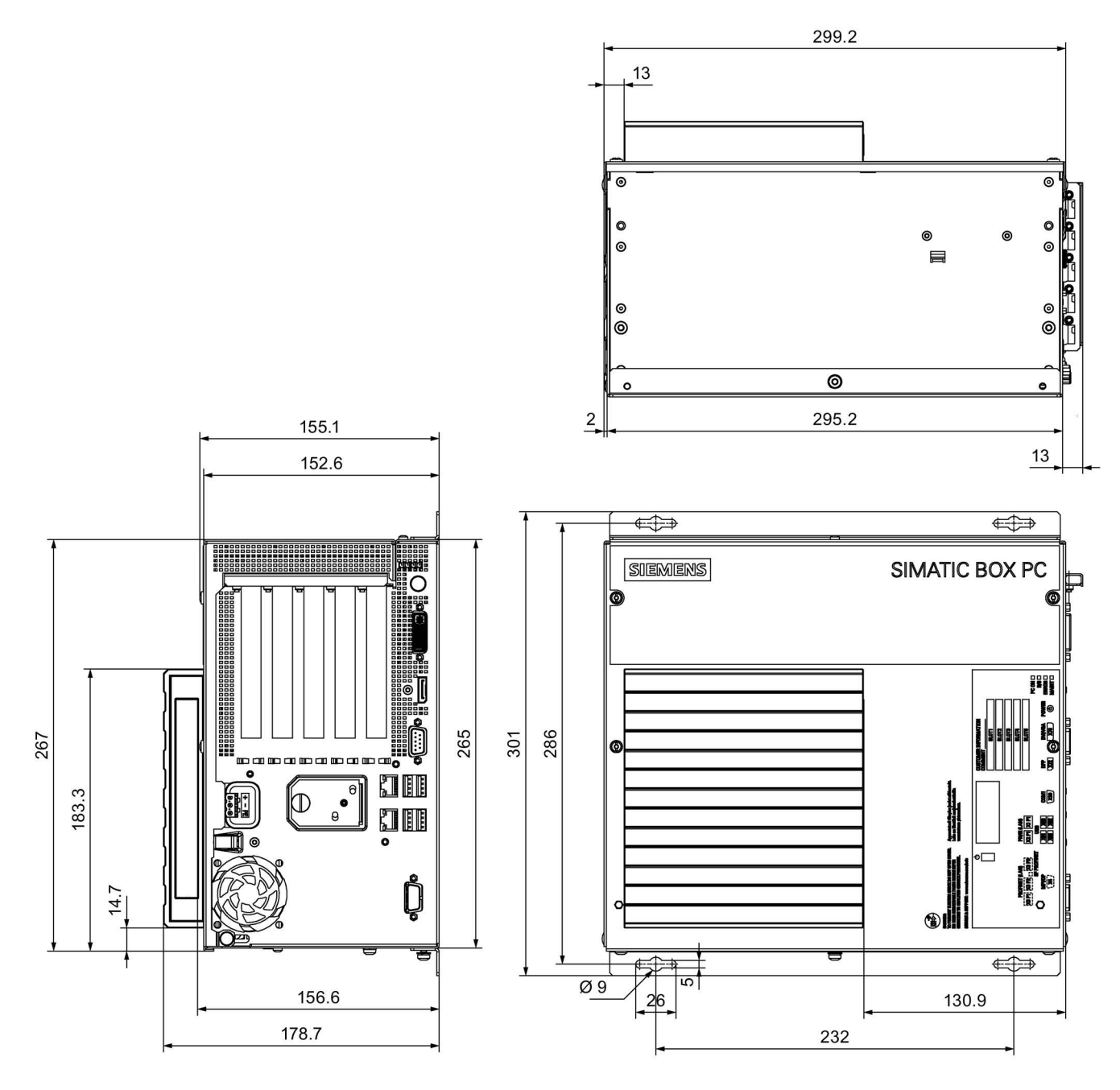

All dimensions in mm.

8.3 Dimension drawings

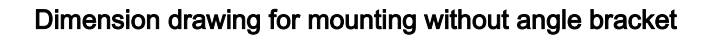

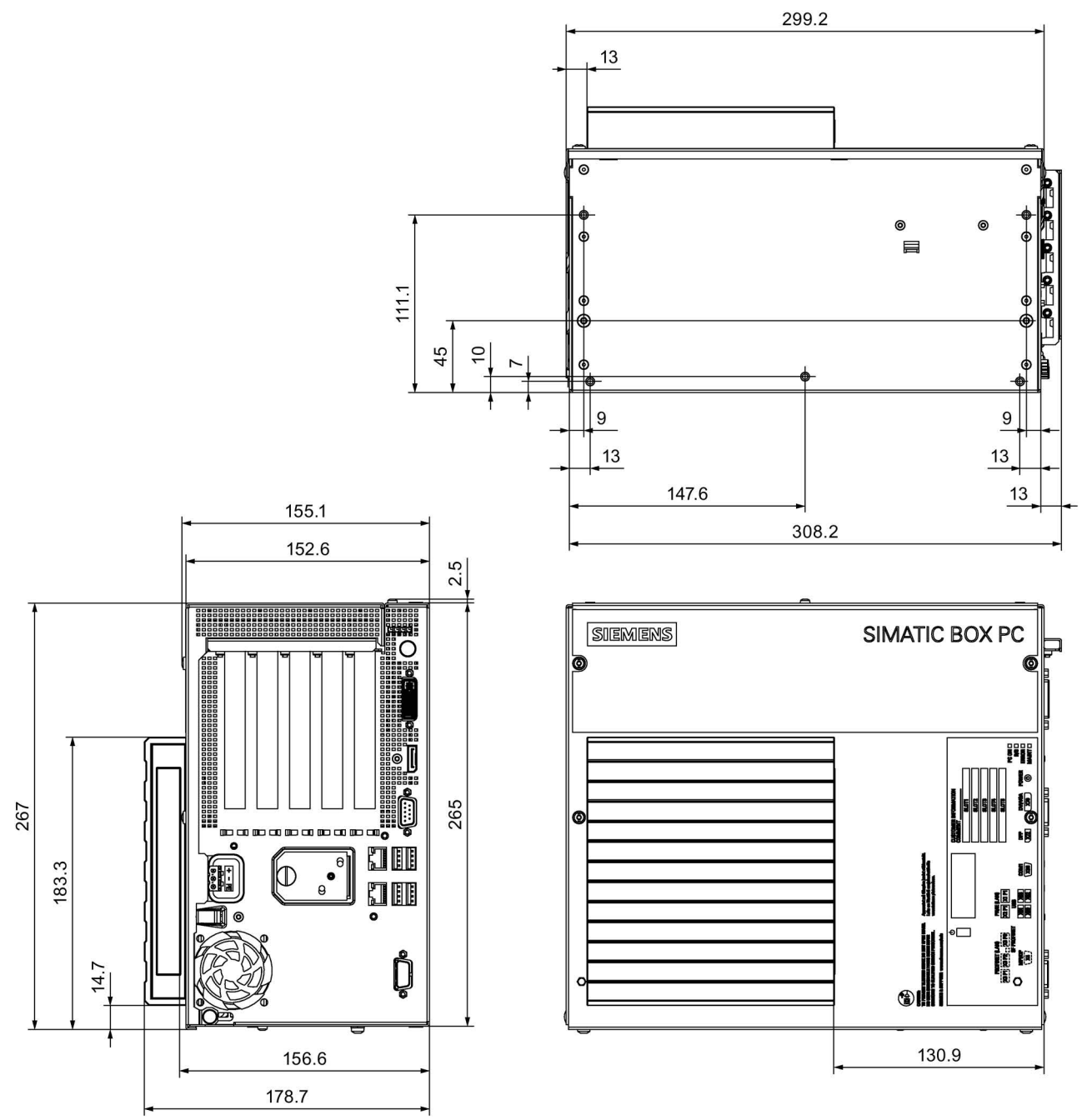

All dimensions in mm.

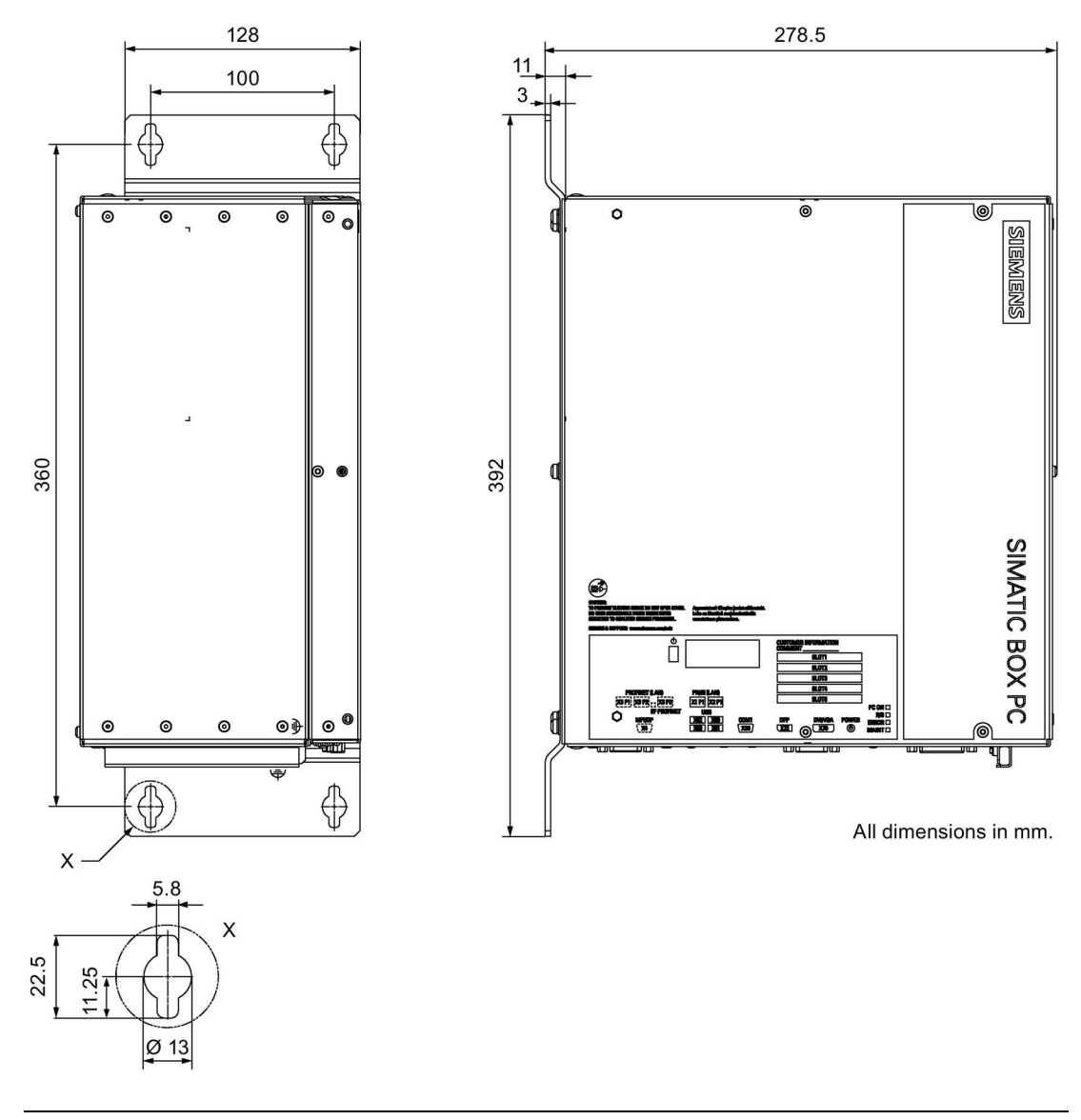

#### Dimension drawing for mounting with vertical mounting kit

#### Note

When mounting devices with optical drives, the mounting depth changes.

8.3 Dimension drawings

6.5

Х

5.8

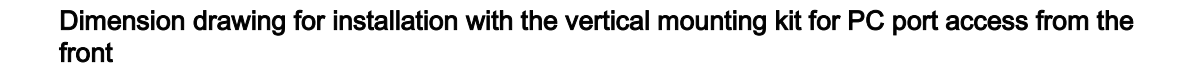

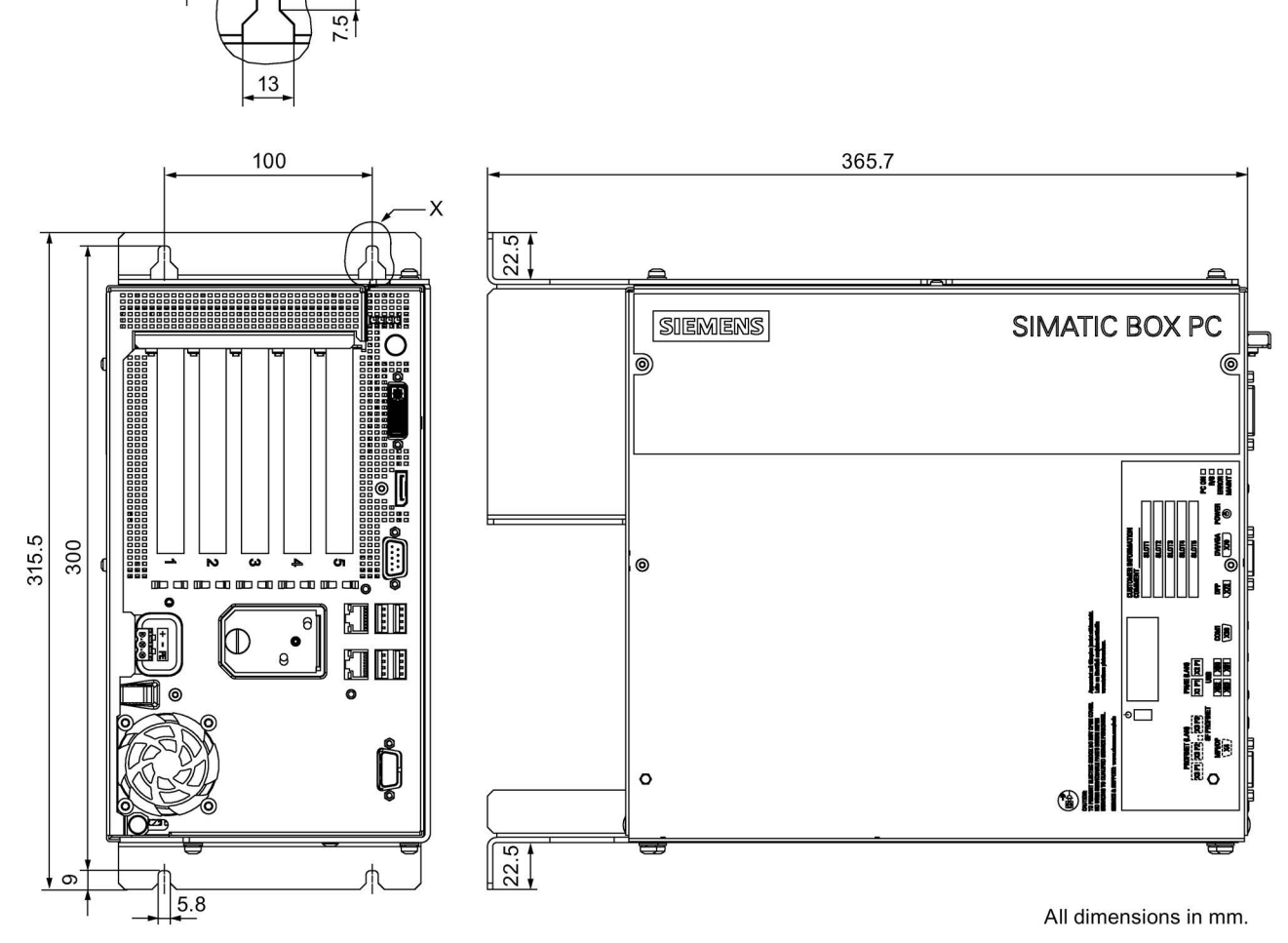

8.3.3

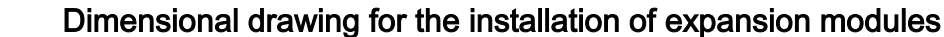

Short PCI or PCIe expansion card

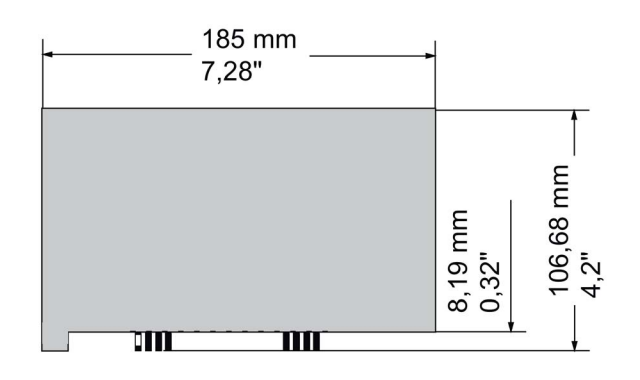

# 8.4 Technical specifications

## 8.4.1 General technical specifications

### General technical specifications

| Order numbers                                            | See order documents                                                                 |
|----------------------------------------------------------|-------------------------------------------------------------------------------------|
| Dimensions IPC627D                                       | Without DVD burner/HDD in removable drive bay:                                      |
|                                                          | With DVD burner/HDD in removable drive bay: 297 × 267 × 105                         |
| Dimensions IPC827D                                       | Without DVD burner/HDD in removable drive bay:<br>297 × 267 × 155 (B × H × T in mm) |
|                                                          | With DVD burner/HDD in removable drive bay: 297 × 267 × 197                         |
| Weight IPC627D                                           | approx. 5 kg                                                                        |
| Weight IPC827D                                           | approx. 7 kg                                                                        |
| Supply voltage AC                                        | Nominal 100-240 V AC (-15% / +10%) (wide range)                                     |
| Supply voltage DC <sup>1</sup>                           | Nominal 24 V DC (-20% / + 20%), SELV <sup>1</sup>                                   |
| Input current AC                                         | Continuous current up to 1.7 A (up to 50 A for 1 ms at startup)                     |
| Input current DC                                         | Continuous current up to 7.1 A (up to 13 A for 50 ms at startup)                    |
| Line voltage frequency                                   | 50-60 Hz (47 to 63 Hz)                                                              |
| Short-term voltage interruption in accordance with Namur | Max. 20 ms (at 93 to 264 V)<br>(max. 10 events/h; recovery time min. 1 s)           |
| Max. power consumption AC and DC                         | Active power 176 W                                                                  |
| Degree of protection                                     | IP 20 to IEC 60529                                                                  |
| Protection class                                         | Protection class I to IEC 61140                                                     |
| Safety specifications                                    | EN 60950-1; UL60950-1; CAN/CSA C22.2 No 60950-1-07;<br>UL508; CSA C22.2 No 142      |
| Noise emission                                           | < 55 dB(A) according to EN ISO 7779                                                 |
| Quality assurance                                        | In accordance with ISO 9001                                                         |

<sup>1</sup> The device should only be connected to a 24 V DC power supply which meets the requirements of safe extra low voltage (SELV) according to IEC/EN/DIN EN 60950-1. A protective conductor must also be used (see section "Connecting the 24 VDC power supply (Page 37)").

### 8.4 Technical specifications

# Electromagnetic compatibility

| Interference emission                                                   | EN 61000-6-3, EN 61000-6-4, CISPR22 class B; FCC class A                                                                                                    |
|-------------------------------------------------------------------------|----------------------------------------------------------------------------------------------------|
| Immunity with regard to conduct-<br>ed interference on the supply lines | ± 2 kV according to IEC 61000-4-4; burst<br>± 1 kV according to IEC 61000-4-5; symmetrical surge<br>± 2 kV according to IEC 61000-4-5; asymmetrical surge                     |
| Noise immunity on signal lines                                          | ± 1 kV to IEC 61000-4-4; Burst; Length < 3 m<br>± 2 kV in accordance with IEC 61000-4-4; Burst; length > 3 m<br>± 2 kV in accordance with IEC 61000-4-5; Surge; length > 30 m |
| Immunity to electrostatic dis-<br>charge                                | ± 6 kV contact discharge in accordance with IEC 61000-4-2<br>± 8 kV air discharge in accordance with IEC 61000-4-2                                                            |
| Immunity to RF interference                                             | 10 V/m 80 MHz–2 GHz, 80% AM according to IEC 61000-4-3<br>3 V/m 2–2.7 GHz, 80% AM according to IEC 61000-4-3<br>10 V 10 KHz–80 MHz, 80% AM according to IEC 61000-4-6         |
| Immunity to magnetic fields                                             | 100 A/m, 50/60 Hz according to IEC 61000-4-8                                                                                                    |

### Motherboard

| Chipset                                 | Intel DH82C226 PCH                                                                                                  |  |  |  |  |
|-----------------------------------------|----------------------------------------------------------------------------------------------------|--|--|--|--|
| Processor                               | <ul> <li>Intel Xeon E3-1268L v3 2.3 (3.3) GHz, 4 cores, 8 threads,<br/>GT2, 8 MB second-level cache, AMT</li> </ul> |  |  |  |  |
|                                         | <ul> <li>Intel Core i3-4330TE 2.4 GHz, 2 cores, 4 threads, GT2, 3 MB<br/>second-level cache, AMT</li> </ul>         |  |  |  |  |
|                                         | <ul> <li>Intel Celeron G1820TE 2.2 GHz, 2 cores, 2 threads, GT1,<br/>2 MB second-level cache</li> </ul>             |  |  |  |  |
| Main memory                             | Expansion options:                                                                                                  |  |  |  |  |
|                                         | • 2048/4096/8192/16384 MB without ECC                                                                               |  |  |  |  |
|                                         | • 4096/8192/16384 MB with ECC                                                                                       |  |  |  |  |
| Buffer memory                           | 2 MB SRAM                                                                                                    |  |  |  |  |
| Expansion slots IPC627D                 | Maximum 2 expansion slots                                                                                           |  |  |  |  |
| Expansion slots IPC827D                 | Maximum 5 expansion slots                                                                                           |  |  |  |  |
| Maximum bandwidth of PCI slots          | Rev. 2.2: 133 Mbps                                                                                                  |  |  |  |  |
| Maximum bandwidth of PCI slots          | Rev. 2.0: 5 GT/s (500 Mbps) bandwidth per lane                                                                      |  |  |  |  |
|                                         | Rev. 3.0: 8 GT/s (985 Mbps) bandwidth per lane                                                                      |  |  |  |  |
| Max. accumulated power loss<br>per slot | Total power consumption (all voltages) may not exceed 25 W.                                                         |  |  |  |  |

### Overview of slots and their specification

| Slots for expansion cards IPC627D (bus module 2 x PCI)        |                                                                        |  |  |  |
|---------------------------------------------------------------|------------------------------------------------------------------------|--|--|--|
| Slot 1                                                        | PCI: Specification Rev. 2.2, length: Max. 185 mm                       |  |  |  |
| Slot 2                                                        | PCI: Specification Rev. 2.2, length: Max. 185 mm                       |  |  |  |
| Slots for expansion                                           | n cards IPC627D (bus module 1 x PCI and 1 x PCIexpress)                |  |  |  |
| Slot 1                                                        | PCI: Specification Rev. 2.2, length: Max. 185 mm                       |  |  |  |
| Slot 2                                                        | PCIexpress x16: Specification Rev. 3.0, length: Max. 185 mm            |  |  |  |
| Slots for expansion cards IPC627D (bus module 2 x PClexpress) |                                                                        |  |  |  |
| Slot 1                                                        | PCIexpress x4 (mech: x16): Specification Rev. 2.0, length: Max. 185 mm |  |  |  |
| Slot 2                                                        | PCIexpress x16: Specification Rev. 3.0, length: Max. 185 mm            |  |  |  |
| Expansion card slo                                            | ots IPC827D                                                            |  |  |  |
| Slot 1                                                        | PCI: Specification Rev. 2.2, length: Max. 240 mm                       |  |  |  |
| Slot 2                                                        | Slot 2 PCI: Specification Rev. 2.2, length: Max. 240 mm                |  |  |  |
| Slot 3                                                        | PCI: Specification Rev. 2.2, length: Max. 185 mm                       |  |  |  |
| Slot 4                                                        | PCIexpress x4 (mech: x16): Specification Rev. 2.0, length: Max. 185 mm |  |  |  |
| Slot 5                                                        | PCIexpress x16: Specification Rev. 3.0, length: Max. 185 mm            |  |  |  |

### Drive and memory media

| Hard disk drive  | 1 × 3.5" SATA-HD                                 |
|------------------|--------------------------------------------------|
|                  | 2 × 2.5" SATA HD                                 |
| Solid State Disk | 1 × 2.5" SATA SSD, ≥ 240 GB Standard             |
| DVD burner       | Serial ATA, See order documentation for features |

# Graphics

| Graphics controller            | Xeon: Intel® HD Graphics Controller P4600 GT2     |  |  |  |
|--------------------------------|---------------------------------------------------|--|--|--|
|                                | Core i3: Intel® HD Graphics Controller P4600 GT2  |  |  |  |
|                                | Celeron: Intel® HD Graphics Controller            |  |  |  |
| Graphics memory                | 32 - 512 MB Shared Memory                         |  |  |  |
| Resolutions/frequencies/colors | DVI-I: 640 × 480 to 1920 × 1200 / 60 Hz / 24 bits |  |  |  |
|                                | DisplayPort: max. 3840 ×2160 / 130 Hz / 30 bits   |  |  |  |

#### 8.4 Technical specifications

#### Interfaces

| DVI-I                          | Connection of DVI monitor, with adapter also VGA monitor                                                                                |  |  |  |
|--------------------------------|----------------------------------------------------------------------------------------------------|--|--|--|
| DisplayPort                    | Connection of DisplayPort monitor                                                                                                    |  |  |  |
| Keyboard                       | USB support                                                                                                    |  |  |  |
| Mouse                          | USB support                                                                                                    |  |  |  |
| USB                            | $4 \times \text{USB}$ 3.0, a maximum of 2 can be operated in high-current mode at the same time                                         |  |  |  |
| PROFIBUS / MPI interface, iso- | 9-pin Cannon socket, 2-row                                                                                                    |  |  |  |
| lated                          | 9.6 kbps to 12 Mbps                                                                                                    |  |  |  |
| - Transmission speed           | DP master: DP-V0, DP-V1 with SOFTNET-DP                                                                                                 |  |  |  |
| - Operating modes              | DP slave: DP-V0, DP-V1 with SOFTNET-DP slave                                                                                            |  |  |  |
| PROFINET <sup>3</sup>          | RJ45 connector, CP1616 compatible, on-board interface on ERTEC 400 basis, 10/100 Mbps electrically isolated                             |  |  |  |
| Ethernet <sup>3</sup>          | 2 × Gigabit Ethernet interface (two RJ45) electrically isolated,<br>Wake on LAN, Remote Boot and teaming are supported <sup>4 5</sup> : |  |  |  |
|                                | X1P1: Intel WGI217LM (AMT interface),                                                                                                   |  |  |  |
|                                | supports jumbo frames up to 9014 bytes                                                                                                  |  |  |  |
|                                | • X2P1: Intel WGI210IT,                                                                                                    |  |  |  |
|                                | supports jumbo frames up to 9014 bytes                                                                                                  |  |  |  |
| COM1                           | RS232, 115 kbps max., 9-pin SUB-D, male                                                                                                 |  |  |  |
| Free slots for expansion cards | IPC627D: 2 PCI/PCIe cards                                                                                                    |  |  |  |
| (see section "Motherboard")    | IPC827D: 5 PCI/PCIe cards                                                                                                    |  |  |  |

<sup>3</sup> For unique labeling, the Ethernet interfaces are numbered on the enclosure. The numbering by the operating system can differ.

<sup>4</sup> No teaming with AMT.

<sup>5</sup> When using AMT, the interface X1P1 must be used for connection to remote maintenance.

## 8.4.2 Ambient conditions

| Climatic conditions                                                     |                                                                                                    |
|-------------------------------------------------------------------------|----------------------------------------------------------------------------------------------------|
| Temperature                                                             | Tested according to IEC 60068-2-1, IEC 60068-2-2, IEC 60068-2-14                                                                                                    |
| - Operation *1                                                          | + 5 °C to + 45 °C<br>+ 5 °C to + 50 °C with a total power of max. 20 W for the USB and<br>PCI/PCIe expansions<br>+ 5 °C to + 55 °C with a total power of max. 10 W for the USB and<br>PCI/PCIe expansions |
| - Storage/transport                                                     | – 20° C to +60° C                                                                                                    |
| - Gradient                                                              | max. 10° C/h in operation, 20° C/h storage, no condensation                                                                                                    |
| Relative humidity                                                       | tested to IEC 60068-2-78, IEC 60068-2-30                                                                                                    |
| - Operation                                                             | 5% to 80% at 25° C (no condensation)                                                                                                    |
| - Storage/transport                                                     | 5% to 95 % at 25° C (no condensation)                                                                                                    |
| Atmospheric pressure                                                    |                                                                                                    |
| - Operation                                                             | 1080 to 795 hPa<br>(corresponds to an altitude of -1000 to 2000 m)                                                                                                    |
| - Storage/transport                                                     | 1080 to 660 hPa<br>(corresponds to an altitude of -1000 to 3500 m)                                                                                                    |
| Mech. ambient conditions                                                |                                                                                                    |
| Vibration                                                               | tested to DIN IEC 60068-2-6                                                                                                    |
| - Operation * <sup>2, *3, *4</sup><br>- Storage/transport               | 10 to 58 Hz: 0.075 mm, 58 to 500 Hz: 9.8 m/s <sup>2</sup><br>5 to 9 Hz: 3.5 mm, 9 to 500 Hz: 9.8 m/s <sup>2</sup>                                                                                         |
| Shock resistance<br>- Operation * <sup>3</sup><br>- Storage / transport | Tested to IEC 60068-2-27, IEC 60068-2-29<br>50 m/s², 30 ms,<br>250 m/s², 6 ms                                                                                                    |

<sup>\*1</sup> Restrictions for DVD burner drives:

Burning is only permitted with ambient temperatures of +5°C to +40°C. Reading is only permitted with ambient temperatures up to a maximum of +50°C.

- <sup>\*2</sup> Limitation with DVD burner drives:
   10 to 58 Hz: 0.019 mm / 58 to 500 Hz: 2.5 m/s<sup>2</sup>
   Burning is only permitted in an interference-free environment
- \*3 Restriction for installation with vertical mounting kit: Vibration: 10-58 Hz: 0.0375 mm / 58-500 Hz: 4.9 m/s<sup>2</sup> Shock resistance: 25 m/s<sup>2</sup>, 30 ms
- <sup>\*4</sup> Restriction for hard disk drives in removable drive bay: No mechanical loads may occur at the device.

8.4 Technical specifications

## 8.4.3 Power and energy requirements

#### Maximum current values

#### IPC627D

| Component                              | Voltage |     |     |      |     |       |       |       |
|----------------------------------------|---------|-----|-----|------|-----|-------|-------|-------|
|                                        | +5      | v   | +3  | .3 V | +1  | 2 V   | -1:   | 2 V   |
| Base device <sup>1, 2</sup>            |         |     |     |      | 7.  | 5 A   |       |       |
| Hard disk drive 1 × 3.5" <sup>2</sup>  | 0.6     | 6 A |     |      | 0.  | 5 A   |       |       |
| Hard disk drives 2 × 2.5" <sup>2</sup> | 1.2     | 2 A |     |      |     |       |       |       |
| DVD burner drive <sup>2</sup>          | 0.8     | 3 A |     |      |     |       |       |       |
| USB ports <sup>3 4</sup>               | 2       | A   |     |      |     |       |       |       |
| PCI/PCIe slots <sup>4</sup> in total   | 4 A     |     | 6 A |      | 2 A |       | 0.1 A |       |
| Maximum per PCI slot                   |         | 4 A |     | 6 A  |     | 0.5 A |       | 0.1 A |
| Maximum per PCIe slot                  |         | -   |     | 6 A  |     | 2 A   |       | -     |
| Internal front interfaces for Panel PC |         |     |     |      | 2.4 | 11 A  |       |       |
| Individual currents (max. permitted) 5 | 10      | A   | 1(  | A    | 12  | .5 A  | 0.:   | ЗА    |

<sup>1</sup> Basic device includes motherboard, processor, memory, both fans, CF

<sup>2</sup> Depends on the selected device configuration

<sup>3</sup> 2 × USB3.0 high current and 2 × USB2.0 low current.

<sup>4</sup> The power for each individual PCI/PCIe slot must not exceed 25 W. The total power for USB and PCI/PCIe slots cannot exceed 30 W.

<sup>5</sup> The total power of the + 5 V and + 3.3 V voltage must not exceed 60 W.

#### IPC827D

| Component                              | Voltage                |     |      |     |       |       |       |       |
|----------------------------------------|------------------------|-----|------|-----|-------|-------|-------|-------|
|                                        | +5                     | i V | +3.3 | 8 V | +1    | 2 V   | -12   | 2 V   |
| Base device <sup>1, 2</sup>            |                        |     |      |     | 7.5 A |       |       |       |
| Hard disk drive 1 × 3.5" <sup>2</sup>  | 0.6                    | 6 A |      |     | 0.5 A |       |       |       |
| Hard disk drives 2 × 2.5" <sup>2</sup> | 1.2                    | 2 A |      |     |       |       |       |       |
| DVD burner drive <sup>2</sup>          | 0.8 A                  |     |      |     |       |       |       |       |
| USB ports <sup>3 4</sup>               | 2                      | А   |      |     |       |       |       |       |
| PCI/PCIe slots <sup>4</sup> in total   | 6 A                    |     | 10 A |     | 2 A   |       | 0.1 A |       |
| Maximum per PCI slot                   |                        | 4 A |      | 6 A |       | 0.5 A |       | 0.1 A |
| Maximum per PCIe slot                  |                        | -   |      | 6 A |       | 2 A   |       | -     |
| Internal front interfaces for Panel PC | No front permitted!    |     |      |     |       |       |       |       |
| Individual currents (max. permitted) 5 | 10 A 10 A 12.5 A 0.3 A |     |      | ЗА  |       |       |       |       |

<sup>1</sup> Basic device includes motherboard, processor, memory, both fans, CF

<sup>2</sup> Depends on the selected device configuration

<sup>3</sup> 2 × USB3.0 high current and 2 × USB2.0 low current.

<sup>4</sup> The power for each individual PCI/PCIe slot must not exceed 25 W. The total power for USB and PCI/PCIe slots cannot exceed 50 W.

<sup>5</sup> The total power of the + 5 V and + 3.3 V voltage must not exceed 60 W.

### Typical power values

#### IPC627D

| Component                 | Current consumption<br>230 V AC | Current consumption 24V DC | Power consumption<br>efficiency 0.85 |
|---------------------------|---------------------------------|----------------------------|--------------------------------------|
| Base device               | 0.3 A                           | 3.0 A                      | 70 W                                 |
| Hard disk drive 1 × 3.5"  | 0.04 A                          | 0.38 A                     | 9 W                                  |
| Hard disk drives 2 × 2.5" | 0.03 A                          | 0.25 A                     | 6 W                                  |
| DVD burner drive          | 0.02 A                          | 0.17 A                     | 4 W                                  |
| USB ports                 | Max. 0.06 A                     | Max. 0.54 A                | Max. 13 W                            |
| PCI/PCIe slots            | 0.16 A max.                     | 1.54 A max.                | Max. 37 W                            |

#### IPC827D

| Component                 | Current consumption<br>230 V AC | Current consumption<br>24V DC | Power consumption<br>efficiency 0.85 |
|---------------------------|---------------------------------|-------------------------------|--------------------------------------|
| Base device               | 0.3 A                           | 3.0 A                         | 70 W                                 |
| Hard disk drive 1 × 3.5"  | 0.04 A                          | 0.38 A                        | 9 W                                  |
| Hard disk drives 2 × 2.5" | 0.03 A                          | 0.25 A                        | 6 W                                  |
| DVD burner drive          | 0.02 A                          | 0.17 A                        | 4 W                                  |
| USB ports                 | Max. 0.06 A                     | Max. 0.54 A                   | Max. 13 W                            |
| PCI/PCIe slots            | Max. 0.26 A                     | Max. 2.54 A                   | Max. 59 W                            |

## 8.4.4 AC voltage supply

#### **Technical data**

| Degree of protection | IP20 (in installed state) |
|----------------------|---------------------------|
| Protection class     | VDE 0106                  |

#### Note

The power supply contains an active PFC (Power Factor Correction) circuit to conform to the EMC guidelines.

Uninterruptible AC power systems (UPS) must supply a sinusoidal output voltage in the normal and buffered mode when used with SIMATIC PCs with an active PFC.

UPS characteristics are described and classified in the standards EN 50091-3 and IEC 62040-3. Devices with sinusoidal output voltage in the normal and buffered mode are identified with the classification "VFI-SS-...." or "VI-SS-....".

8.4 Technical specifications

| Power supply characteristics        | AC power supply                                     |  |
|-------------------------------------|-----------------------------------------------------|--|
| Input data                          |                                                     |  |
| Voltage                             | Nominal 100 - 240 V AC (-15% / +10%), wide<br>range |  |
| Continuous current                  | Max. 1.7 A                                          |  |
| Starting current (load-independent) | to 50 A for 1 ms                                    |  |
| Active power                        | 176 W                                               |  |
| Apparent power                      | 190 VA                                              |  |
| Output data                         |                                                     |  |
| Voltages                            | +12 V / 12.5 A                                      |  |
| Secondary power output              | Max. 150 W                                          |  |

# Power Good signal of the AC power supply

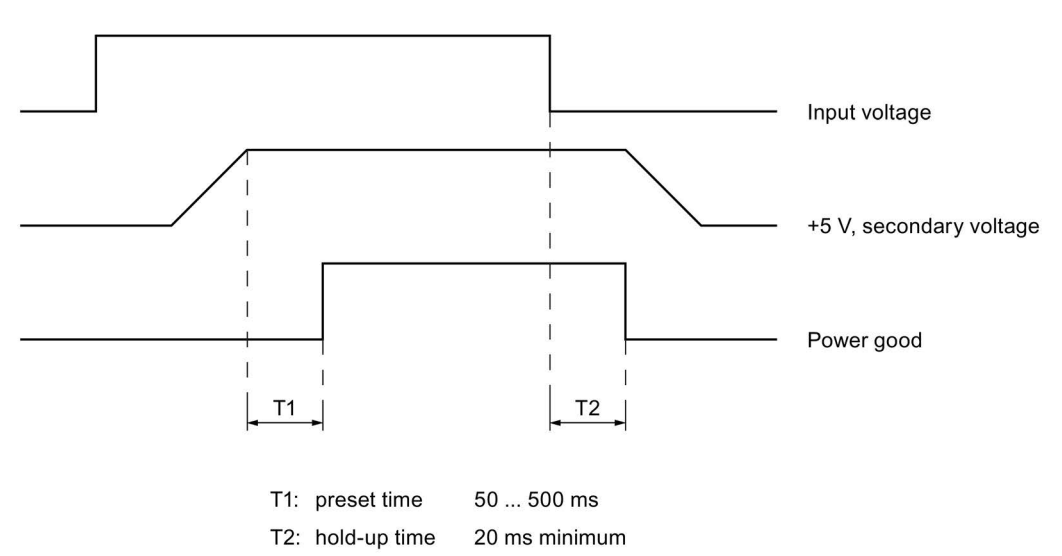

# 8.4.5 DC power supply

### Technical data

| Degree of protection | IP20 (in installed state) |
|----------------------|---------------------------|
| Protection class     | VDE 0106                  |

| Power supply characteristics            | DC power supply                               |  |
|-----------------------------------------|-----------------------------------------------|--|
| Input data                              |                                               |  |
| Voltage                                 | Nominal 24 V DC (-20% / +20%), SELV, isolated |  |
| Continuous current                      | Max. 8 A                                      |  |
| Starting current (load-<br>independent) | up to 13 A for 50 ms                          |  |
| Active power                            | 176 W                                         |  |
| Output data                             |                                               |  |
| Voltages                                | +12 V / 12.5 A                                |  |
| Secondary power output                  | Max. 150 W                                    |  |

# Power Good signal of the DC power supply

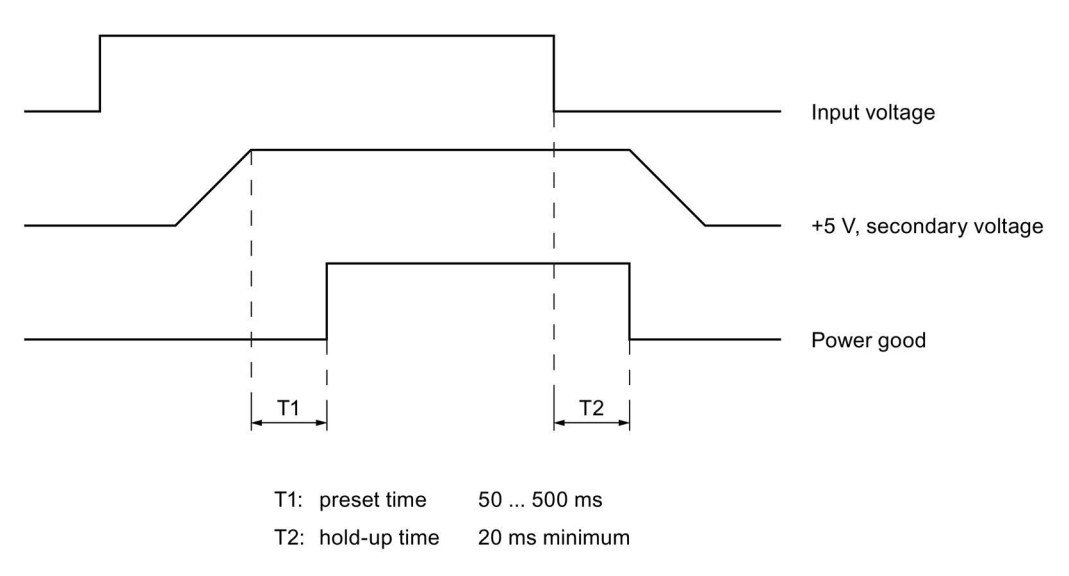

# 8.5 Hardware descriptions

### 8.5.1 Motherboard

### 8.5.1.1 Structure and functions of the motherboard

The essential components of the motherboard are the processor and the chip set, two slots for memory modules, internal and external interfaces and the Flash BIOS.

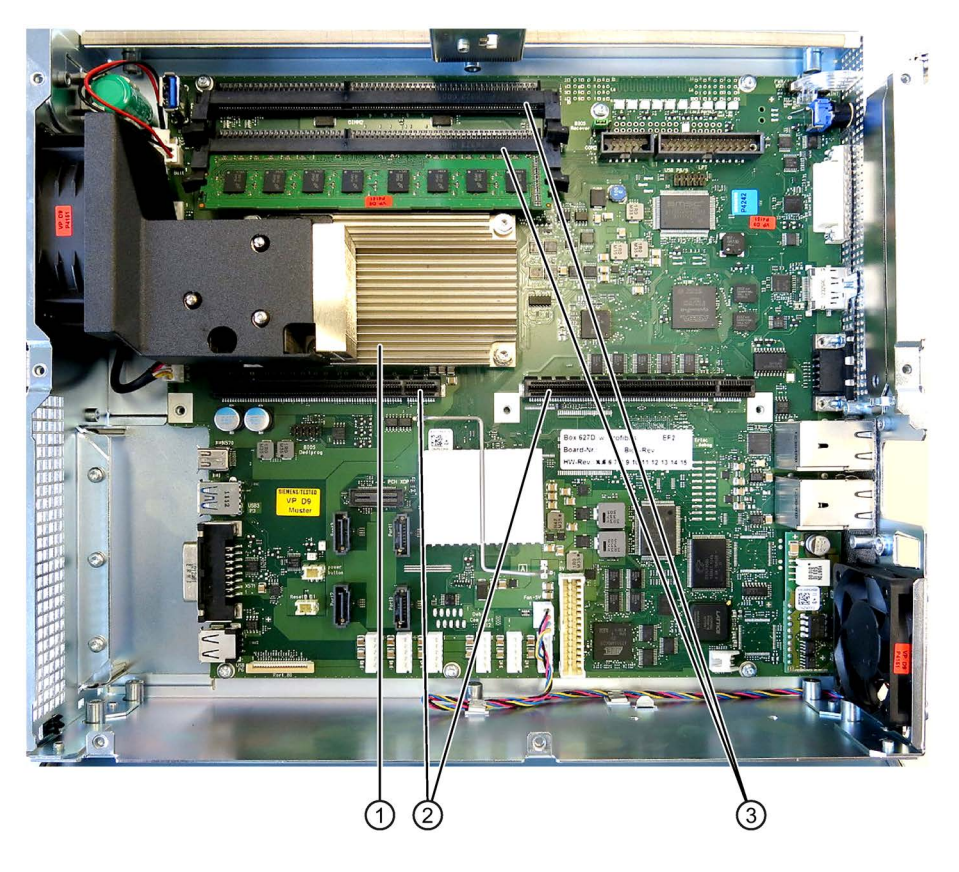

| 1 | Processor heat sink     |
|---|-------------------------|
| 2 | Slot for the bus board  |
| 3 | Two memory module slots |

### 8.5.1.2 Position of the interfaces on the motherboard

#### Interfaces

The motherboard of the device features the following interfaces:

- Interfaces for the connection of external devices
- Interfaces for internal components (drives, bus boards etc.)

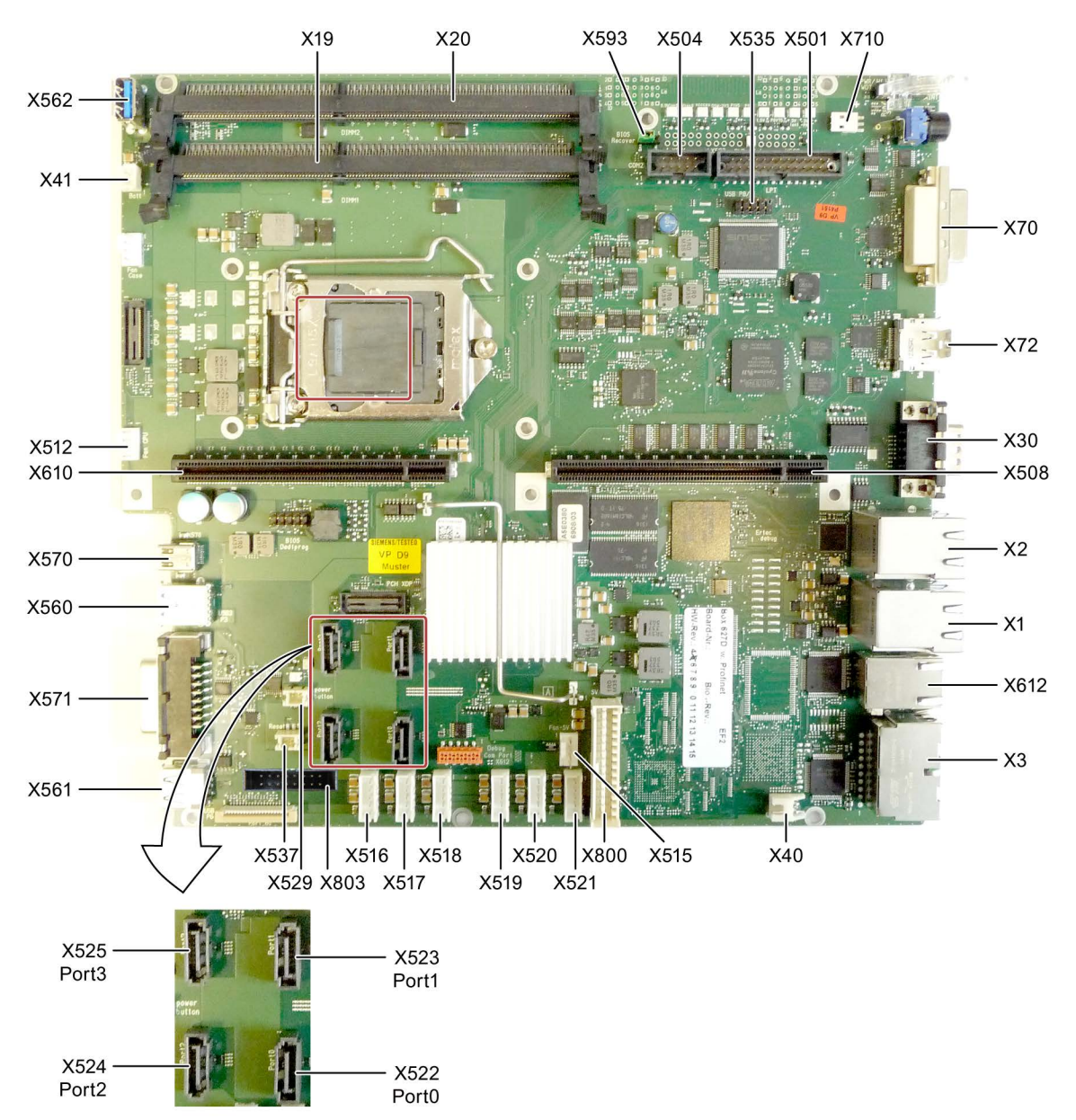

### 8.5.1.3 Internal interfaces

#### Pin assignment of the internal interfaces

| Interface                       | Posi-<br>tion | Connector                             | Description                                                                                                    |  |
|---------------------------------|---------------|---------------------------------------|----------------------------------------------------------------------------------------------------|--|
| Memory                          | Inter-<br>nal | X19, X20                              | 2 DIMM sockets, 64-bit                                                                                                    |  |
| Bus expansion                   | Inter-<br>nal | X508, X610                            | Socket for bus expansion, assigned PCI bus signals                                                                                                    |  |
| Power supply                    | Inter-<br>nal | X800                                  | 20-pin connector plug for power supply                                                                                                    |  |
| BIOS Recovery                   | Inter-<br>nal | X593                                  | <ul> <li>Jumper:</li> <li>Jumper on pins 2-3: default</li> <li>Replug to pins 3-4 for BIOS Recovery*</li> <li>Replug to pins 1-2 for ME Update*</li> <li>* USB memory stick required</li> </ul> |  |
| Serial ATA                      | Inter-<br>nal | X522, X523, X524,<br>X525             | Serial ATA, max. 3 drives operable                                                                                                    |  |
| Connection for<br>PS serial ATA | Inter-<br>nal | X516, X517, X518,<br>X519, X520, X521 | Voltage supply for serial ATA                                                                                                    |  |
| Connection for<br>PS fan        | Inter-<br>nal | X515                                  | Voltage supply for CPU fan, 4-pin male connector                                                                                                    |  |
| Connection for equipment fan    | Inter-<br>nal | X512                                  | Voltage supply for equipment fan, 4-pin male connector                                                                                                    |  |
| Backup battery                  | Inter-<br>nal | X40, X41                              | Voltage supply for backup battery, 2-pin male connector                                                                                                    |  |
| USB port                        | Inter-<br>nal | X535                                  | USB channel 6 and 7, 10-pole male connector<br>On expansion card (optional) guided (see section<br>"Operator controls and interfaces")                                                          |  |
| USB port                        | Inter-<br>nal | X562                                  | USB channel 9, upright USB socket                                                                                                    |  |
| Spare HDD                       | Inter-<br>nal | X803                                  | LED display                                                                                                    |  |

### Pin assignment of the device fan supply, X512

| Ρ | in no. | Short description | Meaning                 | Input/Output |
|---|--------|-------------------|-------------------------|--------------|
| 1 |        | GND               | Ground                  | -            |
| 2 |        | +12 V             | Switched voltage supply | Output       |
| 3 |        | CPU FAN_CLK       | Clock signal            | Input        |
| 4 |        | PWM               | PWM signal              | Output       |

| Pin no. | Short description | Meaning                 | Input/Output |
|---------|-------------------|-------------------------|--------------|
| 1       | GND               | Ground                  | -            |
| 2       | +12 V             | Switched voltage supply | Output       |
| 3       | PG1 FAN_CLK       | Clock signal            | Input        |
| 4       | PWM               | PWM signal              | Output       |

### Pin assignment of the supply for the power supply fan, X515

#### Pin assignment of serial ATA voltage supply, X516 - X521

| Pin no. | Short description | Meaning        | Input/Output |
|---------|-------------------|----------------|--------------|
| 1       | +12 V             | Voltage +12 V  | Output       |
| 2       | GND               | Ground         | -            |
| 3       | GND               | Ground         | -            |
| 4       | +5 V              | Voltage +5 V   | Output       |
| 5       | +3.3 V            | Voltage +3.3 V | Output       |

#### Connector for backup battery, X40, X41

A battery for buffering the CMOS RAM is connected to this connector. This is a 3 V Lithium battery with a capacity of 750 mAh.

| Pin no. | Short description | Meaning    | Input/Output |
|---------|-------------------|------------|--------------|
| 1       | +                 | Plus pole  | Input        |
| 2       | -                 | Minus pole | -            |

#### 8.5.1.4 Front interfaces (only in combination with IPC677D)

#### Overview

| Interface | Position | Connect-<br>or | Description                                |  |
|-----------|----------|----------------|--------------------------------------------|--|
| Display   | Internal | X570           | Connection of LC displays                  |  |
| I/O front | Internal | X571           | Interface for I/O front                    |  |
| USB 2.0   | Internal | X561           | Internal USB 2.0 interface (USB channel 6) |  |
| USB 3.0   | Internal | X560           | Internal USB 3.0 interface (USB channel 3) |  |

#### See also

Industry Automation and Drive Technologies - Homepage (http://www.siemens.com/automation/service&support)

### 8.5.2 Bus board

#### 8.5.2.1 Layout and principle of operation

The bus board is designed as a link between the motherboard and the expansion cards. It is secured with five screws.

The bus board is available in the following designs:

You connect the 12 V power supply connection for expansion cards with a 4-wire cable. Information on pin assignment is available in the sections below.

Version 1 (IPC627D) has two PCI slots. It can host expansion modules conforming to PCI specification (Rev. 2.2) for 5 V and 3.3 V modules. All PCI slots are master compatible. The expansion modules are supplied with power via the bus board to motherboard connection.

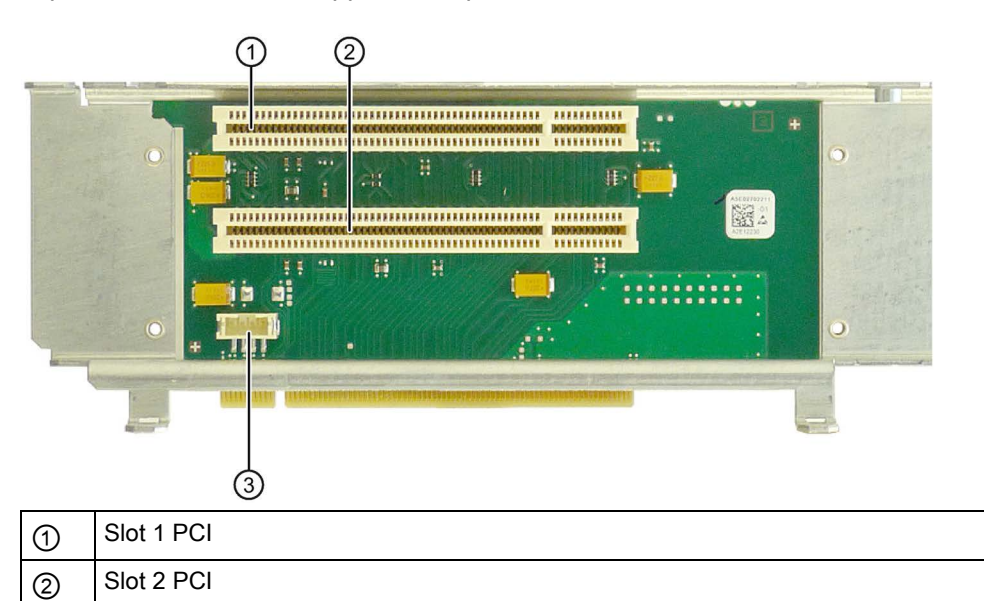

Version 2 (IPC627D) has one PCI and one PCIe slot.

Connection 12 V power supply

3

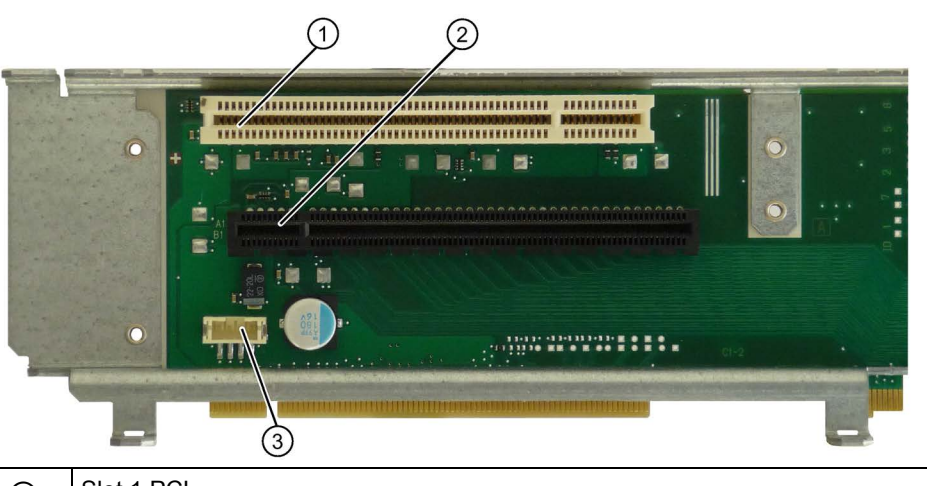

| 1 | Slot 1 PCI                  |
|---|-----------------------------|
| 2 | Slot 2 PCI Express x16      |
| 3 | 12V power supply connection |

Version 3 (IPC627D) has two PCIe slots.

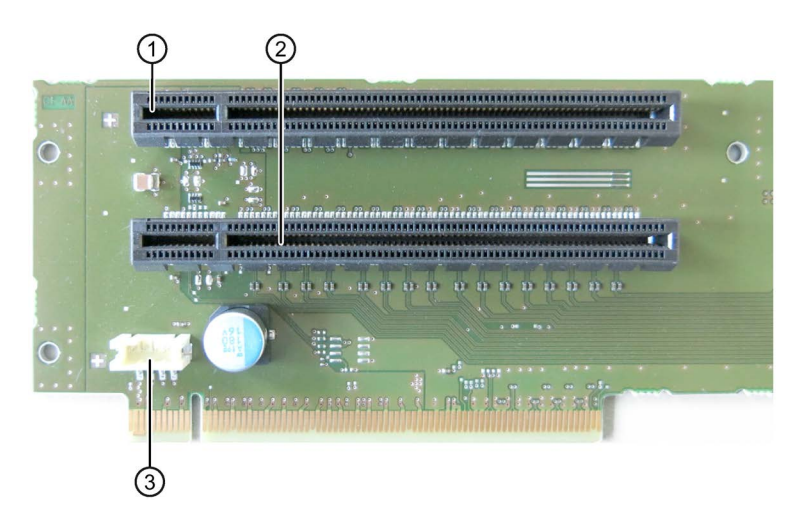

| 1 | Slot 1 PCI Express x4 (mechanical x16) |
|---|----------------------------------------|
| 2 | Slot 2 PCI Express x16                 |
| 3 | 12V power supply connection            |

Version 4 (IPC827D) has three PCI and two PCIe slots.

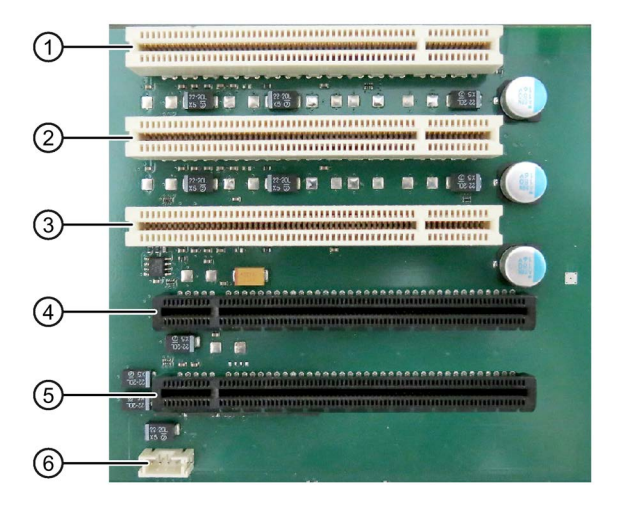

| 1 | Slot 1 PCI                             |
|---|----------------------------------------|
| 2 | Slot 2 PCI                             |
| 3 | Slot 3 PCI                             |
| 4 | Slot 4 PCI Express x4 (mechanical x16) |
| 5 | Slot 5 PCI Express x16                 |
| 6 | 12V power supply connection            |

# 8.5.2.2 PCI slot pin assignment

|    | 5V System Environment |            |
|----|-----------------------|------------|
|    | Side B                | Side A     |
| 1  | -12V                  | TRST#      |
| 2  | тск                   | +12V       |
| 3  | Ground                | TMS        |
| 4  | TDO                   | TDI        |
| 5  | +5V                   | +5V        |
| 6  | +5V                   | INTA#      |
| 7  | INTB#                 | INTC#      |
| 8  | INTD#                 | +5V        |
| 9  | PRSNT1#               | Reserved   |
| 10 | Reserved              | +5 V (I/O) |
| 11 | PRSNT2#               | Reserved   |
| 12 | Ground                | Ground     |
| 13 | Ground                | Ground     |
| 14 | Reserved              | Reserved   |
| 15 | Ground                | RST#       |
| 16 | CLK                   | +5 V (I/O) |
| 17 | Ground                | GNT#       |
| 18 | REQ#                  | Ground     |
| 19 | +5 V (I/O)            | Reserved   |
| 20 | AD[31]                | AD[30]     |
| 21 | AD[29]                | +3.3V      |
| 22 | Ground                | AD[28]     |
| 23 | AD[27]                | AD[26]     |
| 24 | AD[25]                | Ground     |
| 25 | +3.3V                 | AD[24]     |
| 26 | C/BE[3]#              | IDSEL      |
| 27 | AD[23]                | +3.3V      |
| 28 | Ground                | AD[22]     |
| 29 | AD[21]                | AD[20]     |
| 30 | AD[19]                | Ground     |
| 31 | +3.3V                 | AD[18]     |
| 32 | AD[17]                | AD[16]     |
| 33 | C/BE[2]#              | +3.3V      |
| 34 | Ground                | FRAME#     |
| 35 | IRDY#                 | Ground     |
| 36 | +3.3V                 | TRDY#      |
| 37 | DEVSEL#               | Ground     |
| 38 | Ground                | STOP#      |
| 39 | LOCK#                 | +3.3V      |

|    | 5V System Environment |            |  |
|----|-----------------------|------------|--|
|    | Side B                | Side A     |  |
| 40 | PERR#                 | SDONE      |  |
| 41 | +3.3V                 | SBO#       |  |
| 42 | SERR#                 | Ground     |  |
| 43 | +3.3V                 | PAR        |  |
| 44 | C/BE[1]#              | AD[15]     |  |
| 45 | AD[14]                | +3.3V      |  |
| 46 | Ground                | AD[13]     |  |
| 47 | AD[12]                | AD[11]     |  |
| 48 | AD[10]                | Ground     |  |
| 49 | Ground AD[09]         |            |  |
| 50 | CONNECTOR KEY         |            |  |
| 51 | CONNECTOR KEY         |            |  |
| 52 | AD[08]                | C/BE[0]#   |  |
| 53 | AD[07]                | +3.3V      |  |
| 54 | +3.3V                 | AD[06]     |  |
| 55 | AD[05]                | AD[04]     |  |
| 56 | AD[03]                | Ground     |  |
| 57 | Ground                | AD[02]     |  |
| 58 | AD[01]                | AD[00]     |  |
| 59 | +5 V (I/O)            | +5 V (I/O) |  |
| 60 | ACK64#                | REQ64#     |  |
| 61 | +5V +5V               |            |  |
| 62 | +5V                   | +5V        |  |

### 8.5.2.3 Pin assignment 12 V power supply connection for expansion cards

| Pin | Short description  | Meaning      | Input/Output |
|-----|--------------------|--------------|--------------|
| 1   | +12 V <sup>1</sup> | 12 V voltage | Output       |
| 2   | GND                | Ground       | -            |
| 3   | GND                | Ground       | -            |
| 4   | +5 V 1             | 5 V voltage  | Output       |

<sup>1</sup> max. permitted current: 1 A; with this power demand the total power demand for the PCI slots are not allowed to be exceeded.

# 8.5.2.4 PCI Express slot x16 pin assignment

| Signal           | Pin no. | Pin no. | Signal           |
|------------------|---------|---------|------------------|
| P12V             | B1      | A1      | P12V             |
| P12V             | B2      | A2      | P12V             |
| P12V             | B3      | A3      | P12V             |
| GND              | B4      | A4      | GND              |
| SMB_CLK2         | B5      | A5      | n.c.             |
| SMB_DATA2        | B6      | A6      | n.c.             |
| GND              | B7      | A7      | n.c.             |
| P3V3             | B8      | A8      | n.c.             |
| n.c.             | B9      | A9      | P3V3             |
| AUX_3V           | B10     | A10     | P3V3             |
| WAKE2            | B11     | A11     | PCIE_RESET_L     |
| n.c.             | B12     | A12     | GND              |
| GND              | B13     | A13     | PCIE0_ECLK       |
| PCIEX16_TX_P(15) | B14     | A14     | PCIE0_ECLK_N     |
| PCIEX16_TX_N(15) | B15     | A15     | GND              |
| GND              | B16     | A16     | PCIEX16_RX_P(15) |
| SDVO_CTRLCLK     | B17     | A17     | PCIEX16_RX_N(15) |
| GND              | B18     | A18     | GND              |
| PCIEX16_TX_P(14) | B19     | A19     | n.c.             |
| PCIEX16_TX_N(14) | B20     | A20     | GND              |
| GND              | B21     | O21     | PCIEX16_RX_P(14) |
| GND              | B22     | A22     | PCIEX16_RX_N(14) |
| PCIEX16_TX_P(13) | B23     | A23     | GND              |
| PCIEX16_TX_N(13) | B24     | A24     | GND              |
| GND              | B25     | A25     | PCIEX16_RX_P(13) |
| GND              | B26     | A26     | PCIEX16_RX_N(13) |
| PCIEX16_TX_P(12) | B27     | A27     | GND              |
| PCIEX16_TX_N(12) | B28     | A28     | GND              |
| GND              | B29     | A29     | PCIEX16_RX_P(12) |
| n.c.             | B30     | A30     | PCIEX16_RX_N(12) |
| SDVO_CTRLDATA    | B31     | A31     | GND              |
| GND              | B32     | A32     | n.c.             |
| PCIEX16_TX_P(11) | B33     | A33     | n.c.             |
| PCIEX16_TX_N(11) | B34     | A34     | GND              |
| GND              | B35     | A35     | PCIEX16_RX_P(11) |
| GND              | B36     | A36     | PCIEX16_RX_N(11) |
| PCIEX16_TX_P(10) | B37     | A37     | GND              |
| PCIEX16_TX_N(10) | B38     | A38     | GND              |
| GND              | B39     | A39     | PCIEX16_RX_P(10) |
| GND              | B40     | A40     | PCIEX16_RX_N(10) |

| Signal          | Pin no. | Pin no. | Signal          |
|-----------------|---------|---------|-----------------|
| PCIEX16_TX_P(9) | B41     | A41     | GND             |
| PCIEX16_TX_N(9) | B42     | A42     | GND             |
| GND             | B43     | A43     | PCIEX16_RX_P(9) |
| GND             | B44     | A44     | PCIEX16_RX_N(9) |
| PCIEX16_TX_P(8) | B45     | A45     | GND             |
| PCIEX16_TX_N(8) | B46     | A46     | GND             |
| GND             | B47     | A47     | PCIEX16_RX_P(8) |
| MCH_CFG_20      | B48     | A48     | PCIEX16_RX_N(8) |
| GND             | B49     | A49     | GND             |
| PCIEX16_TX_P(7) | B50     | A50     | n.c.            |
| PCIEX16_TX_N(7) | B51     | A51     | GND             |
| GND             | B52     | A52     | PCIEX16_RX_P(7) |
| GND             | B53     | A53     | PCIEX16_RX_N(7) |
| PCIEX16_TX_P(6) | B54     | A54     | GND             |
| PCIEX16_TX_N(6) | B55     | A55     | GND             |
| GND             | B56     | A56     | PCIEX16_RX_P(6) |
| GND             | B57     | A57     | PCIEX16_RX_N(6) |
| PCIEX16_TX_P(5) | B58     | A58     | GND             |
| PCIEX16_TX_N(5) | B59     | A59     | GND             |
| GND             | B60     | A60     | PCIEX16_RX_P(5) |
| GND             | B61     | A61     | PCIEX16_RX_N(5) |
| PCIEX16_TX_P(4) | B62     | A62     | GND             |
| PCIEX16_TX_N(4) | B63     | A63     | GND             |
| GND             | B64     | A64     | PCIEX16_RX_P(4) |
| GND             | B65     | A65     | PCIEX16_RX_N(4) |
| PCIEX16_TX_P(3) | B66     | A66     | GND             |
| PCIEX16_TX_N(3) | B67     | A67     | GND             |
| GND             | B68     | A68     | PCIEX16_RX_P(3) |
| GND             | B69     | A69     | PCIEX16_RX_N(3) |
| PCIEX16_TX_P(2) | B70     | A70     | GND             |
| PCIEX16_TX_N(2) | B71     | A71     | GND             |
| GND             | B72     | A72     | PCIEX16_RX_P(2) |
| GND             | B73     | A73     | PCIEX16_RX_N(2) |
| PCIEX16_TX_P(1) | B74     | A74     | GND             |
| PCIEX16_TX_N(1) | B75     | A75     | GND             |
| GND             | B76     | A76     | PCIEX16_RX_P(1) |
| GND             | B77     | A77     | PCIEX16_RX_N(1) |
| PCIEX16_TX_P(0) | B78     | A78     | GND             |
| PCIEX16_TX_N(0) | B79     | A79     | GND             |
| GND             | B80     | A80     | PCIEX16_RX_P(0) |
| n.c.            | B81     | A81     | PCIEX16_RX_N(0) |
| n.c.            | B82     | A82     | GND             |

Note

This slot can also be used for PCIe x8, x4 and x1 modules.

# 8.5.3 External ports

### 8.5.3.1 COM1/COM2

| Serial port COM1, 9-pin (plug) or COM2 |                   |                     |                |  |  |
|----------------------------------------|-------------------|---------------------|----------------|--|--|
|                                        |                   |                     |                |  |  |
| Pin no.                                | Short description | Meaning             | Input / output |  |  |
| 1                                      | DCD               | Data carrier detect | Input          |  |  |
| 2                                      | RxD               | Received data       | Input          |  |  |
| 3                                      | TxD               | Transmit data       | Output         |  |  |
| 4                                      | DTR               | Data terminal ready | Output         |  |  |
| 5                                      | GND               | Ground              | -              |  |  |
| 6                                      | DSR               | Ready for operation | Input          |  |  |
| 7                                      | RTS               | Request to send     | Output         |  |  |
| 8                                      | CTS               | Clear to send       | Input          |  |  |
| 9                                      | RI                | Incoming call       | Input          |  |  |

# 8.5.3.2 DisplayPort

| DisplayF | Port port         |                      |                |
|----------|-------------------|----------------------|----------------|
|          | <u></u> 2         |                      |                |
| Pin no.  | Short description | Meaning              | Input / output |
| 1        | ML_Lane0+         | DP data 0+           | Output         |
| 2        | GND               | Ground               | -              |
| 3        | ML_Lane0-         | DP data 0-           | Output         |
| 4        | ML_Lane1+         | DP data 1+           | Output         |
| 5        | GND               | Ground               | -              |
| 6        | ML_Lane1-         | DP data 1-           | Output         |
| 7        | ML_Lane2+         | DP data 2+           | Output         |
| 8        | GND               | Ground               | -              |
| 9        | ML_Lane2-         | DP data 2-           | Output         |
| 10       | ML_Lane3+         | DP data 3+           | Output         |
| 11       | GND               | Ground               | -              |
| 12       | ML_Lane3-         | DP data 3-           | Output         |
| 13       | CONFIG1 CAD       | Cable Adapter Detect | Input          |
| 14       | CONFIG2           | Ground (PullDown)    | -              |
| 15       | AUX_CH+           | Auxiliary channel+   | Bidirectional  |
| 16       | GND               | Ground               | -              |
| 17       | AUX_CH-           | Auxiliary channel-   | Bidirectional  |
| 18       | HPD               | Hot Plug Detect      | Input          |
| 19       | GND               | Ground               | -              |
| 20       | DP_PWR            | +3.3V (fused)        | Output         |

### Technical specifications

8.5.3.3

8.5 Hardware descriptions

| DVI-I port | (standard socket)                                 |                                  |                |
|------------|---------------------------------------------------|----------------------------------|----------------|
| 1          |                                                   |                                  |                |
| Pin no.    | Short description                                 | Meaning                          | Input / output |
| 1          | TMDS Data2-                                       | DVI data channel                 | Output         |
| 2          | TMDS Data2+                                       | DVI data channel                 | Output         |
| 3          | TMDS Data2/4 shield                               | Cable shield                     |                |
| 4          | NC                                                |                                  |                |
| 5          | NC                                                |                                  |                |
| 6          | DDC clock (SCL)                                   | Display Data<br>Channel – Clock  | Input / output |
| 7          | DDC data (SDA)                                    | Display Data<br>Channel – Data   | Input / output |
| 8          | Analog vertical sync<br>(VSYNC)                   | Analog Vertical<br>Sync Signal   | Output         |
| 9          | TMDS Data1-                                       | DVI data channel                 | Output         |
| 10         | TMDS Data1+                                       | DVI data channel                 | Output         |
| 11         | TMDS Data1/3 shield                               | Cable shield                     |                |
| 12         | NC                                                |                                  |                |
| 13         | NC                                                |                                  |                |
| 14         | +5V power (VCC)                                   | +5V power for DCC                | Output         |
| 15         | Ground (return for +5V,<br>Hsync and Vsync) (GND) | Analog ground                    |                |
| 16         | Hot Plug Detect                                   |                                  |                |
| 17         | TMDS data 0-                                      | DVI data channel                 | Output         |
| 18         | TMDS data 0+                                      | DVI data channel                 | Output         |
| 19         | TMDS Data0/5 shield                               | Cable shield                     |                |
| 20         | NC                                                |                                  |                |
| 21         | NC                                                |                                  |                |
| 22         | TMDS clock shield                                 | Cable shield                     |                |
| 23         | TMDS clock+                                       | DVI clock channel                | Output         |
| 24         | TMDS clock-                                       | DVI clock channel                | Output         |
| C1         | Analog red (R)                                    | Analog Red Signal                | Output         |
| C2         | Analog green (G)                                  | Analog Green<br>Signal           | Output         |
| C3         | Analog blue (B)                                   | Analog Blue Sig-<br>nal          | Output         |
| C4         | Analog horizontal sync<br>(HSYNC)                 | Analog Horizontal<br>Sync Signal | Output         |
| C5         | Analog ground (analog R,<br>G, & return) (GND)    | Analog ground                    |                |

### 8.5.3.4 Ethernet

| Ethernet I | Ethernet RJ45 interface |                                                                  |                |  |  |
|------------|-------------------------|------------------------------------------------------------------|----------------|--|--|
|            |                         |                                                                  |                |  |  |
| Pin no.    | Short description       | Meaning                                                          | Input / output |  |  |
| 1          | BI_DA+                  | Bi-directional data A+                                           | Input/output   |  |  |
| 2          | BI_DA-                  | Bi-directional data A-                                           | Input/output   |  |  |
| 3          | BI_DB+                  | Bi-directional data B+                                           | Input/output   |  |  |
| 4          | BI_DC+                  | Bi-directional data C+                                           | Input/output   |  |  |
| 5          | BI_DC-                  | Bi-directional data C-                                           | Input/output   |  |  |
| 6          | BI_DB-                  | Bi-directional data B-                                           | Input/output   |  |  |
| 7          | BI_DD+                  | Bi-directional data D+                                           | Input/output   |  |  |
| 8          | BI_DD-                  | Bi-directional data D-                                           | Input/output   |  |  |
| S          |                         | Shield                                                           | -              |  |  |
|            | LED 1                   | Off: 10 Mbps<br>Green light: 100 Mbps<br>Orange light: 1000 Mbps | -              |  |  |
|            | LED 2                   | Lit: Active connection, e.g., to a hub Flashing: Activity        | -              |  |  |

### 8.5.3.5 USB 3.0

| USB 3.0 port |                   |               |                |  |
|--------------|-------------------|---------------|----------------|--|
|              |                   |               |                |  |
| Pin no.      | Short description | Meaning       | Input / output |  |
| 1            | VBUS              | + 5 V (fused) | Output         |  |
| 2            | D-                | Data line     | Input / output |  |
| 3            | D+                | Data line     | Input / output |  |
| 4            | GND               | Ground        | -              |  |
| 5            | RX-               | Data line     | Input          |  |
| 6            | RX+               | Data line     | Input          |  |
| 7            | GND               | Ground        | -              |  |
| 8            | TX-               | Data line     | Output         |  |
| 9            | TX+               | Data line     | Output         |  |

### 8.5.3.6 PROFIBUS

| PROFIBUS | interface, 9-pin (socket) |                                                 |
|----------|---------------------------|-------------------------------------------------|
|          |                           |                                                 |
| Pin no.  | Short description         | Meaning                                         |
| 1-2      | NC                        | Not connected                                   |
| 3        | LTG_B                     | Data line (I/O)                                 |
| 4        | RTS_AS                    | Turn on PLC transmitter (O)                     |
| 5        | GND                       | Ground isolated                                 |
| 6        | P5V_dp_fused              | +5 V / max. 90 mA (fused) electrically isolated |
| 7        | NC                        | Not connected                                   |
| 8        | LTG_A                     | Data line (I/O)                                 |
| 9        | RTS_PG                    | PG Request to send (O)                          |

### 8.5.3.7 PROFINET

## PROFINET LAN X3 Port P1, P2, P3

| PROFINE           | T interface       |                                      |                |
|-------------------|-------------------|--------------------------------------|----------------|
|                   |                   |                                      |                |
| Pin no.           | Short description | Meaning                              | Input / output |
| 1                 | RD+               | Receive data <sup>2</sup>            | Input          |
| 2                 | RD-               | Receive data <sup>2</sup>            | Input          |
| 3                 | TD+               | Send data <sup>2</sup>               | Output         |
| 4, 5 <sup>1</sup> | SYMR              | Internal 75 Ohm terminating resistor | _              |
| 6                 | TD-               | Receive data <sup>2</sup>            | Output         |
| 7, 8 <sup>1</sup> | SYMT-             | Internal 75 Ohm terminating resistor | _              |
| S                 |                   | Shield                               |                |
|                   | LED 1             | Lights up green: link                |                |
|                   | LED 2             | Lights up yellow: Activity           |                |

<sup>1</sup> Optional product variant

<sup>2</sup> Auto Negotiation and auto crossover are supported

### 8.5.4 System resources

#### 8.5.4.1 Currently allocated system resources

All system resources (hardware addresses, memory configuration, allocation of interrupts, DMA channels) are assigned dynamically by the Windows OS, depending on the hardware configuration, drivers and connected external devices. You can view the current configuration of system resources or possible conflicts with the following operating systems:

- Windows 7 Ultimate
- Windows Embedded Standard 7

#### Procedure

- 1. Open the "Start" menu.
- 2. Enter "msinfo32" in the search box.
- 3. Confirm with "Return".

#### 8.5.4.2 System resources used by the BIOS/DOS

The following table describes the system resources for the factory state of the device.

#### I/O address allocation

The following tables describe the system resources in the factory state of the device.

| I/O address<br>(hex) |      | Size<br>[byte] | Description of the basic function | Alternative function |
|----------------------|------|----------------|-----------------------------------|----------------------|
| From                 | То   |                |                                   |                      |
| 0000                 | 001F | 32             | DMA controller                    |                      |
| 0020                 | 0021 | 2              | Programmable interrupt controller |                      |
| 0022                 | 0023 | 2              | <not used=""></not>               |                      |
| 0024                 | 0025 | 2              | Programmable interrupt controller |                      |
| 0026                 | 0027 | 2              | <not used=""></not>               |                      |
| 0028                 | 0029 | 2              | Programmable interrupt controller |                      |
| 002A                 | 002B | 2              | <not used=""></not>               |                      |
| 002C                 | 002D | 2              | Programmable interrupt controller |                      |
| 002E                 | 002F | 2              | Motherboard resources             |                      |
| 0030                 | 0031 | 2              | Programmable interrupt controller |                      |
| 0032                 | 0033 | 2              | <not used=""></not>               |                      |
| 0034                 | 0035 | 2              | Programmable interrupt controller |                      |
| 0036                 | 0037 | 2              | <not used=""></not>               |                      |
| 0038                 | 0039 | 2              | Programmable interrupt controller |                      |
| 003A                 | 003B | 2              | <not used=""></not>               |                      |
| 003C                 | 003D | 2              | Programmable interrupt controller |                      |

#### Static area

| I/O address<br>(hex) |      | Size<br>[byte] | Description of the basic function | Alternative function |
|----------------------|------|----------------|-----------------------------------|----------------------|
| From                 | To   |                |                                   |                      |
| 003E                 | 003F | 2              | <not used=""></not>               |                      |
| 0040                 | 0043 | 4              | System timer                      |                      |
| 0044                 | 004D | 10             | <not used=""></not>               |                      |
| 004E                 | 004F | 2              | Motherboard resources             |                      |
| 0050                 | 0053 | 4              | System timer                      |                      |
| 0054                 | 005F | 12             | <not used=""></not>               |                      |
| 0060                 | 0060 | 1              | Keyboard controller               |                      |
| 0061                 | 0061 | 1              | Motherboard resources             |                      |
| 0062                 | 0062 | 1              | <not used=""></not>               |                      |
| 0063                 | 0063 | 1              | Motherboard resources             |                      |
| 0064                 | 0064 | 1              | Keyboard controller               |                      |
| 0065                 | 0065 | 1              | Motherboard resources             |                      |
| 0066                 | 0066 | 1              | <not used=""></not>               |                      |
| 0067                 | 0067 | 1              | Motherboard resources             |                      |
| 0068                 | 006F | 8              | <not used=""></not>               |                      |
| 0070                 | 0070 | 1              | Motherboard resources             | Cascaded             |
| 0070                 | 0077 | 8              | System CMOS/real-time clock       |                      |
| 0078                 | 007F | 8              | <not used=""></not>               |                      |
| 0080                 | 0080 | 1              | Motherboard resources             |                      |
| 0081                 | 0091 | 17             | DMA controller                    |                      |
| 0092                 | 0092 | 1              | Motherboard resources             |                      |
| 0093                 | 009F | 13             | DMA controller                    |                      |
| 00A0                 | 00A1 | 2              | Programmable interrupt controller |                      |
| 00A2                 | 00A3 | 2              | <not used=""></not>               |                      |
| 00A4                 | 00A5 | 2              | Programmable interrupt controller |                      |
| 00A6                 | 00A7 | 2              | <not used=""></not>               |                      |
| 00A8                 | 00A9 | 2              | Programmable interrupt controller |                      |
| 00AA                 | 00AB | 2              | <not used=""></not>               |                      |
| 00AC                 | 00AD | 2              | Programmable interrupt controller |                      |
| 00AE                 | 00AF | 2              | <not used=""></not>               |                      |
| 00B0                 | 00B1 | 2              | Programmable interrupt controller |                      |
| 00B2                 | 00B3 | 2              | Motherboard resources             |                      |
| 00B4                 | 00B5 | 2              | Programmable interrupt controller |                      |
| 00B6                 | 00B7 | 2              | <not used=""></not>               |                      |
| 00B8                 | 00B9 | 2              | Programmable interrupt controller |                      |
| 00BA                 | 00BB | 2              | <not used=""></not>               |                      |
| 00BC                 | 00BD | 2              | Programmable interrupt controller |                      |
| 00BE                 | 00BF | 2              | <not used=""></not>               |                      |
| 00C0                 | 00DF | 32             | DMA controller                    |                      |
| 00E0                 | 00EF | 16             | <not used=""></not>               |                      |

| I/O a<br>(h | ddress<br>lex) | Size<br>[byte] | Description of the basic function | Alternative function                                                   |
|-------------|----------------|----------------|-----------------------------------|------------------------------------------------------------------------|
| From        | То             |                |                                   |                                                                        |
| 00F0        | 00F0           | 1              | Numeric data processor            |                                                                        |
| 00F1        | 0277           | 391            | <not used=""></not>               |                                                                        |
| 0278        | 027F           | 8              | <reserved></reserved>             | Reserved for LPT1                                                      |
| 0280        | 02E7           | 104            | <not used=""></not>               |                                                                        |
| 02E8        | 02EF           | 8              | <reserved></reserved>             | Reserved for COM1 or COM2                                              |
| 02F0        | 02F7           | 8              | <not used=""></not>               |                                                                        |
| 02F8        | 02FF           | 8              | COM2                              | Can be deactivated in setup, then<br>free<br>Reserved for COM1 or COM2 |
| 0300        | 0377           | 120            | <not used=""></not>               |                                                                        |
| 0378        | 037F           | 8              | LPT1                              | Can be deactivated in setup, then<br>free<br>Reserved for LPT1         |
| 0380        | 03AF           | 48             | <not used=""></not>               |                                                                        |
| 03B0        | 03BB           | 12             | Graphics                          |                                                                        |
| 03BC        | 03BF           | 4              | <reserved></reserved>             |                                                                        |
| 03C0        | 03DF           | 32             | Graphics                          |                                                                        |
| 03E0        | 03E7           | 8              | <not used=""></not>               |                                                                        |
| 03E8        | 03EF           | 8              | <reserved></reserved>             | Reserved for COM1 or COM2                                              |
| 03F0        | 03F7           | 8              | <not used=""></not>               |                                                                        |
| 03F8        | 03FF           | 8              | COM1                              | Can be deactivated in setup, then<br>free<br>Reserved for COM1 or COM2 |

| By manne range receared are managed by meane or ring and ring randarding |
|--------------------------------------------------------------------------|
|--------------------------------------------------------------------------|

| I/O a<br>(h | ddress<br>ex) | Size<br>[byte] | Description of the basic function | Alternative function |
|-------------|---------------|----------------|-----------------------------------|----------------------|
| From        | То            |                |                                   |                      |
| 0400        | 0453          | 84             | Motherboard resources             |                      |
| 04D0        | 04D1          | 2              | Programmable interrupt controller |                      |
| 0680        | 069F          | 32             | Motherboard resources             |                      |
| 0800        | 087F          | 128            | Motherboard resources             |                      |
| 164E        | 164F          | 2              | Motherboard resources             |                      |
| 1800        | 18FE          | 255            | Motherboard resources             |                      |
| 1854        | 1857          | 4              | Motherboard resources             | Cascaded             |
| 2004        | 2007          | 4              | Motherboard resources             |                      |
| FFFF        | FFFF          | 1              | Motherboard resources             |                      |

### Interrupt Assignments

The functions are assigned different interrupts, depending on the operating system. A distinction is made between the PIC and APIC modes.

#### Interrupt assignment in PIC mode

|                       | IRQ | unu       | nber     |   |     |   |   |   |   |    |   |    |    |    |    |    |     |    |    |    |    |              |         | Comment                 |
|-----------------------|-----|-----------|----------|---|-----|---|---|---|---|----|---|----|----|----|----|----|-----|----|----|----|----|--------------|---------|-------------------------|
| IRQ (ACPI mode)       | 0   | 1 2       | 3        | 4 | 5   | 9 | 7 | 8 | 6 | 10 | 7 | 12 | 13 | 14 | 15 | 16 | 17  | 18 | 19 | 20 | 21 | 22           | 23      |                         |
| IRQ (PIC mode)        | 0   | 1 2       | 3        | 4 | 5   | 9 | 7 | 8 | 6 | 10 | 1 | 12 | 13 | 14 | 15 |    |     |    |    |    |    |              |         |                         |
| Host PCI IRQ Line     |     |           |          |   |     |   |   |   |   |    |   |    |    |    |    | A  | _ œ | υ  | _0 | ш  | ш  | _U           | -エ      | 1                       |
| Function              |     |           |          |   |     |   |   |   |   |    |   |    |    |    |    |    |     |    |    |    |    |              |         |                         |
| Timer output 0        | ×   |           |          |   |     |   |   |   |   |    |   |    |    |    |    |    |     |    |    |    |    |              |         | Fixed                   |
| Keyboard              |     | ~         |          |   |     |   |   |   |   |    |   |    |    |    |    |    |     |    |    |    |    |              |         | Fixed                   |
| Cascaded (IRQ9)       |     | ×         |          |   |     |   |   |   |   |    |   |    |    |    |    |    |     |    |    |    |    |              |         | Fixed                   |
| Serial interface 2    |     | -         | ×        |   |     |   |   |   |   |    |   |    |    |    |    |    |     |    |    |    |    |              |         | Can be disabled         |
| Serial interface 1    |     |           |          | × | 2.6 |   |   |   |   |    |   |    |    |    |    |    |     |    |    |    |    |              |         | Can be disabled         |
| FD controller         |     |           | $\vdash$ |   |     | × |   |   |   |    |   |    |    |    |    |    |     |    |    |    |    |              |         | Can be disabled         |
| Parallel interface 1  |     |           |          |   |     |   | × |   |   |    |   |    |    |    |    |    |     |    |    |    |    |              |         | Can be disabled         |
| Real-time clock (RTC) |     |           |          |   |     |   |   | × |   |    |   |    |    |    |    |    |     |    |    |    |    |              |         |                         |
| PS/2 mouse            |     |           |          |   |     |   |   |   |   |    |   | ×  |    |    |    |    |     |    |    |    |    |              |         | Fixed, can be disabled  |
| Numeric processor     |     |           |          |   |     |   |   |   |   |    |   |    | ×  |    |    |    |     |    |    |    |    |              |         | Fixed                   |
| SATA                  |     |           |          |   |     |   |   |   |   |    | Z |    |    |    |    |    |     |    |    |    |    |              | $\succ$ | Can be disabled         |
| USB Port 0/1          |     |           |          |   |     |   |   |   |   |    | Ζ |    |    |    |    |    |     |    |    |    |    |              | ≻       | Cannot be disabled      |
| USB Port 2/3          |     |           |          |   |     |   |   |   |   |    | Ζ |    |    |    |    |    |     |    |    |    |    |              | ≻       | Cannot be disabled      |
| USB Port 4/5          |     |           |          |   |     |   |   |   |   | Ζ  |   |    |    |    |    |    |     |    |    |    |    | $\mathbf{x}$ |         | Cannot be disabled      |
| USB 2.0 controller    |     | $\square$ |          |   |     |   |   |   |   | Z  |   |    |    |    |    |    |     |    |    |    |    | ≻            |         | Can be disabled         |
| Ethernet 1            |     |           |          |   |     |   |   |   |   | Ζ  |   |    |    |    |    | ≻  |     |    |    |    |    |              |         | Can be disabled         |
| Ethernet 2            |     |           |          |   |     |   |   |   |   | Ζ  |   |    |    |    |    |    | ≻   |    |    |    |    |              |         | Can be disabled         |
| VGA                   |     |           |          |   |     |   |   |   |   | Z  |   |    |    |    |    | ≻  |     |    |    |    |    |              |         | Can be disabled         |
| Profibus or Profinet  |     | _         | -        | _ | Ζ   |   |   |   |   |    |   |    |    |    |    |    |     |    | ≻  |    |    |              |         | Option, can be disabled |

Y Interrupt in APIC mode

<sup>z</sup> BIOS Default Interrupt in PIC mode, e.g., DOS

<sup>1</sup> Host PCI-IRQ A to H is assigned to IRQ 16 to 23 permanently in APIC mode. Host PCI-IRQ A to H will be automatically assigned IRQ 0 to 15 by BIOS in PIC mode. A specific assignment can not be enforced.

|                     | IRC        | Q Nu | umb | er  |   |   |   |   |   |   |    |    |    |    |    |     |     |     |     |           |           |     |     |           | Comments |
|---------------------|------------|------|-----|-----|---|---|---|---|---|---|----|----|----|----|----|-----|-----|-----|-----|-----------|-----------|-----|-----|-----------|----------|
| ACPI IRQ            | 0          | 1    | 2   | 3   | 4 | 5 | 6 | 7 | 8 | 9 | 10 | 11 | 12 | 13 | 14 | 15  | 16  | 17  | 18  | 19        | 20        | 21  | 22  | 23        |          |
| IRQ                 | 0          | 1    | 2   | 3   | 4 | 5 | 6 | 7 | 8 | 9 | 10 | 11 | 12 | 13 | 14 | 15  | •   | F   |     | $\square$ | $\square$ |     |     | $\square$ |          |
| Host PCI IRQ Line   |            |      |     |     |   |   |   |   |   |   |    |    |    |    |    |     | A   | В   | С   | D         | E         | F   | G   | н         | 1        |
| Function            |            |      |     |     |   |   |   |   |   |   |    |    |    |    |    |     | (1) | (2) | (3) | (4)       | (5)       | (6) | (7) | (8)       |          |
| Slot 1 (PCI)        |            |      |     |     |   |   |   |   |   |   |    |    |    |    |    |     |     |     |     |           |           |     |     |           |          |
| PCI INT Pin A       | -          | -    | -   | Z   | × | - | - | - |   | - | -  | -  | ж  | -  | -  | ×   | -   | -   | -   |           | Y         | -   | -   | ×         |          |
| PCI INT Pin B       | -          |      | -   |     | - | - | Z | - |   | - | -  | -  | -  | -  | -  | -0  | -   | -   | -   | 1-        | -         | Y   | -   | -         |          |
| PCI INT Pin C       | 3 <b>H</b> |      | -   | -   | - | ( | Z | - |   | ÷ | -  | Ξ  | 18 | Ξ  | я  | -   | -   | -   | Ξ   |           | ж         | Ξ   | Y   |           |          |
| PCI INT Pin D       | -          |      | -   | -   | - | - | - | Z |   | - | -  | -  | -  | -  | -  |     | -   | -   | -   |           | -         | -   | -   | Y         |          |
| Slot 2 (PCI)        |            |      |     |     |   |   |   |   |   |   |    |    |    |    |    |     |     |     |     |           |           |     |     |           |          |
| PCI INT Pin A       | -          | -    | -   | - 1 | - | - | Z | - |   | - | -  | -  | -  |    | -  | - 1 | -   | -   | -   | -         | -         | Y   |     | -         |          |
| PCI INT Pin B       | -          | -    | -   | - 1 | - | ~ | Z | - | - | ~ | -  | -  | -  | -  | -  | -   | -   | -   | -   | -         | -         | -   | Y   | -         |          |
| PCI INT Pin C       | -          | -    | -   | -   | - | - | - | Z |   | - | -  | -  | -  | -  | -  | ~   | -   | -   | -   | -         | -         | -   |     | Y         |          |
| PCI INT Pin D       | -          | -    | -   | Z   | - | - | - | - |   | - | -  | -  | -  | -  | -  |     | -   | -   | -   | -         | Y         | -   |     | -         |          |
| Slot 2 (PCIexpress) |            |      |     |     |   |   |   |   |   |   |    |    |    |    |    |     |     |     |     |           |           |     |     |           |          |
| PCI INT Pin A       | -          |      | -   | Z   | - | - | - | - |   | - | -  | -  | -  | -  | -  |     | Y   | -   | -   | -         | -         | -   |     | -         |          |
| PCI INT Pin B       | ÷          | ÷    | -   | н.  | - |   | - | - | × | × | -  | æ  |    | ж  | ж  | -   | -   | Y   | Ξ   | (H        | ж         | ×   | ÷   | -         |          |
| PCI INT Pin C       | -          | -    | -   | - 5 | - | - | - | - | - | - | -  | Z  | -  | -  | -  |     | -   | -   | Y   | -         | -         | -   | - 1 | -         |          |
| PCI INT Pin D       | ÷          | ÷    | -   | =   | - | Э | - | - | ÷ | - | -  | -  | ×. | ÷  | ×  | ÷   | -   | -   | -   | Y         | Ξ         | -   | -1  | -         |          |

#### Interrupt assignment of the slot connectors on the bus board

<sup>1</sup> Host PCI-IRQ A to H will be assigned IRQ 16 to 23 permanently in ACPI mode. Host PCI-IRQ A to H will be automatically assigned IRQ 0 to 15 in PIC mode. A specific assignment can not be enforced.

Y Interrupt in APIC mode

<sup>z</sup> BIOS Default Interrupt in PIC mode (e.g. DOS)

#### **Exclusive PCI hardware interrupt**

Applications demanding a high-performance interrupt require a high-speed hardware interrupt reaction. The PCI hardware interrupt should be used only by one resource in order to ensure high-speed reaction of the hardware.

#### Exclusive interrupt in APIC mode

|                  | IRQ assignments for Windows systems, (APIC mode) |
|------------------|--------------------------------------------------|
| Ethernet 1       | 16 <sup>1, 2</sup>                               |
| Ethernet 2       | 17 1                                             |
| Profibus/MPI     | 19 <sup>1</sup>                                  |
| PCI slot 1       | 20 <sup>1</sup>                                  |
| PCI slot 2       | 21 <sup>1</sup>                                  |
| PCI Express slot | 16 <sup>1, 3</sup>                               |

<sup>1)</sup> Requirement: The modules in the PCI slots each require only one interrupt

<sup>2)</sup> Requirement: VGA and PCIexpress do not require an interrupt

<sup>3)</sup> Requirement: VGA does not require an interrupt and Ethernet1 is disabled

#### Exclusive interrupt in PIC mode

The interrupts are automatically assigned to the slots at system startup due to the default settings in system BIOS.

Several slots may share the same interrupt, depending on the system configuration. This functionality is known as interrupt sharing. Exclusive interrupts are not available in PIC mode. Disable specific system resources in order to obtain exclusive interrupts. BIOS assigns the PIC interrupts at random during restart of the system.

#### Memory address assignments

PCI VGA modules can be operated with expansion ROM up to 48 K.

| Add       | ress      | Size    | Description of the basic function                 | Alternative function                     |
|-----------|-----------|---------|---------------------------------------------------|------------------------------------------|
| From      | То        |         |                                                   |                                          |
| 0000 0000 | 0007 FFFF | 512 K   | Conventional system memory                        |                                          |
| 0008 0000 | 0009 F7FF | 126 K   | Conventional system memory extended               |                                          |
| 0009 F800 | 0009 FFFF | 2 K     | XBDA, extended Bios Data<br>Area                  |                                          |
| 000A 0000 | 000A FFFF | 64 K    | VGA graphics refresh memory                       | Shared SMM for power management          |
| 000B 0000 | 000B 7FFF | 32 K    | Software graphics / text refresh memory           | Not used                                 |
| 000B 8000 | 000B FFFF | 32 K    | VGA graphics/text refresh<br>memory               |                                          |
| 000C 0000 | 000C BFFF | 48 K    | VGA BIOS expansion                                |                                          |
| 000C 0000 | 000C FFFF | 64 K    | VGA BIOS                                          | Always allocated or<br>reserved          |
| 000E 0000 | 000F FFFF | 2 × 64K | DMI data, System BIOS,<br>Options ROMs: PXE, RAID |                                          |
| 0010 0000 | CFFF FFFF | 3.2 GB  | System memory 4 GB memory configuration           | Depends on memory<br>configuration       |
| EFFF F000 | EFFF FFFF | 4 K     | Motherboard resources                             |                                          |
| F000 0000 | F3FF FFFF | 64 M    | Motherboard resources                             |                                          |
| FED0 0000 | FED0 03FF | 1 K     | High Precision Event Timer                        |                                          |
| FED1 0000 | FED1 7FFF | 32 K    | Motherboard resources                             |                                          |
| FED1 8000 | FED1 8FFF | 4 K     | Motherboard resources                             |                                          |
| FED1 9000 | FED1 9FFF | 4 K     | Motherboard resources                             |                                          |
| FED1 C000 | FED1 FFFF | 16 K    | Motherboard resources                             |                                          |
| FED2 0000 | FED3 FFFF | 128 K   | Motherboard resources                             |                                          |
| FED4 0000 | FED4 4FFF | 20 K    | Trusted Platform Module 1.2                       |                                          |
| FED9 0000 | FED9 3FFF | 16 K    | Motherboard resources                             |                                          |
| FEE0 0000 | FEEF FFFF | 1 M     | Motherboard resources                             |                                          |
| FF00 0000 | FFFF FFFF | 16 M    | Motherboard resources                             | Intel <sup>®</sup> 82802 firmware<br>hub |

## 8.5.5 CP 1616 onboard communications processor

#### 8.5.5.1 Properties

CP 1616 on-board allows you to connect IPCs to Industrial Ethernet.

The basic characteristics of the PCS 1616 onboard are:

- Optimized for PROFINET IO
- Enhanced Real Time Ethernet Controller 400 = ERTEC 400
- The connectors are designed for 10BaseT and 100BaseTX.
- Data transfer rates of 10 and 100 Mbps in full/half duplex mode are supported.
- The handshake is performed automatically (auto negotiation).
- Autocrossing
- Automatic hardware detection
- Integrated 3-port real-time switch

#### 3-port real-time switch

The switch function of the 3-port real-time switch is maintained in the following cases:

- Restart (Windows Restart)
- Reset (using the shortcut <Ctrl-Alt-Del)

The switch function is interrupted in the following cases:

- Shutting down with Windows command
- Activating the on/off switch
- Shutting down with power switch (on/off switch).

#### Three RJ45 connectors

Terminal devices or other network components can be connected to the three RJ45 sockets that lead to the integrated real-time switch. The CP 1616 is connected to the LAN (Local Area Network) via one of the three RJ45 sockets of the device.

#### 8.5.5.2 Typical Communication Partners

#### CP 1616 onboard as an IO controller

The following diagram shows a typical application: CP 1616 onboard as PROFINET IO controller on the IO controller layer.

The IO base controller user program runs on the PC. This program accesses the functions of the IO base user program interface.

Data traffic is routed via the communication processor to several SIMATIC S7 PROFINET IO devices, ET 200S over Industrial Ethernet.

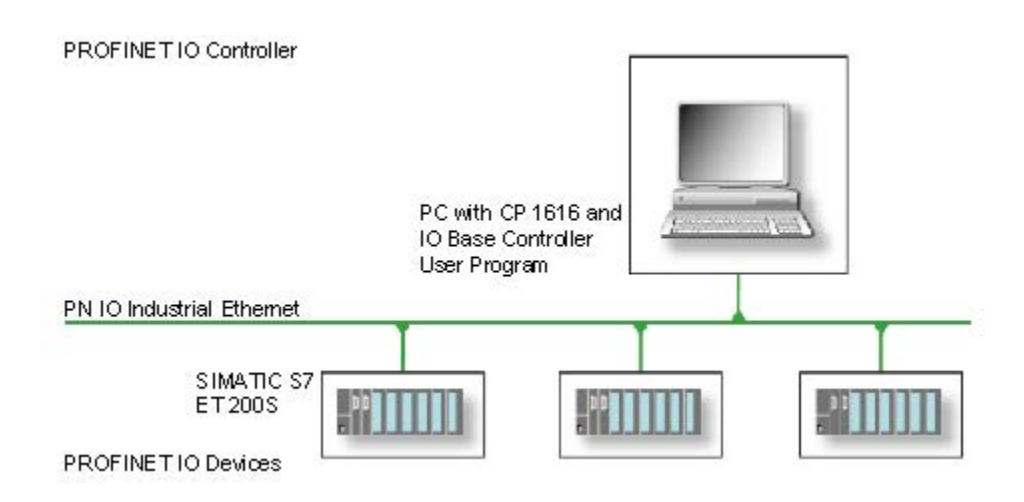

#### CP 1616 onboard as IO device

The following diagram shows a typical application: Two PCs each with a CP as a PROFINET IO device on the IO device layer.

A PC with a CP as PROFINET IO controller, a SIMATIC S7-400 with a CP 443-1 as PROFINET IO controller and two SIMATIC S7 ET 200S PROFINET IO devices are also connected in the network.

The IO base device user program runs on the IO device PC. This program accesses the functions of the IO base user program interface. Data traffic is routed via the CP 1616 onboard communication processor to a PC as PROFINET IO controller, or to an S7-400 automation system with CP 443-1 over Industrial Ethernet.

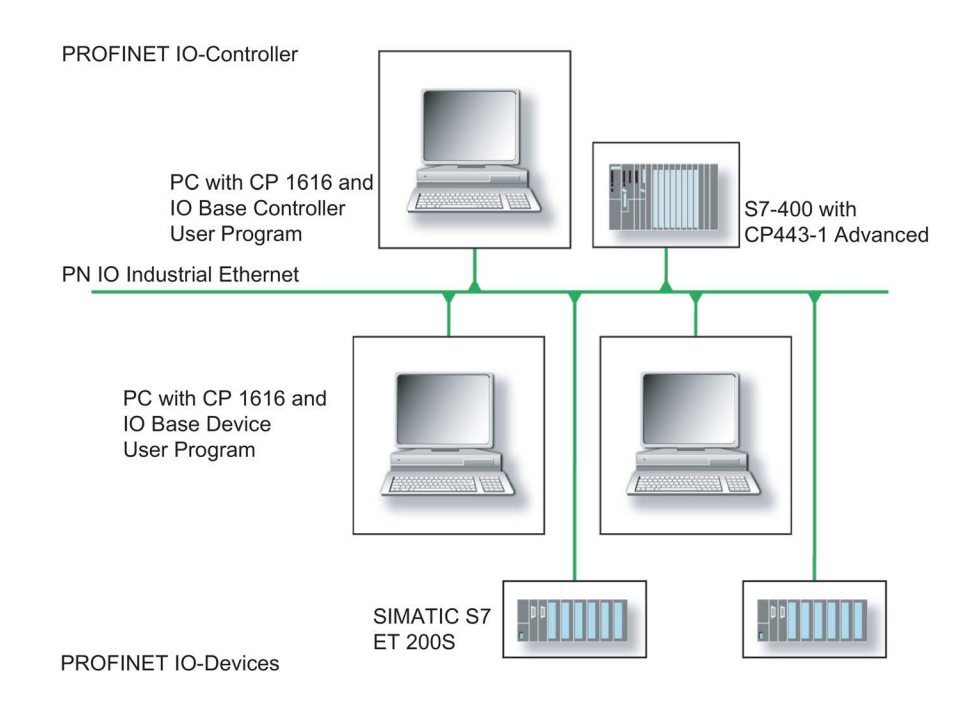
# 8.5.5.3 Firmware

# **Firmware loader**

# When to load firmware

The CP 1616 onboard is supplied with the latest version of the firmware. If new functions become available due to product development, you can make them available by performing a firmware download.

## Description

This section will familiarize you with the application area and use of the firmware loader. You can find additional, detailed information about the individual loader variants in the integrated help of the program.

## Firmware

This refers to the system program in the SIMATIC NET modules.

## Application area for the firmware loader

The firmware loader enables you to reload new firmware releases to SIMATIC NET modules. It is used for:

- PROFIBUS modules
- Industrial Ethernet modules
- Modules for gateways, for example, IE/PB link

#### Installation

The firmware loader is available on your PG/PC under Windows following the installation of STEP 7/NCM PC.

# Loader files

The firmware loader supports the following file types:

• <file>.FWL

A file form that contains further information, which is displayed by the firmware loader. The firmware loader can use this information to check if the firmware is compatible to the device.

Read the information provided along with the loader file, for example, in the readme file. This information is also displayed in the firmware loader when the FWL file is loaded.

8.5 Hardware descriptions

# Loading firmware

# Start downloading procedure

1. In the Windows Start menu, select the menu command SIMATIC > STEP 7 > NCM S7 > Firmware Loader.

| SIMATIC NET Firmware - Los                                                                                                    | Ader   The SIMATIC NET Firmware Loader is used to download the firmware of SIMATIC NET modules.  New firmware must be loaded when the functions of the firmware have been extended or when errors have been corrected. To check whether you require an update of your firmware, contact your local SIEMENS office.  To load the firmware, follow the steps as explained and the instructions in the readme file. |
|----------------------------------------------------------------------------------------------------|----------------------------------------------------------------------------------------------------|
| Karana and Angeleration (Second Second Secon | Download Help                                                                                                    |

2. Click "Next" and follow the instructions in the dialog fields that follow. A help function is integrated in the software as support.

#### Note

Ensure that the loader file you are using for the update is suitable for the version of firmware on your module. If you have any doubts, contact your local Siemens consultant.

#### Note

Be aware that aborting the loading process may result in an inconsistent state in your module.

You can find additional, detailed information about the individual loader variants in the integrated help.

#### Note

When loading the firmware or commissioning the module, be aware that the CP 1616 onboard takes five MAC addresses (always in direct sequence). The first two addresses are displayed in the BIOS, in the "Peripheral Configuration" submenu of the "Advanced" menu.

#### Example

The lower MAC address at "Profinet" is provided for Layer 2 communication, while the second one is used for Ethernet/PROFINET communication.

# 8.5.5.4 Further actions in STEP 7/NCM PC

# Configuring

Your PC is now ready, although you still have to configure the SIMATIC NET communication software. The rest of the procedure is described in the "Commissioning PC Stations" manual (on the Windows PC that also contains STEP 7/NCM PC: Start > Simatic > Documentation > English > Commissioning PC Stations).

# 8.6 BIOS description

# 8.6.1 Overview

# BIOS Setup program

The BIOS Setup program, or BIOS Setup for short, is located, together with the setup parameters, in a FLASH block on the motherboard.

You change the setup parameters of the device in the BIOS Setup. Examples: System time, hard disks or boot order.

# Changing the device configuration

Your device configuration is preset for operating with the included software. You should only change the default setup parameters if you have made technical changes to your device, or if a fault occurs when the device is switched on.

# NOTICE

#### Malfunctions can occur with running software CPU

If a BIOS update of the PC is performed while SIMATIC software controller, a SIMATIC WinAC for example, is running, the software CPU can malfunction, resulting in communication interruptions or failures, for example. Other actions that put a heavy load on the PC hardware, for example, running hardware tests such as benchmarks, can result in malfunctions of the software CPU.

Do not run a BIOS update or other actions that would put a heavy load on the hardware during operation of a software CPU.

Switch the software CPU to "STOP" before you run a BIOS update or perform other critical actions.

# Note

# Documentation

BIOS Setup is described for all devices and device configurations. Some BIOS submenus or Setup parameters may not be included, depending on your order. The interface of your BIOS Setup can deviate from the figures in this document.

You can find a detailed description of the BIOS on the Support website under Entry ID 92189185 (http://support.automation.siemens.com/WW/view/en/92189185).

# 8.6.2 Opening the BIOS selection menu

## Procedure

1. Reset the device (warm or cold restart).

Depending on the device version, the default settings can differ from the figures shown. The following message appears briefly on the display at the end of the self-test:

Press ESC for boot options

2. Press <ESC> to open the BIOS selection menu:

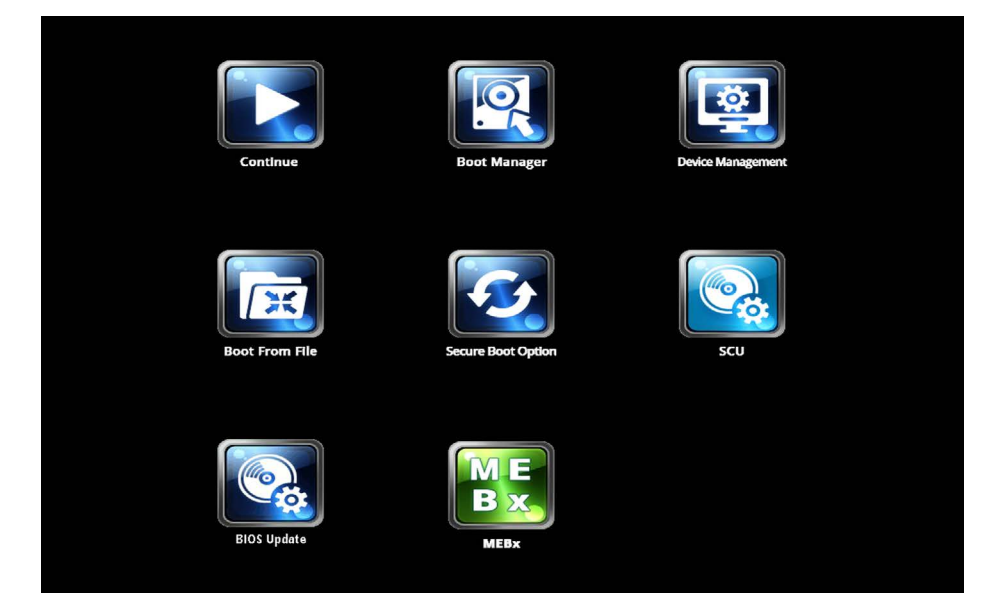

| Buttons                         | Function                                                                                                    |
|---------------------------------|----------------------------------------------------------------------------------------------------|
| Continue                        | Exit selection menu, continue start sequence                                                                                                    |
| Boot Manager                    | Specify the boot media from which to boot:                                                                                                    |
|                                 | Hard disk drive                                                                                                    |
|                                 | CD-ROM drive                                                                                                    |
|                                 | USB drive                                                                                                    |
| Device Management               | Start device manager for UEFI boot media                                                                                                    |
| Boot From File                  | Boot Maintenance Manager:                                                                                                    |
|                                 | Boot Options: Set boot order                                                                                                    |
|                                 | Driver Options: Configure drivers                                                                                                    |
|                                 | Console Options: Configure connected input device                                                                                                    |
|                                 | Boot from File: Start from an ".EFI" file                                                                                                    |
|                                 | Reset System: Restore factory settings                                                                                                    |
| Secure Boot Option <sup>1</sup> | Configuration settings to start the device in Secure Boot mode. The only software modules loaded are those that are known to be safe for the BIOS or the operating system. |
| SCU                             | Start BIOS Setup via Setup Configuration Utility                                                                                                    |
| BIOS Update                     | Update BIOS from USB memory stick                                                                                                    |
| MEBx                            | Start Intel Management Engine BIOS Extension from Active<br>Management Technology Support (AMT)                                                                            |

The following keys are available in the BIOS selection menu:

<sup>1</sup> Available as of Windows 8 or later

8.6 BIOS description

# 8.6.3 Configuration

The individual setup parameters are distributed between different menus and submenus. The menus always have the same layout.

# Menu layout

The following figure is an example for the main menu. Device-specific information is shown as blurred.

| 1        | 2 <mark>flain</mark> Advanced Securi                                            | ty Power Boot                   | InsydeH20 Setup Utility<br>Exit                                 | Rev. 5.0                                                                                                    |
|----------|---------------------------------------------------------------------------------|---------------------------------|-----------------------------------------------------------------|----------------------------------------------------------------------------------------------------|
| @_/<br>@ | Product<br>BlOS Version<br>BlOS Number                                          |                                 | 5.09671C IPC8270 P80F1085<br>1.15.02.06.0<br>#6c31635317-63001  | This is the help for the hour, minute,<br>second field. Valid range is<br>from 0 to 23, 0 to 59, 0 to 59.<br>INCREASE/REDUCE : +/- |
| @        | Processor Type<br>Cache RAM<br>Total Memory                                     |                                 | Indult23 Rose(83 GPD E2-3268, v3 8 2.3000)<br>256 68<br>4000 18 |                                                                                                    |
| 4        | CPU ID<br>Hicrocode Revision<br>Number Of Cores<br>Number Of Threads            |                                 | 0x300C3<br>0x10<br>4 Carros<br>8 Ibreads                        |                                                                                                    |
|          | Baseboard Revision<br>MPI/DP Revision<br>NVRAM Revision                         |                                 | 1<br>98:15.15 Bootloader:2.7 JPEd:1.03.08.008<br>11             |                                                                                                    |
|          | Intel ME Version / SKU<br>Video Option ROM<br>RAID Option ROM<br>PXE Option ROM |                                 | 9, 6, 13, 1402 7 148<br>2176<br>12, 7, 6, 1936<br>1, 5, 25      |                                                                                                    |
|          | System Time<br>System Date                                                      |                                 | E15:15:47]<br>E10/31/20131                                      |                                                                                                    |
| 5—       | F1 Help<br>Esc Exit                                                             | 1↓ Select Item<br>↔ Select Menu | F5/F6 Change Values<br>Enter Select ► Subhenu                   | F9 Setup Defaults<br>F10 Save and Exit                                                                                             |

① Header

(4) Help area

- (2) Menu bar(5) Key assignment
- ③ Settings, submenus and device-specific information

A menu is divided into four areas:

- In the menu bar 2 on top, you select from the different menus "Main", "Advanced", etc.
- The center left area ③ includes information on your device and you can edit settings that are partly available in submenus.
- The center right area ④ displays short help texts for the currently selected setup parameters.
- The key assignment (5) at the bottom shows the function keys and control keys available in BIOS Setup.

You can toggle between the menus with the " $\leftarrow$ " left and " $\rightarrow$ " right cursor keys.

The following table shows the standard menus. Not all menus are included in each supplied device configuration.

| Menu     | Meaning                                                                     |
|----------|-----------------------------------------------------------------------------|
| Main     | Display system information, for example, BIOS version, processor and memory |
| Advanced | Configure hardware using different submenus                                 |
| Security | Security functions, e.g., setting a password                                |
| Power    | Specify CPU settings and switch-on functions.                               |
| Boot     | Determine boot options, e.g., boot order                                    |
| Exit     | Save and exit (see Exit menu)                                               |

# 8.6.4 Exit menu

You always exit BIOS Setup in this menu.

|                                                                                                    |                                                                                        |                           |                    |              |      | InsydeH20 Setup Utility                       |   |        |           |                 |                 |             | Reu           | . 5.0 |
|----------------------------------------------------------------------------------------------------|----------------------------------------------------------------------------------------|---------------------------|--------------------|--------------|------|-----------------------------------------------|---|--------|-----------|-----------------|-----------------|-------------|---------------|-------|
| Main Adu                                                                                                  | anced Sec                                                                              | urity                     | Power              | Boot         | Exit |                                               |   |        |           |                 |                 |             |               |       |
| Hain Add<br>Exit Sawi<br>Sawe Chang<br>Exit Disce<br>Load Optin<br>Load Custr<br>Sawe Custr<br>Discard CP | anced Sec<br>g Changes<br>e Uithout<br>rding Chan<br>al Default<br>m Defaults<br>anges | urity<br>Exit<br>ges<br>s | Power              | Boot         | C×11 | Insydeli2U Setup Utility                      | F | čxit s | ystem     | setup           | and :           | nave go     | Rec<br>ur cha | nges  |
| F1 Help<br>Esc Exit                                                                                       |                                                                                        | t∔ S<br>↔ S               | elect 1<br>elect M | [tem<br>lenu |      | F5/F6 Change Values<br>Enter Select ► SubMenu | u |        | F9<br>F10 | Setup<br>Save a | Defau<br>und Ex | ilts<br>cit |               |       |

| Exit Saving Changes         | All changes are saved and the system is restarted with the new Setup parameters.                           |
|-----------------------------|----------------------------------------------------------------------------------------------------|
| Save Change Without<br>Exit | All changes are saved                                                                                      |
| Exit Discarding Changes     | All changes are discarded and the system is restarted with the old Setup parameters.                       |
| Load Optimal Defaults       | All setup parameters are reset to the safe default values.                                                 |
|                             | Notice: The existing Setup parameters are overwritten by this.                                             |
| Load Custom Defaults        | The profile must be loaded with the custom Setup parameters.                                               |
|                             | Requirement: The parameters are saved prior to this with "Save Custom Defaults".                           |
| Save Custom Defaults        | The currently configured Setup parameters are saved as a custom profile (see also "Load Custom Defaults"). |
| Discard Changes             | All changes are discarded.                                                                                 |

# 8.6.5 General BIOS Setup settings

If you have changed any default settings in Setup, you can enter them in the following table. You can then refer to these entries for any future hardware modifications.

#### Note

Print out the table below and keep the pages in a safe place once you made your entries. The default setup settings vary depending on the ordered device configuration.

# **BIOS Setup settings**

#### Main

| System parameters | Default settings | Local settings |
|-------------------|------------------|----------------|
| System Time       | 00:00:00         |                |
| System Date       | MM/DD/YYYY       |                |

## Advanced > Boot Configuration

| System parameters | Default settings     | Local settings |
|-------------------|----------------------|----------------|
| Numlock           | On                   |                |
| POST errors       | All without keyboard |                |

# Advanced > Peripheral Configuration

| System parameters                 | Default settings | Local settings |
|-----------------------------------|------------------|----------------|
| Internal COM 1 <sup>1</sup>       | Auto             |                |
| Base I/O address <sup>12</sup>    | 3F8              |                |
| Interrupt <sup>12</sup>           | IRQ4             |                |
| Internal COM 2 <sup>1</sup>       | Auto             |                |
| Base I/O address <sup>12</sup>    | 2F8              |                |
| Interrupt <sup>12</sup>           | IRQ3             |                |
| Internal LPT <sup>1</sup>         | Auto             |                |
| Base I/O address <sup>1 3</sup>   | 378              |                |
| Interrupt <sup>13</sup>           | IRQ7             |                |
| Mode <sup>13</sup>                | Bi-directional   |                |
| DMA Channel <sup>13</sup>         | DMA 1            |                |
| Onboard PROFINET <sup>1</sup>     | Enabled          |                |
| PCI – MPI / DP <sup>1</sup>       | Enabled          |                |
| Audio <sup>4</sup>                | Auto             |                |
| Onboard Ethernet 1 (LAN 1, X1 P1) | Enabled          |                |
| Onboard Ethernet 2 (LAN 2, X2 P1) | Enabled          |                |

<sup>1</sup> Visible depending on the ordered device configuration

<sup>2</sup> Only visible if the corresponding parameter "Internal COM #" is enabled.

<sup>3</sup> Only visible if "Internal LPT" is enabled.

<sup>4</sup> Only available if an Azalia HD audio controller is installed.

# Advanced > SATA Configuration

| System parameters | Default settings | Local settings |
|-------------------|------------------|----------------|
| SATA Controller   | Enabled          |                |
| HDC Configure As  | AHCI             |                |

# Advanced > Fan Control Configuration

| System parameters | Default settings | Local settings |
|-------------------|------------------|----------------|
| Fan Control Mode  | Standard         |                |

# Advanced > Video Configuration

| System parameters   | Default settings | Local settings |
|---------------------|------------------|----------------|
| Primary Display     | Auto             |                |
| IGD - Aperture Size | 128 MB           |                |
| IGD - DVMT Size     | MAX              |                |
| IGD boot type       | VBIOS default    |                |
| IGD boot type 2     | Disabled         |                |
| PEG0 - Gen X        | Auto             |                |
| PEG1 - Gen X        | Auto             |                |
| PEG2 - Gen X        | Auto             |                |

# Advanced > USB Configuration

| System parameters                             | Default settings                 | Local settings |
|-----------------------------------------------|----------------------------------|----------------|
| USB Precondition                              | Enabled                          |                |
| XHCI                                          | Auto                             |                |
| Per-Port Control                              | Disabled                         |                |
| The following parameters are only visible     | e if "Per-Port Control" is enabl | ed (Enabled).  |
| USB Port 0 (X61)                              | Enabled                          |                |
| USB Port 1 (X60)                              | Enabled                          |                |
| USB Port 2 (USB3 P2, internal)                | Enabled                          |                |
| USB Port 3 (USB3 P3, front)                   | Enabled                          |                |
| USB Port 4 (X63)                              | Enabled                          |                |
| USB Port 5 (X62)                              | Enabled                          |                |
| USB Port 6 (USB2 P6, front) <sup>1</sup>      | Enabled                          |                |
| USB Port 6 (USB2 P6, touch) <sup>2</sup>      | Enabled                          |                |
| USB Port 8 (USB2 P8, internal)                | Enabled                          |                |
| USB Port 9 (USB2 P9, internal)                | Enabled                          |                |
| USB Port 10 (USB2 P10, internal) <sup>1</sup> | Enabled                          |                |
| USB Port 11 (USB2 P11, internal) <sup>1</sup> | Enabled                          |                |

<sup>1</sup> Only with rack devices

<sup>2</sup> Only with box devices

# Advanced > Chipset Configuration

| System parameters                  | Default settings | Local settings |
|------------------------------------|------------------|----------------|
| VT-d                               | Auto             |                |
| After G3 On                        | Last State       |                |
| DeepSx Power Policies <sup>1</sup> | Disabled         |                |
| Max TOLUD                          | Dynamic          |                |
| HPET Support                       | Enabled          |                |

<sup>1</sup> Only with rack devices

## Advanced > Active Management Technology Support

| System parameters                 | Default settings | Local settings |
|-----------------------------------|------------------|----------------|
| Intel AMT Support                 | Enabled          |                |
| Hide Un-Configure ME Confirmation | Disabled         |                |
| Un-Configure ME                   | Disabled         |                |
| Intel AMT Password Write          | Enabled          |                |
| AMT CIRA Request Trig             | Disabled         |                |
| USB Configure                     | Enabled          |                |
| AMT CIRA Timeout                  | 0                |                |

## Advanced > PCI Express Configuration

| System parameters                    | Default settings | Local settings |
|--------------------------------------|------------------|----------------|
| PCI Express Root Port 5              | Enabled          |                |
| PCIe Speed <sup>2</sup>              | Auto             |                |
| PCI Express Root Port 6 <sup>1</sup> | Enabled          |                |
| PCIe Speed <sup>12</sup>             | Auto             |                |
| PCI Express Root Port 7 <sup>1</sup> | Enabled          |                |
| PCIe Speed <sup>12</sup>             | Auto             |                |
| PCI Express Root Port 8 <sup>1</sup> | Enabled          |                |
| PCIe Speed <sup>12</sup>             | Auto             |                |

<sup>1</sup> Visible depending on the ordered device configuration

<sup>2</sup> Only visible if the associated parameter "PCI Express Root Port #" is enabled.

#### Security

| System parameters            | Default settings                | Local settings |
|------------------------------|---------------------------------|----------------|
| TPM Status <sup>1</sup>      | Depending on configura-<br>tion |                |
| TPM Operation <sup>1</sup>   | No Operation                    |                |
| TPM Force Clear <sup>1</sup> | Disabled                        |                |
| Set Supervisor Password      |                                 |                |
| Set User Password            |                                 |                |
| Power-on Password            | Disabled                        |                |
| User Access Level            | Full                            |                |

<sup>1</sup> Visible depending on the ordered device configuration

#### Power

| System parameters                                       | Default settings | Local settings |
|---------------------------------------------------------|------------------|----------------|
| Wake on PME or LAN 2 (X2 P1)                            | Disabled         |                |
| Auto Wake on S5                                         | Disabled         |                |
| Wake on S5 Time <sup>1</sup>                            | 00:00:00         |                |
| Day of Month <sup>1</sup>                               | 1                |                |
| Wake on LAN 1 (X1 P1)                                   | Enabled          |                |
| PROFINET always On <sup>2</sup>                         | Disabled         |                |
| PROFINET Wake Capability <sup>2 3</sup>                 | Disabled         |                |
| USB Ports 0/1 (X61/X60) powered                         | Enabled          |                |
| USB Ports 0/1 (X61/X60) Wake<br>Capability <sup>4</sup> | Disabled         |                |
| USB Ports 4/5 (X63/X62) powered                         | Enabled          |                |
| USB Ports 4/5 (X63/X62) Wake<br>Capability <sup>4</sup> | Disabled         |                |
| USB Ports 3/6/8/9 powered                               | Enabled          |                |
| USB Port 3/6/8/9 Wake Capability <sup>4</sup>           | Disabled         |                |

<sup>1</sup> Only visible if the "Auto Wake on S5" is set accordingly.

<sup>2</sup> Visible depending on the ordered device configuration

<sup>3</sup> Only visible if the parameter "PROFINET always On" is enabled.

<sup>4</sup> Only visible if the associated parameter "USB Ports # powered" is enabled.

# Power > Advanced CPU Control

| System parameters                     | Default settings | Local settings |
|---------------------------------------|------------------|----------------|
| P-States (ACTUAL)                     | Enabled          |                |
| Active Processor Cores                | All Cores        |                |
| HT Support                            | Auto             |                |
| Execute Disable Bit                   | Enabled          |                |
| Intel (VMX) Virtualization Technology | Enabled          |                |
| C-States                              | Enabled          |                |
| Turbo Mode                            | Enabled          |                |

## Boot

| System parameters   | Default settings | Local settings |
|---------------------|------------------|----------------|
| Boot Type           | Dual Boot Type   |                |
| Quick Boot          | Enabled          |                |
| Quiet Boot          | Enabled          |                |
| Network Stack       | Disabled         |                |
| PXE Boot capability | Disabled         |                |
| Add Boot Options    | Auto             |                |
| USB Boot            | Enabled          |                |
| EFI Device First    | Enabled          |                |
| Boot Delay Time     | 3                |                |

8.6 BIOS description

# Boot > Legacy

| System parameters | Default settings                          | Local settings |
|-------------------|-------------------------------------------|----------------|
| Normal Boot menu  | Standard                                  |                |
| Boot Type Order   | In the order of the following boot media: |                |
| Floppy drive      | Depending on configuration                |                |
| Hard Disk Drive   | Depending on configuration                |                |
| CD/DVD ROM Drive  | Depending on configuration                |                |
| USB               | Depending on configuration                |                |
| Others            | Depending on configuration                |                |

#### Exit

| System parameters | Default settings | Local settings |
|-------------------|------------------|----------------|
| Profile:          |                  |                |
|                   |                  |                |
|                   |                  |                |
|                   |                  |                |
|                   |                  |                |

# 8.6.6 BIOS update

Check regularly if updates are available for download to your device.

Additional information can be found on the Internet at the following address:After Sales Information system (http://www.siemens.com/asis).

# Noting down and restoring BIOS Setup settings

# NOTICE

#### Irretrievable loss of data

All BIOS Setup settings are deleted after the BIOS update. This can put the system in an undefined state. This may damage the device and the plant.

- 1. Print out the table in the next section "General BIOS Setup settings".
- 2. Enter your specific BIOS Setup setting in this table before you run a BIOS update.
- 3. Start BIOS Setup after the BIOS update.
- 4. Load the BIOS Setup default settings with <F9> "Setup Defaults". Or use the BIOS Setup command "Load Optimal Defaults" in the "Exit" menu.
- 5. Make your own Setup settings based on the table you have printed out.
- 6. Save the BIOS Setup settings with <F10> "Save and Exit".

# Performing a BIOS update

#### NOTICE

#### Damage to the device

If you switch off the device during the update, the BIOS will be incomplete and corrupt. This may result in malfunctions.

Leave the device switched on during the update.

If you have purchased a new BIOS update for your device, follow these steps to install the update:

- 1. Copy the update to a USB memory stick.
- 2. Reset the device (warm or cold restart).

The following message appears briefly on the display at the end of the self-test:

Press ESC for boot options

- 3. Press <ESC> to open the BIOS selection menu.
- 4. Click the "BIOS Update" button.
- 5. Follow the instructions on the screen.

#### Reboots

There may be several reboots after a BIOS update. These reboots are initiated by the Management Engine (ME). The reboots are required by the ME to adapt itself to the changes of the BIOS update.

# 8.6.7 Alarm, error and system messages

During startup (the boot process), the BIOS first performs a **P**ower **O**n **S**elf **T**est (POST) and checks whether certain functional units of the PC are operating error-free. The boot sequence is immediately interrupted if critical errors occur.

BIOS initializes and tests further functional units if the POST does not return any errors. In this startup phase, the graphics controller is initialized and any error messages are output to the screen.

The error messages output by system BIOS are listed below. For information on error messages output by the operating system or application programs, refer to the corresponding manuals.

# On-screen error messages

| On-screen error message        | Meaning / tip                                                                                                    |
|--------------------------------|----------------------------------------------------------------------------------------------------|
| Operating system not found     | Possible causes:                                                                                                    |
|                                | No operating system installed                                                                                                    |
|                                | Incorrect active boot partition                                                                                                    |
|                                | Wrong boot drive settings in SETUP                                                                                                    |
| Keyboard controller error      | Controller error.<br>Contact your technical support team.                                                                                        |
| SMART failure detected on HDD  | Hard disk reports pending failure through S.M.A.R.T.                                                                                             |
| CMOS battery failed            | CMOS battery is not connected.                                                                                                    |
| CMOS battery weak              | CMOS battery is weak                                                                                                    |
| Real-time clock has lost power | The CMOS clock was operated without battery or<br>with a battery that was too weak, during battery<br>change, for example. Check the CMOS clock. |
| Keyboard error                 | No keyboard inserted.                                                                                                    |
| PLD configuration failed       | Programming of the PLC on the motherboard has failed.                                                                                            |

# 8.7 Active Management Technology (AMT)

# 8.7.1 Introduction

Intel® Active Management Technology (Intel® AMT) is an Intel technology for the remote maintenance of SIMATIC Industrial PCs (IPCs) with AMT technology using a management PC. It is not necessary to install an operating system on the SIMATIC IPC with Intel® AM. Intel® AMT provides numerous functions, e.g.:

# • Keyboard Video Mouse (KVM) Redirection

KVM connections are always possible using the KVM server that is integrated in the firmware. KVM enables access to IPCs with a corrupted or no operating system as the KVM server is integrated in the AMT hardware. KVM enables you to reboot a remote computer and make changes to its BIOS settings.

#### • Remote power management

SIMATIC IPC with Intel ® AMT can be switched on and off or restarted using another PC.

# • IDE redirection

An image on the management PC can be integrated and used on the SIMATIC IPC with Intel® AMT both as a CD/DVD drive and as a floppy drive. If the image is bootable, you can also boot the SIMATIC IPC with Intel® AMT from it.

The following figure shows remote maintenance of SIMATIC IPCs with Intel® AMT, e.g. for troubleshooting a corrupt operating system or incorrect BIOS settings:

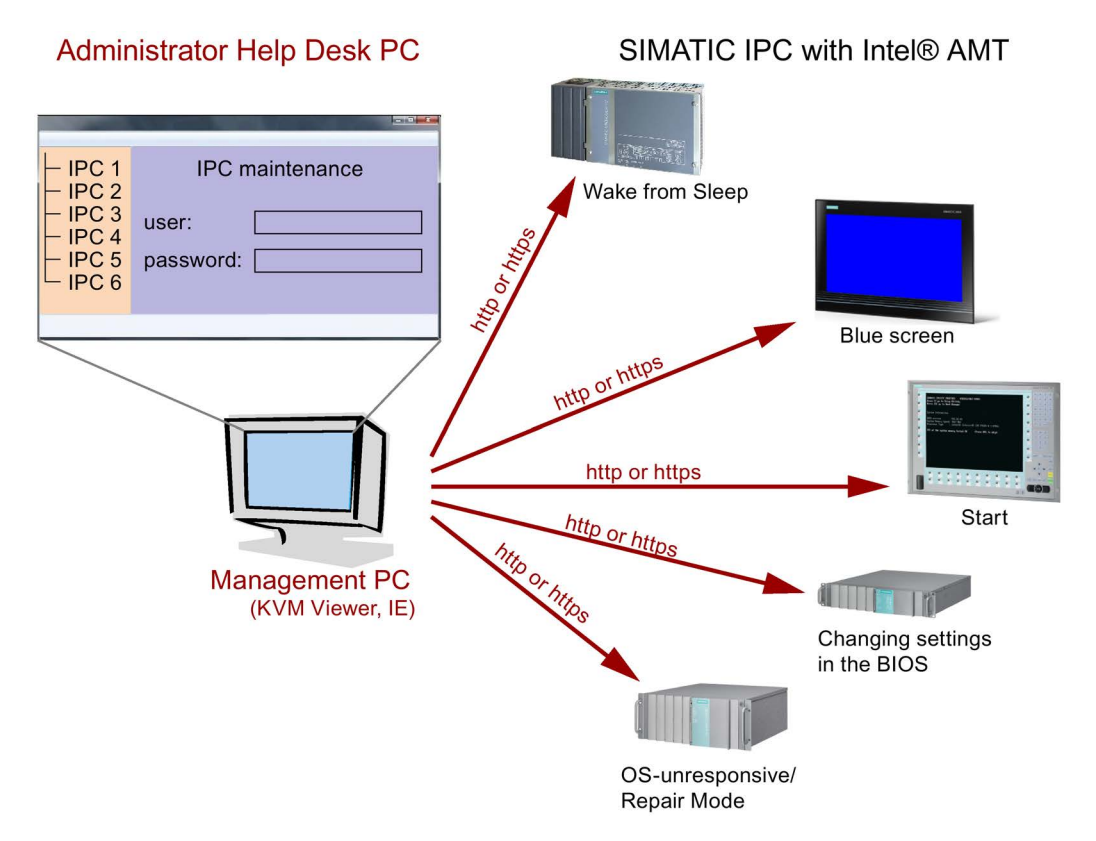

# 8.7.2 Overview of AMT

This section describes the required measures and settings on the local IPC so that the IPC can be controlled and maintained remotely from a management station known below as the help desk PC.

The local IPC is known below as the "AMT PC".

The sections contain the following information:

- AMT settings in the MEBx and in the BIOS setup
- Basic configuration of AMT
- Further useful notes

# 8.7.3 Enabling Intel® AMT / basic configuration

For security reasons, Intel® AMT is not enabled on new devices. The Management Engine (ME) is always active.

# Procedure

# For IPCxxxD and Field PG M4 devices:

- 1. If necessary, first reset Intel® AMT to the default status.
- 2. To open the BIOS selection menu, press the <ESC> key while the device is booting.
- 3. Open the BIOS Setup using the "Setup Configuration Utility (SCU)".
- Select the "Active Management Technology Support" command in the Advanced menu. For IPC547D and IPC547E devices only: Select "AMT Configuration".
- 5. Activate the option "Intel AMT Support".
- 6. For IPC547D and PC547E devices only: Select the "Normal" setting for "MEBx Mode".
- Exit the BIOS Setup with <F10> key (Save and Exit).
   For IPC547D and IPC547E devices only: Exit the BIOS Setup with <F4> key.

# For IPCxxxC devices:

- 1. To open the BIOS selection menu, press the <F2> key while the device is booting.
- 2. Open the BIOS Setup using the "Setup Configuration Utility (SCU)".
- 3. Select the "Active Management Technology Support" command in the Advanced menu.
- 4. Activate the option "Intel AMT Support".
- 5. Activate the option "Intel AMT Setup Prompt".
- 6. Exit the BIOS Setup with <F10> key (Save and Exit).

# Settings in the MEBx

- 1. Use the arrow keys to select "MEBx" and confirm with the <Enter> key.
- 2. Select "MEBx Login".

3. Enter the default password "admin".

Change the password. The new password must comprise:

- At least eight characters
- An upper case letter
- A lower case letter
- A number
- A special character (! @ # \$ % ^ & \*)
- The underscore "\_" and space characters are valid in the string but do not increase the complexity of the password.

#### Note

If the password is no longer available, you must reset the Intel® AMT to the default settings, see Resetting the Intel® AMT to the default settings and disabling AMT (Page 161).

Backup the password to protect it against loss.

- 4. Switch to the "Intel (R) AMT Configuration" submenu and enable "Manageability Feature Selection".
- 5. Switch to the "Intel(R) ME General Settings" submenu and enable access via the network with "Activate Network Access".
- 6. Confirm the dialogs that appear with "Y".

Drivers are automatically installed once as required in the subsequent restart.

# 8.7.4 Resetting the Intel® AMT to the default settings and disabling AMT

If Intel® AMT has already been configured, it is advisable to reset Intel® AMT to the default settings. One effect of resetting to the default settings is that Intel® AMT is disabled.

You can skip this point if you have a new IPC in the factory state.

# Procedure

Proceed as follows to reset the Intel® AMT to the default values:

- 1. Press "F2" in the boot sequence to open the BIOS.
- Select the "Active Management Technology Support" command in the Advanced menu, for an IPC547D/IPC547E select "AMT Configuration".
- 3. Set "Un-Configure ME" or "Un-Configure AMT/ME" to Enabled.

 Exit the BIOS with "F10" (Save and Exit). You can exit the IPC547D/547E with "F4".

The following prompt will appear after an automatic restart:

Found unconfigure of Intel(R) ME Continue with unconfiguration (Y/N)

- 5. Confirm this prompt with "Y" to discard all settings in the Management Engine (ME).
- 6. For IPC627C/827C/677C/647C/847C/427D/477D/Field PG M4, you now need to set the "Un-Configure ME" menu command in the BIOS back to Disabled.

# 8.7.5 Determining the network address

To connect the AMT PC with the AMT server, the network address that uniquely localizes the AMT server on the AMT PC must be entered.

If DHCP is set for the automatic assignment of the network address in "Network Setup" in the MEBx of the AMT PC, the network address is not fixed.

# Procedure

If the AMT server uses the same network address as the operating system of the AMT PC (most common situation):

1. You can obtain the address of the AMT server in the command line in Windows using "ipconfig" and in UNIX using "ifconfig".

If the AMT server and operating system do not use the same network address, ask your network administrator for the address you have been assigned.

# 8.7.6 Forcing user consent

When establishing a connection to the AMT PC, the KVM viewer may prompt the user to enter a six-figure code. This code is displayed on the screen of the AMT PC. The user of the AMT PC must inform the user of the KVM viewer of this code.

This code query needs to be set up on the KVM viewer.

# Procedure

- 1. Select "Intel(R) AMT Configuration > User Consent" in the MEBx.
- 2. Select the value "KVM" for "User Consent".

To allow a user with administrator privileges to avoid this code query, follow these steps:

- 1. Select "Intel(R) AMT Configuration > User Consent" in the MEBx.
- 2. Enable "Opt-in configurable from remote IT".

# 8.8 Functional scope in Windows

# 8.8.1 Windows Embedded Standard 7 Professional

The overview shows the most important device functions under Windows Embedded Standard 7:

| Function                               | Availability         |
|----------------------------------------|----------------------|
| .Net Framework                         | Available, V3.5      |
| Accessories                            | Available            |
| Aero background                        | Available            |
| Backup and Restore                     | Available            |
| Bluetooth                              | Available            |
| Dialog box filter                      | Available            |
| DirectX and Windows Device Experience  | Available, V11       |
| Domain services                        | Available            |
| Driver database                        | Not available        |
| Driver frameworks                      | Available            |
| Encrypted File System (EFS)            | Available            |
| Enhanced Write Filter                  | Available            |
| Fax and Scan                           | Available            |
| File Based Write Filter (FBWF)         | Available            |
| Fonts                                  | 48                   |
| Help and Support Engine                | Available            |
| Hibernate Once Resume Many (HORM-EEF)  | Available            |
| Image Mastering API V2                 | Available            |
| IME Base Components                    | Available            |
| Internet Explorer                      | Available, IE 8      |
| Internet Information Server (IIS)      | Available, V7.0      |
| Language (Standard)                    | English <sup>1</sup> |
| Mobility Center                        | Available            |
| Network and Sharing Center             | Available            |
| Network Diagnostics                    | Available            |
| Pagefile                               | Available            |
| Printing Utilities and Management      | Available            |
| Registry Filter                        | Available            |
| Remote Assistance                      | Available            |
| Remote Client                          | Available            |
| Remote Desktop                         | Available            |
| SIMATIC IPC DiagBase                   | Available, V1.4      |
| Speech                                 | Not available        |
| System Management Administrative Tools | Available            |

# 8.8 Functional scope in Windows

| Function                              | Availability   |
|---------------------------------------|----------------|
| Telnet Server                         | Available      |
| User Account Control                  | Available      |
| Windows Explorer Shell                | Available      |
| Windows Firewall                      | Available      |
| Windows Installer                     | Available      |
| Windows Media Player                  | Available, V12 |
| Windows PowerShell 2.0                | Available      |
| Windows Search and Natural Language 6 | Available      |
| Windows Security Center               | Available      |
| Windows Update                        | Available      |
| Wireless Networking                   | Available      |

<sup>1</sup> Note the licensing agreements for Windows Embedded Standard 7 Professional.

Additional information on language selection is available in section "Setting up the language selection by means of the Multilanguage User Interface (MUI)".

# See also

Setting up the language selection by means of the Multilanguage User Interface (MUI) (Page 96)

# **Technical support**

# A.1 Service and support

You can find additional information and support for the products described on the Internet at the following addresses:

- Technical support (<u>http://www.siemens.de/automation/csi\_en\_WW</u>)
- Support request form (<u>http://www.siemens.com/automation/support-request</u>)
- After-sales information system for SIMATIC PC / PG (<u>http://www.siemens.com/asis</u>)
- SIMATIC Documentation Collection (http://www.siemens.com/simatic-tech-doku-portal)
- Your local representative (<u>http://www.automation.siemens.com/mcms/aspa-db/en/Pages/default.aspx</u>)
- Training center (http://sitrain.automation.siemens.com/sitrainworld/?AppLang=en)
- Industry Mall (https://mall.industry.siemens.com)

When contacting your local representative or Technical Support, please have the following information at hand:

- Order number of the device (MLFB)
- BIOS version (industry PC) or image version (HMI device)
- Installed additional hardware
- Installed additional software

# **Tools & downloads**

Please check regularly if updates and hotfixes are available for download to your device. The downloads are available on the Internet under "After Sales Information System SIMATIC PC/PG" (see above).

A.2 Troubleshooting

# A.2 Troubleshooting

This chapter provides you with tips on how to localize and troubleshoot frequently occurring problems.

| Problem                                                                   | Possible cause                                                        | Remedy                                                                                                    |
|---------------------------------------------------------------------------|-----------------------------------------------------------------------|----------------------------------------------------------------------------------------------------|
| The device is not operational                                             | There is no power supply to the device.                               | <ul> <li>Check the power supply, the network cable and<br/>the power plug.</li> <li>Check if the On/Off switch is in the correct<br/>position.</li> </ul>                                                                                                    |
|                                                                           | Device is being operated outside<br>the specified ambient. conditions | <ul> <li>Check the ambient conditions.</li> <li>After transport in cold weather, wait<br/>approximately 12 hours before switching on the<br/>device.</li> </ul>                                                                                                    |
| Windows no longer boots                                                   | Settings in the BIOS Setup are incorrect                              | <ul> <li>Check the settings in the BIOS Setup "SATA<br/>Configuration" submenu</li> <li>Check the setting in the BIOS Setup Boot menu.</li> </ul>                                                                                                    |
| The external monitor remains                                              | The monitor is switched off.                                          | Switch on the monitor.                                                                                                    |
| dark.                                                                     | The monitor is in "power save" mode.                                  | Press any key on the keyboard.                                                                                                    |
|                                                                           | The brightness button has been set to dark.                           | Increase the screen brightness. For detailed information, refer to the monitor operating instructions.                                                                                                    |
|                                                                           | The power cord or the monitor cable is not connected.                 | <ul> <li>Check whether the power cord has been properly<br/>connected to the monitor and to the system unit<br/>or to the grounded shockproof outlet.</li> </ul>                                                                                                    |
|                                                                           |                                                                       | <ul> <li>Check whether the monitor cable has been<br/>properly connected to the system unit and to the<br/>monitor.</li> </ul>                                                                                                    |
|                                                                           |                                                                       | If the monitor screen still remains dark after you<br>have performed these checks, please contact your<br>technical support team.                                                                                                    |
| The mouse pointer does not                                                | The mouse driver is not loaded.                                       | Check if the mouse driver is correctly installed.                                                                                                    |
| appear on the screen.                                                     | The mouse is not connected.                                           | Check whether the mouse lead is connected to the<br>system unit. If you are using an adapter or extension<br>for the mouse lead, check the connectors.<br>Should the mouse cursor still not be visible on-<br>screen after completing these checks and measures,<br>contact technical support. |
| Wrong time and/or date on the PC.                                         |                                                                       | <ol> <li>Open the BIOS selection menu (see Technical<br/>specifications, section "BIOS description").</li> <li>Select BIOS setup, "Main" menu.</li> <li>Set the time and date.</li> </ol>                                                                                                    |
| Although the BIOS setting is<br>OK, the time and data are still<br>wrong. | The backup battery is dead.                                           | Replace the backup battery.                                                                                                    |

| Problem                                                                                                    | Possible cause                                                                                                  | Remedy                                                                                                    |
|----------------------------------------------------------------------------------------------------|----------------------------------------------------------------------------------------------------|----------------------------------------------------------------------------------------------------|
| USB device not responding.                                                                                                    | The USB ports are disabled in your BIOS.                                                                        | Use a different USB port or enable the port.                                                                                                    |
|                                                                                                    | Operating system does not support the USB port.                                                                 | Enable USB Legacy Support for the mouse and<br>keyboard.<br>For other devices you need the USB drivers for the<br>respective operating system.                                                                                                    |
| DVD: The front loader does not open.                                                                                                    | The device is switched off or the open/close button is disabled by a software application.                      | <ol> <li>Emergency removal of the data medium:</li> <li>Switch off the device</li> <li>Insert a pointed object, a pin for example, or an opened paper clip into the emergency extraction opening of the drive. Apply slight pressure to the contact until the front loader opens.</li> <li>Pull the loader further out.</li> </ol> |
| <ul> <li>The RAID software reports the following errors:</li> <li>The RAID plug-in failed to load, because the drive is not installed.</li> <li>The Serial ATA plug-in failed to load, because the driver is not installed correctly.</li> <li>The Intel® Matrix Storage Console was unable to load a page for the following reason: <ul> <li>A plug-in did not provide a page for the selected device</li> <li>A plug-in failed to load</li> </ul> </li> </ul> | RAID is not activated<br>RAID is activated                                                                      | In this case, the messages have no negative<br>influence on the device function and can be ignored.<br>Acknowledge the messages.<br>Re-install the software from the supplied<br>Documentation and Drivers DVD.                                                                                                    |
| After changing the hard disk,<br>the system does not boot from<br>the RAID array                                                                                                    | RAID array does not have highest boot priority                                                                  | Set the RAID array to be first in the boot order                                                                                                    |
| After changing the hard disk,<br>"unused" is indicated for the<br>relevant SATA port                                                                                                    | The system was booted without a functioning hard disk (the remova-<br>ble cartridge was possibly not turned on) | Reboot the system with a functioning hard disk                                                                                                    |
| Computer does not boot or<br>"Boot device not found" is<br>displayed                                                                                                    | The boot device is not first in the boot priority in the BIOS setup or is excluded as a boot device             | Change the boot priority of the boot device in the<br>Boot menu of the BIOS setup or permit boot device<br>in the boot priority                                                                                                    |

A.3 Notes on the use of third-party modules

# A.3 Notes on the use of third-party modules

| Problem                           | Possible cause                                                                                                    | To correct or avoid error                                                                                                    |
|-----------------------------------|----------------------------------------------------------------------------------------------------|----------------------------------------------------------------------------------------------------|
| The PC crashes<br>during startup. | <ul> <li>I/O addresses are assigned twice.</li> <li>Hardware interrupts and/or DMA channels are assigned twice</li> <li>Signal frequencies or signal levels are not adhered to</li> <li>Different connector pin assignments</li> </ul> | <ul> <li>Check your computer configuration:</li> <li>If the computer configuration corresponds with factory state, please contact your technical support team.</li> <li>If the computer configuration has changed, restore the original factory settings. Remove all third-party modules, then restart the PC. If the error no longer occurs, the third-party module was the cause of the fault. Replace this module with a Siemens module or contact the module supplier.</li> <li>If the PC still crashes, contact your technical support team.</li> </ul> |

# Abbreviations

| Abbreviation | Term                                          | Meaning                                                                                                    |
|--------------|-----------------------------------------------|----------------------------------------------------------------------------------------------------|
| AC           | Alternating current                           | Alternating current                                                                                                    |
| ACPI         | Advanced Configuration and Power<br>Interface |                                                                                                    |
| PLC          | Programmable controller                       |                                                                                                    |
| AGP          | Accelerated Graphics Port                     | High speed bus system                                                                                                   |
| AHCI         | Advanced Host Controller Interface            | Standardized controller interface for SATA devices. This is supported in Microsoft Windows XP as of SP1 and IAA driver. |
| APIC         | Advanced Programmable Interrupt<br>Controller | Extended programmable interrupt controller                                                                              |
| АРМ          | Advanced Power Management                     | Tool for monitoring and reducing power consumption of the PC                                                            |
| AS           | Automation system                             |                                                                                                    |
| ASIS         | After Sales Information System                |                                                                                                    |
| AT           | Advanced Technology                           |                                                                                                    |
| ATA          | Advanced Technology Attachment                |                                                                                                    |
| ATX          | AT-Bus-Extended                               |                                                                                                    |
| AWG          | American Wire Gauge                           | US standard for the cable diameter                                                                                      |
| BIOS         | Basic Input Output System                     | Basic Input Output System                                                                                               |
| CAN          | Controller Area Network                       |                                                                                                    |
| CD-ROM       | Compact Disc – Read Only Memory               | Removable storage medium for large data volumes                                                                         |
| CD-RW        | Compact Disc – Rewritable                     | Rewritable CD                                                                                                    |
| CE           | Communauté Européenne (CE symbol)             | The product is in conformance with all applicable EC directives                                                         |
| CFast        | CF + AST                                      | The acronym CFast is the combination of CF (CompactFlash) and AST (ATA Serial Transport).                               |
| CGA          | Color Graphics Adapter                        | Standard monitor interface                                                                                              |
| CLK          | Clock pulse                                   | Clock signal for controllers                                                                                            |
| CMOS         | Complementary Metal Oxide<br>Semiconductors   | Complementary metal oxide semiconductors                                                                                |
| COA          | Certificate of authentication                 | Microsoft Windows Product Key                                                                                           |
| CoL          | Certificate of License                        | License authorization                                                                                                   |
| СОМ          | Communications Port                           | Term for the serial interface                                                                                           |
| СР           | Communication Processor                       | Communication computer                                                                                                  |
| CPU          | Central Processing Unit                       | CPU                                                                                                    |

| Abbreviation   | Term                                                                                               | Meaning                                                                                                    |
|----------------|----------------------------------------------------------------------------------------------------|----------------------------------------------------------------------------------------------------|
| CRT            | Cathode Ray Tube                                                                                   |                                                                                                    |
| CSA            | Canadian Standards Association                                                                     | Canadian organization for tests and certifications according to own or binational standards (with UL / USA) standards |
| CTS            | Clear To Send                                                                                      | Clear to send                                                                                                    |
| DRAM           | Dynamic Random Access Memory                                                                       |                                                                                                    |
| DC             | Direct Current                                                                                     | DC current                                                                                                    |
| DCD            | Data Carrier Detect                                                                                | Data carrier signal detection                                                                                         |
| DMA            | Direct Memory Access                                                                               | Direct memory access                                                                                                  |
| DOS            | Disk Operating System                                                                              | Operating system without GUI                                                                                          |
| DPP            | DisplayPort                                                                                        | New powerful digital monitor port                                                                                     |
| DQS            | Deutsche Gesellschaft zur Zertifizierung von Qualitätsmanagement mBH                               |                                                                                                    |
| DDRAM          | Double Data Random Access Memory                                                                   | Memory chip with high-speed interface                                                                                 |
| DSR            | Data Set Ready                                                                                     | Ready for operation                                                                                                   |
| DTR            | Data Terminal Ready                                                                                | Data terminal is ready                                                                                                |
| DVD            | Digital Versatile Disk                                                                             | Digital versatile disk                                                                                                |
| DVI            | Digital Visual Interface                                                                           | Digital display interface                                                                                             |
| DVI-I          | Digital Visual Interface                                                                           | Digital display interface with digital and VGA signals                                                                |
| ECC            | Error checking and correction                                                                      | Error correction code                                                                                                 |
| ECP            | Extended capability port                                                                           | Extended parallel port                                                                                                |
| EFI            | Extensible Firmware Interface                                                                      |                                                                                                    |
| EGA            | Enhanced Graphics Adapter                                                                          | PC to monitor interface                                                                                               |
| ESD            | Electrostatic-sensitive components                                                                 |                                                                                                    |
| DM             | Electronic Manual                                                                                  |                                                                                                    |
| EIDE           | Enhanced Integrated Drive Electronics                                                              | An enhancement of the IDE standard                                                                                    |
| EISA           | Extended Industry Standard Architecture                                                            | Extended ISA standard                                                                                                 |
| EMM            | Expanded Memory Manager                                                                            | Manages memory expansions                                                                                             |
| EM64T          | Extended Memory 64 technology                                                                      |                                                                                                    |
| EN             | European standard                                                                                  |                                                                                                    |
| EPROM / EEPROM | Erasable Programmable Read-Only<br>Memory / Electrically Erasable<br>Programmable Read-Only Memory | Plug-in submodules with EPROM/EEPROM chips                                                                            |
| EPP            | Enhanced Parallel Port                                                                             | Bi-directional Centronics interface                                                                                   |
| ESC            | Escape character                                                                                   | Control character                                                                                                    |
| EWF            | Enhanced Write Filter                                                                              |                                                                                                    |
| FAQ            | Frequently Asked Questions                                                                         | FAQs                                                                                                    |
| FAT 32         | File Allocation Table 32-bit                                                                       | 32-bit file allocation table                                                                                          |
| FBWF           | File Based Write Filter                                                                            |                                                                                                    |
| FD             | Floppy disk                                                                                        | Disk drive, 3.5"                                                                                                    |
| FSB            | Front Side Bus                                                                                     |                                                                                                    |
| GND            | Ground                                                                                             | Chassis ground                                                                                                    |

| Abbreviation | Term                                                    | Meaning                                                                                                    |
|--------------|---------------------------------------------------------|----------------------------------------------------------------------------------------------------|
| HD           | Hard disk                                               | Hard disk                                                                                                    |
| HDA          | High Definition Audio                                   |                                                                                                    |
| HDD          | Hard Disk Drive                                         | Hard disk drive                                                                                                    |
| HU           | Height unit                                             |                                                                                                    |
| HMI          | Human Machine Interface                                 | User interface                                                                                                    |
| HORM         | Hibernate Once - Resume Many                            |                                                                                                    |
| HT           | Hyper-Threading                                         |                                                                                                    |
| HTML         | Hyper Text Markup Language                              | Script language for creating Internet pages.                                                                                        |
| HTTP         | Hypertext Transfer Protocol                             | Protocol for data transfer on the Internet                                                                                          |
| Hardware     | Hardware                                                |                                                                                                    |
| IAMT         | Intel Active Management Technology                      | Technology that permits the diagnostics, management and remote control of PCs                                                       |
| I/O          | Input/Output                                            | Data input/output on computers                                                                                                    |
| IAA          | Intel Application Accelerator                           |                                                                                                    |
| IDE          | Integrated Device Electronics                           |                                                                                                    |
| IEC          | International Electronical Commission                   |                                                                                                    |
| IGD          | Integrated Graphics Device                              |                                                                                                    |
| IP           | Ingress Protection                                      | Degree of protection                                                                                                    |
| IR           | Infrared                                                | Infrared                                                                                                    |
| IRDA         | Infrared Data Association                               | Standard for data transfer via IR module                                                                                            |
| IRQ          | Interrupt Request                                       | Interrupt request                                                                                                    |
| ISA          | Industry Standard Architecture                          | Bus for expansion modules                                                                                                    |
| ITE          | Information Technology Equipment                        |                                                                                                    |
| L2C          | Level 2 cache                                           |                                                                                                    |
| LAN          | Local Area Network                                      | Computer network that is limited to a local area.                                                                                   |
| LCD          | Liquid Crystal Display                                  | Liquid crystal display                                                                                                    |
| LED          | Light Emitting Diode                                    | Light emitting diode                                                                                                    |
| LPT          | Line Printer                                            | Printer port                                                                                                    |
| LVDS         | Low Voltage Differential Signaling                      |                                                                                                    |
| LW           | Drive                                                   |                                                                                                    |
| MAC          | Media access control                                    | Media access control                                                                                                    |
| MC           | Memory Card                                             | Memory card in credit card format                                                                                                   |
| MLFB         | Machine-readable product designation                    |                                                                                                    |
| MMC          | Micro Memory Card                                       | Memory card of the format 32 mm x 24.5 mm                                                                                           |
| MPI          | Multipoint-capable interface for<br>programming devices |                                                                                                    |
| MRAM         | Magnetoresistive Random Access Memory                   | Non-volatile data memory. Data memory is retained without external power supply.                                                    |
| MS-DOS       | Microsoft Disc Operating System                         |                                                                                                    |
| MTBF         | Mean Time Between Failures                              |                                                                                                    |
| MUI          | Multilanguage User Interface                            | Multilanguage operating system with Windows<br>with language toggling; 5 languages: German,<br>English, French, Spanish and Italian |

| Abbreviation | Term                                                                                                    | Meaning                                                                                                    |
|--------------|----------------------------------------------------------------------------------------------------|----------------------------------------------------------------------------------------------------|
| NA           | Not Applicable                                                                                                    |                                                                                                    |
| NAMUR        | Normenarbeitsgemeinschaft for Mess- und<br>Regelungstechnik in der chemischen<br>Industrie (standardization body for<br>instrumentation and control technology in<br>the chemicals industry) |                                                                                                    |
| NC           | Not Connected                                                                                                    | Not connected                                                                                                    |
| NCQ          | Native Command Queuing                                                                                                    | Automatic re-sorting of the file and disk access, for increased performance                                            |
| NEMA         | National Electrical Manufacturers<br>Association                                                                                                    | Syndicate of manufacturers of electrical<br>components in the USA                                                      |
| NMI          | Non Maskable Interrupt                                                                                                    | Interrupt the processor can not reject                                                                                 |
| NTFS         | New Techniques File System                                                                                                    | Secure file system for Windows versions (2000, XP, 7)                                                                  |
| ODD          | Optical Disk Drive                                                                                                    |                                                                                                    |
| OPC          | OLE for Process Control                                                                                                    | Standardized interface for industrial processes                                                                        |
| OSK          | On Screen Keyboard                                                                                                    | Screen keyboard emulated by operating system                                                                           |
| PATA         | Parallel ATA                                                                                                    |                                                                                                    |
| PC           | Personal computer                                                                                                    |                                                                                                    |
| PCI          | Peripheral Component Interconnect                                                                                                    | High-speed expansion bus                                                                                               |
| PCle         | Peripheral Component Interconnect<br>express                                                                                                    | High-speed serial, differential full-duplex PtP interface with high data rate.                                         |
| PCMCIA       | Personal Computer Memory Card<br>International Association                                                                                                    |                                                                                                    |
| PI           | Protective Earth                                                                                                    | Protective conductor                                                                                                   |
| PEG          | PCI Express Graphics                                                                                                    |                                                                                                    |
| PG           | Programming device                                                                                                    |                                                                                                    |
| PIC          | Programmable Interrupt Controller                                                                                                    | Programmable interrupt controller                                                                                      |
| PIC-E        | Peripheral Component Interconnect<br>Express                                                                                                    |                                                                                                    |
| POST         | Power On Self Test                                                                                                    |                                                                                                    |
| PXE          | Preboot Execution Environment                                                                                                    | Software for running new PCs without hard disk data via the network                                                    |
| RAID         | Redundant Array of Independent Disks                                                                                                    | Redundant hard disk array                                                                                              |
| RAL          | Restricted Access Location                                                                                                    | Installation of device in operating facilities with<br>restricted access - for example, a locked<br>switchgear cabinet |
| RAM          | Random Access Memory                                                                                                    |                                                                                                    |
| RI           | Ring Input                                                                                                    | Incoming call                                                                                                    |
| ROM          | Read-Only Memory                                                                                                    |                                                                                                    |
| RS 485       | Reconciliation Sublayer 485                                                                                                    | Bi-directional bus system designed for up to 32 nodes                                                                  |
| RTC          | Real Time Clock                                                                                                    | Real-time clock                                                                                                    |
| RTS          | Reliable Transfer Service                                                                                                    | Request to send                                                                                                    |
| RxD          | Receive Data                                                                                                    | Data transfer signal                                                                                                   |

| Abbreviation | Term                                                                     | Meaning                                                                                                    |
|--------------|--------------------------------------------------------------------------|----------------------------------------------------------------------------------------------------|
| SATA         | Serial Advanced Technology Attachment                                    |                                                                                                    |
| SCSI         | Small Computer System Interface                                          |                                                                                                    |
| SDRAM        | Synchronous DRAM                                                         |                                                                                                    |
| SELV         | Safety Extra Low Voltage                                                 | Safety extra low voltage                                                                                             |
| SLC          | Second Level Cache                                                       |                                                                                                    |
| SMART        | Self Monitoring Analysis and Reporting Technology                        | Hard disk error diagnostics program                                                                                  |
| SMS          | Short Message Service                                                    | Short message via telecommunication network                                                                          |
| SNMP         | Simple Network Management Protocol                                       | Network protocol                                                                                                    |
| SO-DIMM      | Small Outline Dual Inline Memory Module                                  |                                                                                                    |
| SOM          | SafeCard on Motherboard (SOM)                                            |                                                                                                    |
| SPP          | Standard Parallel Port                                                   | Synonym for parallel port                                                                                            |
| SRAM         | Static Random Access Memory                                              | Static RAM                                                                                                    |
| SSD          | Solid State Drive                                                        |                                                                                                    |
| SVGA         | Super Video Graphics Array                                               | Enhanced VGA standard with at least 256 colors                                                                       |
| SVP          | Serial number of the device                                              |                                                                                                    |
| SW           | Software                                                                 |                                                                                                    |
| ТСО          | Total Cost of Ownership                                                  |                                                                                                    |
| TFT          | Thin-Film-Transistor                                                     | Type of LCD flat-screen                                                                                              |
| ТРМ          | Trusted Platform Module                                                  | Chip with security functions                                                                                         |
| TTY          | Tele Type                                                                | Asynchronous data transfer                                                                                           |
| TxD          | Transmit Data                                                            | Data transfer signal                                                                                                 |
| ТХТ          | Trusted Execution Technology                                             | Hardware implementation                                                                                              |
| TWD          | Watchdog Time                                                            | Watchdog monitoring time                                                                                             |
| UEFI         | Unified Extensible Firmware Interface                                    |                                                                                                    |
| UL           | Underwriters Laboratories Inc.                                           | US organization for tests and certifications according to own or binational standards (with CSA / Canada) standards. |
| UMA          | Unified Memory Architecture                                              | Video memory                                                                                                    |
| URL          | Uniform Resource Locator                                                 | Designation of the full address of an Internet page                                                                  |
| USB          | Universal Serial Bus                                                     |                                                                                                    |
| UXGA         | Ultra Extended Graphics Array                                            | Graphic standard, maximum resolution 1.600 x 1.200 pixels.                                                           |
| V.24         |                                                                          | ITU-T standardized recommendation for data transfer via serial ports                                                 |
| VCC          |                                                                          | Positive supply voltage of integrated circuits                                                                       |
| VDE          | Verein deutscher Elektrotechniker (Union of German Electrical Engineers) |                                                                                                    |
| VGA          | Video Graphics Array                                                     | Video adapter which meets industrial standard                                                                        |
| VRM          | Voltage Regulator Module                                                 |                                                                                                    |
| VT           | Virtualization Technology                                                | Intel technology with which a virtually closed environment can be made available.                                    |

| Abbreviation | Term                                       | Meaning                                                                               |
|--------------|--------------------------------------------|---------------------------------------------------------------------------------------|
| VT-D         | Virtualization Technology for Directed I/O | Enables the direct assignment of a device (e.g. network adapter) to a virtual device. |
| W2k          | Windows 2000                               |                                                                                       |
| WAN          | Wide Area Network                          |                                                                                       |
| WAV          | Wave Length Encoding                       | Loss-free file format for audio data                                                  |
| WD           | Watchdog                                   | Program monitoring with error detection and alarming.                                 |
| WLAN         | Wireless LAN                               | LWireless local area network                                                          |
| WoL          | Wake on Local Area Network                 |                                                                                       |
| WWW          | World Wide Web                             |                                                                                       |
| XD           | Execute Disable Capability                 | Hardware implementation                                                               |
| XGA          | Extended Graphics Array                    | Graphic standard, maximum resolution 1.024 x 768 pixels.                              |

# Glossary

# AHCI mode AHCI is a standardized method to address the SATA controller. AHCI describes a structure in the RAM, which contains a general area for control and status, as well as a command list. **APIC mode** Advanced peripheral interrupt controller. 24 interrupt lines are available. Automation system A programmable controller (PLC) of the SIMATIC S7 system consist of a central controller, one or several CPUs, and various I/O modules. Backup Duplicate of a program, data medium or database, used either for archiving purposes or for the protection of vital and non-replaceable data against loss when the working copy is corrupted. Certain applications automatically generate backup copies of data files, and manage both the current and the previous versions on the hard disk. Baud Physical unit for the step speed in signal transmission. Defines the number of transferred signal states per second. With only two states, one baud is equivalent to a transmission rate of 1 bps. Boot disk A boot disk is a disk with a "Boot" sector. This can be used to load the operating system from the disk. Cache High-speed access buffer for interim storage (buffering) of requested data. **CE marking** Communauté Européene The CE mark confirms compliance of the product with corresponding EC Directives, for example, with the EMC Directive.

### Chipset

Located on the motherboard, connects the processor with the PCI or PCIe bus and the external interfaces.

#### Cold restart

A start sequence, starting when the computer is switched on. The system usually performs some basic hardware checks within the cold start sequence, and then loads the operating system from the hard disk to work memory -> boot

# COM interface

The COM interface is a serial V.24 interface. The interface is suitable for asynchronous data transfer.

#### CompactFlash card

CompactFlash is a digital storage medium in card format and without moving parts. The CF card contains the non-volatile memory and the controller. The interface of the CF card corresponds with the IDE interface. CF cards can be operated without additional electronics on PCMCIA or IDE hard disk controllers using a plug and socket adapter. There are two design forms: CF-I (42.6 x 36.4 x 3.3 mm) and CF-II (42.8 x 36.4 x 5 mm).

#### **Configuration files**

These are files containing data which define the configuration after restart. Examples of such files are CONFIG.SYS, AUTOEXEC.BAT and the registry files .

#### Configuration software

The configuration software updates the device configuration when new modules are installed . This is done either by copying the configuration files supplied with the module or by manual configuration using the configuration utility.

#### Controller

Integrated hardware and software controllers that control the functions of certain internal or peripheral devices (for example, the keyboard controller).

#### **Device configuration**

The configuration of a PC or programming device contains information on hardware and device options, such as memory configuration, drive types, monitor, network address, etc. The data are stored in a configuration file and enable the operating system to load the correct device drivers and configure the correct device parameters. . If changes are made to the hardware configuration, the user can change entries in the configuration file using the SETUP program.

#### Drivers

Program parts of the operating system. They adapt user program data to the specific formats required by I/O devices such as hard disk, printers, and monitors.

# **EMC directive**

Directive concerning **E**lectro**m**agnetic **C**ompatibility. Compliance is confirmed by the CE symbol and the EC certificate of conformity.

### **Energy management**

The energy management functions of a modern PC allow individual control over the current consumption of vital computer components (e.g. of the monitor, hard disk and CPU), by restricting their activity based on the current system or component load. Energy management is of particular importance for mobile PCs.

### **Energy options**

The energy options can be used to reduce energy consumption of the computer, while keeping it ready for immediate use. This can be configured in Windows by selecting Settings > Control Panel > Energy options.

#### **Enhanced Write Filter**

Configurable write filter that allows you to, for example, boot Windows Embedded Standard from write-protected media (e.g., CD-ROM), set write protection for individual partitions, and adapt the file system performance to user requirements (when using memory cards, for example).

# **ESD** Guideline

Guideline for using electrostatic sensitive components.

#### Ethernet

Local network (bus structure) for text and data communication with a transfer rate of 10/100/1000 Mbps.

#### **Execute Disable Capability**

Hardware implementation that prevents mutual memory accesses by programs and applications. It is only effective when all relevant system components, such as processors, operating systems and applications are supported.

#### **Extensible Firmware Interface**

Refers to the central interface between the firmware, the individual components of a computer and the operating system. EFI is located logically beneath the operating system and represents the successor to PC BIOS, focusing on 64-bit systems.

## File Based Write Filter

Configurable write filter to protect individual files from write access.

## Formatting

Basic partitioning of memory space on a magnetic data medium into tracks and segments. Formatting deletes all data on a data medium. All data media must be formatted prior to their first use.

#### HORM

Hibernate once, resume many is a method for fast booting from a single Hibernate file that only needs to be created once. HORM ensures restoration of a uniform, saved system state when booting. This minimizes write access, for example to a CompactFlash medium, when you start up and shut down Windows Embedded Standard 7.

#### Hub

A term in network technology. In a network, a device joining communication lines at a central location, providing a common connection to all devices on the network.

#### Hyper Threading

HT technology (multi-threading) enables the parallel computing of processes. HT is only effective when all relevant system components, such as processors, operating systems and applications are supported.

#### IGD

Integrated Graphics Device. Graphics interface integrated in the chipset.

#### Image

This refers to the image, for example, of hard disk partitions saved to a file in order to restore them when necessary.

#### Intel Active Management Technology

This technology permits the diagnostics, management and remote control of PCs. It is only effective when all relevant system components, such as processors, operating systems and applications are supported.

#### Intel VT

The Intel Virtualization Technology (IVT) is the implementation of a secure closed environment for applications. Special (visualization) software an a VT-capable processor is required for its use.

#### Interface

- Physical interconnection (cable) of hardware elements such as PLCs, PCs, programming devices, printers or monitors.
- Interface for interactive software applications.

# LAN

Local Area Network: LAN is a local network that consists of a group of computers and other devices that are distributed across a relatively restricted range and are linked with communication cables. The devices connected to a LAN are called nodes. The purpose of networks is the mutual use of files, printers or other resources.

#### Legacy Boot Device

Conventional drives can be used as USB devices.

#### License key

The license key represents the electronic license stamp of a license. Siemens provides the license keys for protected software.

#### License key disk

The license key disk contains the authorizations or license keys required to enable protected SIMATIC software.

#### Low-voltage directive

EC Product Safety Directive relating to the safety of products which are operated on low voltage (50 V AC to 1000 V AC, 70 V DC to 1500 V DC) and not specified in other directives. Compliance is confirmed by the CE symbol and the EC certificate of conformity.

## Module

Modules are plug-in units for PLCs, programming devices or PCs. They are available as local modules, expansion modules, interfaces or mass storage (Mass storage module).

#### Motherboard

The motherboard is the core of the computer. Here, data are processed and stored, and interfaces and device I/Os are controlled and managed.

# Operating system

Generic term which describes all functions for controlling and monitoring user program execution, distribution of system resources to the user programs and the operating mode in cooperation with the hardware (for example, Windows 7 Ultimate).

## Pixel

The pixel represents the smallest element that can be reproduced on-screen or on a printer.

## Plug&Play

Generally, a reference to the ability of a computer to automatically configure the system for communication with peripheral devices (for example monitors, modems or printers). The user can plug in a peripheral and "play" it at once without manually configuring the system. A Plug&Play PC requires both a BIOS that supports Plug&Play and a Plug&Play expansion card.

#### POST

Self-test performed by the BIOS after the computer is switched on. Performs a RAM test and a graphics controller test, for example. The system outputs audible signals (beep codes) if the BIOS detects any errors; the relevant message indicating cause of error is output on the screen.

#### Programmable controller

The programmable controllers of the SIMATIC S5 system consist of a central controller, one or several CPUs and various other modules (for example, I/O modules).

## PXE server

A **P**reboot Execution Environment server is part of a network environment and can provide software to connected computers even before they boot. This can involve operating system installations or servicing tools, for example.

#### RAL

Restricted Access Location: Installation of the device in a production facility with restricted access, for example, a locked control cabinet.

#### **Recovery CD**

Contains the tools for configuring hard disks and the Windows operating system.

#### Reset

Hardware reset: Reset/restart of the PC using a button/switch.
| Restart                 | Warm restart of a computer without switching the power off (Ctrl + Alt + Del)                                                                                                    |
|-------------------------|----------------------------------------------------------------------------------------------------|
| Restore DVD             | The Restore DVD is used to restore the system partition or the entire hard disk to factory state if the system has crashed. The bootable DVD contains all the necessary image files. You can also create a boot disk allowing restoration via the network.                                                                                  |
| ROM                     |                                                                                                    |
|                         | Read-Only Memory ROM is a read-only memory in which every memory location can be addressed individually. The programs or data are permanently stored and are not lost in the event of a power failure.                                                                                                    |
| SMADT                   |                                                                                                    |
| 3.MI.A.R. I             | The Self-Monitoring, Analysis and Reporting Technology (SMART or S.M.A.R.T.) is an industry standard integrated in storage media. It makes for permanent monitoring of important parameters and early detection of imminent problems.                                                                                                    |
| SATA                    |                                                                                                    |
| O, MA                   | Serial ATA Interface for hard disk drives and optical drives with serial data transmission rates of up to 300 Mbps.                                                                                                    |
| SETUP (BIOS Setup)      |                                                                                                    |
|                         | A program in which information about the device configuration (that is the configuration of the hardware on the PC/PG) is defined. The device configuration of the PC/PG is preset with defaults. Changes must therefore be entered in the SETUP if a memory expansion, new modules or a new drive are added to the hardware configuration. |
| SSD (Solid State Drive) |                                                                                                    |
|                         | A Solid State Drive is a drive that can be installed like any other drive; it does not contain a rotating disk or other moving parts because only semiconductor memory chips of similar capacity will be used. This design makes SSDs more rugged, provides shorter access times, low energy consumption and rapid data transfer.           |
| STEP 7                  |                                                                                                    |
|                         | Programming software for the creation of user programs for SIMATIC S7 controllers.                                                                                                    |
| Troubleshooting         |                                                                                                    |
|                         | Error cause, cause analysis, remedy                                                                                                    |
|                         |                                                                                                    |

#### **Trusted Execution Technology**

Hardware implementation that allows secured execution of programs and applications. It is only effective when all relevant system components, such as processors, operating systems and applications are supported.

#### Wake on LAN

Wake on Local area network. This function allows the PC to be started via the LAN interface.

#### Warm restart

The restart of a computer after a program was aborted. The operating system is loaded and restarted again. The CTRL+ ALT+ DEL hotkey can be used to initiate a warm restart.

# Index

### 2

24 V DC power supply Connecting, 37

#### Α

Abbreviations, 169, 174 AC power supply, 119 AHCI controller Making known to the operating system, (See storage controllers) Allocation of resources, 64, 65 Antivirus software, 45 Approbation, 3 Assignment I/O addresses, 137 Australia, 102

#### В

Backup battery, 125 Battery monitoring, 51 Battery replacement, 82 BIOS Setup, 147 Exit menu, 151 Menu layout, 150 Boot sequence, 157 Buffer memory, 114 Bus board Design, 126 Removing, 85

### С

Canada, 101 CE marking, 3, 102 Certificates, 102 Certifications and approvals, 101 Certifications and approvals, 28 Climatic conditions, 117 Clock frequency, 90 COA label, 26 COM1 port, 132 Components sensitive to electrostatic charge, 103 Condensation, 24 Connecting 24 V DC power supply, 37 Peripherals, 33 Power supply, 38 Power supply 120/230 V AC, 35 Connector pin assignment PCI slot, 128 CP 1616 onboard, 40 Creating an image, 99

#### D

Data backup, 99 Data carrier controller Making known to the operating system, 93 Data exchange, 39 Degree of protection, 113 Desian Bus board, 126 Motherboard, 122 Device Open. 60 Power off, 48 Power on, 44 Device configuration, 152 Device driver CP16xx.sys, 41 Device fan, (See Fan) Device fan supply, 124 DiagBase software, 49 DiagMonitor, 12 Temperature monitoring, 50 DiagMonitor software, 49 Diagnostics, 49, 49 DiagBase software, 49 DiagMonitor software, 49 Error Messages, 158 Troubleshooting, 166 **Dimension drawings** Device, 105 Dimensional drawings Expansion card, 112 Dimensions, 113, 113 Directive ESD Directive, 103 DisplayPort Interface, 133 Documentation and Drivers CD/DVD, 91

DPP, (DisplayPort) Drive bay module Removing, 67 Drives, 115 DVD burner, 115 DVD burner drive Removing, 71 DVI-I port, 134

### Ε

EC Declaration of Conformity, 102 Electromagnetic compatibility, 102, 114 EMC, (Electromagnetic compatibility) Enhanced Write Filter, 51 Equipotential bonding, 34 ESD, 103 ESD Directive, 103 Ethernet, 116 Ethernet address, 25 Ethernet interface, 135 Ethernet RJ45 port, 11 Ethernet strain relief, 41 EWF (Enhanced Write Filter), 51 Exit menu, 151 Expansion Memory, 60 Expansion modules Installing, 63, 64

# F

Fan, 87 Removal, 87 FBWF (File Based Write Filter), 54 FCC, 101 File Based Write Filter, 54 Firewall, 45

### G

Graphics controller, 115

#### Н

Hard disk Removing, 67 Hard disk drive, 115

#### I

I/O addresses Assignment, 137 Image & Partition Creator, 12 Initial commissioning, 44 Installation Memory modules, 60 Installation of operating system Windows 7, 93 Installing Memory modules, 61 Modules, 63, 64 Installing drives, 66 Installing language package, (See MUI) Interfaces, 13, 116, 116, 123 COM1, 132 COM2, 132 DisplayPort, 133 DVI-I, 134 Ethernet RJ 45, 39 PROFIBUS, 39, 136 PROFIBUS/MPI, 11, 39, 39, 39 **PROFINET**, 39, 136 RJ45 Ethernet, 11 USB, 11 VGA. 11 Interference emission, 114 Internal interfaces, 124 Interrupt reaction time, 141

### L

Labeling, 102 Korea, 102 Limitation of liability, 79 Lithium battery, 82 Localized information, 36

### Μ

Main memory, 114 Marking EC Declaration of Conformity, 102 Mech. Ambient conditions, 117 Memory configuration, 62 Memory expansion, 60 Memory media Drives, 113 Memory modules, 114 Installing, 60, 61 Removing, 62 Messages On the screen, 158 Modules Installing, 60 Module bracket, 63, 64 Monitoring Status displays, 16, 16 Motherboard, 114 Design, 122 Internal interfaces, 124 Location of the interfaces, 123 MUI, 96

### Ν

New Zealand, 102 Note General information, 22

# 0

Online ordering system, 39 On-screen error messages, 158 Open Device, 60 Operating system Initial commissioning, 44 Updates, 91, 91, 98, 98 Operating systems, 12

# Ρ

Package contents, 23 Checking, 23 Packaging, 23 Checking, 23 Removing, 23 PCI Express Pin assignment, 130 PCI hardware interrupt, 141 PCI slot Connector pin assignment, 128 Permitted mounting positions, 26 Pin assignment PCI Express slot, 130 Ports RJ45 Ethernet, 135 USB 3.0, 135 Power consumption, 113 Power factor correction, 119 Power Good signal, 120

Power requirements, 118 Power supply, 35 AC voltage supply, 119 DC voltage supply, 121 WinAC module, 129 Power supply fan Removal. 86 Power supply unit, 84 Power supply unit Removing, 84 Processor, 114 Removal, 89 Processor type, 90 PROFIBUS, 39 Interface, 136 PROFIBUS/MPI, 39, 39, 39, 116 PROFIBUS/MPI interface, 11 PROFINET, 25, 39, 40, 116, 143 Interface, 136 Protective measure Static electricity, 104

# R

Radiation, 20 High frequency radiation, 20 **RAID** controller Making known to the operating system, (See storage controllers) RAID system Checking status, 74 Displaying the defective HDD in the RAID software, 75 Integrating a new hard disk, 77 Management functions, 74 RAID1 system, 46 Mounting locations for hard disks, 80 Replacing a defective hard disk, 81 Status displays of the hard disks, 80 Real-time protection, 45 Recovery DVD, 91 Removable hard disk, 47 Removing Bus board, 85 Drive bay module, 67 DVD burner drive, 71 Fan, 87 Hard disk, 67 Memory modules, 62 Power supply fan, 86 Power supply unit, 84 Processor, 89

Repairs, 78 Replacing Battery, 82 Restore DVD, 91 RJ45 Ethernet, 39

### S

Safety information Storage, 24 Transportation, 24 Scope, 3 Scope of application, 9 Screw-mounting the brackets, 29 Serial number, 25 Setting up partitions Windows 7, 93 Setup, (BIOS Setup) SIMATIC S7, 39 Slot cover, 63, 64 Slot cover, 63, 64 SOFTNET S7. 39 Standard, 3 Startup, 56, 157 Static electricity Protective measures, 104 Status displays, 16, 16, 17 Strain relief Ethernet cable, 41 PROFINET cable, 42 Supply voltage, 36, 113 Switching on the device Configure automatic startup, 45 System resources, 137 I/O address allocation, 137

#### Т

Temperature, 117 Temperature monitoring, 50 Third-party modules, 168 Troubleshooting/FAQs, 166

#### U

UL approval, 101 Updates Application programs and drives, 99 Operating system, 91, 91, 98, 98 USB 3.0 Port, 135 USB port, 11

#### V

Vent slots, 28 Vertical mounting, 31 Front interfaces, 32 VGA port, 11

#### W

Warrantv. 19 Watchdog, 50 Monitoring function, 50 Monitoring times, 51 Weight, 113 WinAC module Power supply connection, 129 Windows 7 Installation, 93 Windows 7 Ultimate Data backup, 99 Windows Embedded Standard Data backup, 99 Windows Security Center, 45 Windows XP Professional Data backup, 99